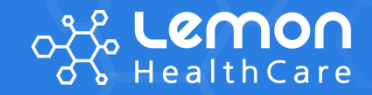

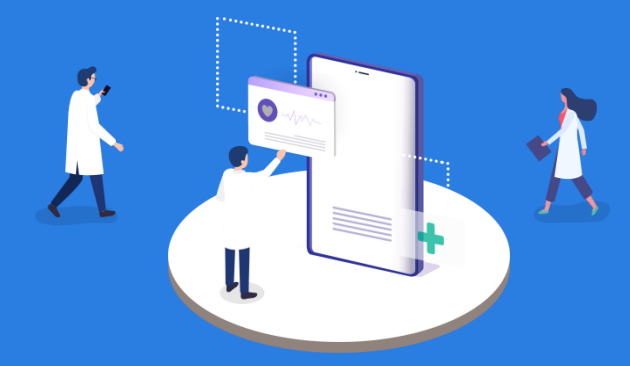

# LemonCare PlatForm

병원방문에서부터 약국처방까지, 환자가 거치는 전 과정을 스마트폰으로 편리하게 서비스해주는 LemonCare

의료진의 Smart work를 위한 EMR, OCS를 연동 효율적인 진료 · 간호 · 협진 업무를 지원하는 LemonCare Plus

앱 설치 필요 없이 환자와 병원을 연결하는 똑똑한 스마트병원 서비스 병원의 반복적인 업무 개선과 환자 편의를 위한 혁신의 첫 걸음 LemonTalkTalk

k remon

## 서비스 제공 목적

#### 레몬플랫폼은 항상 병원과 환자의 효율적이고 편리한 의료환경 지원을 고민합니다.

클라우드 서비스 플랫폼으로 환자와 의료기관 연결하여 상급/종합병원 국내 1위 환자용 모바일 서비스 제공 기업이 되었습니다.

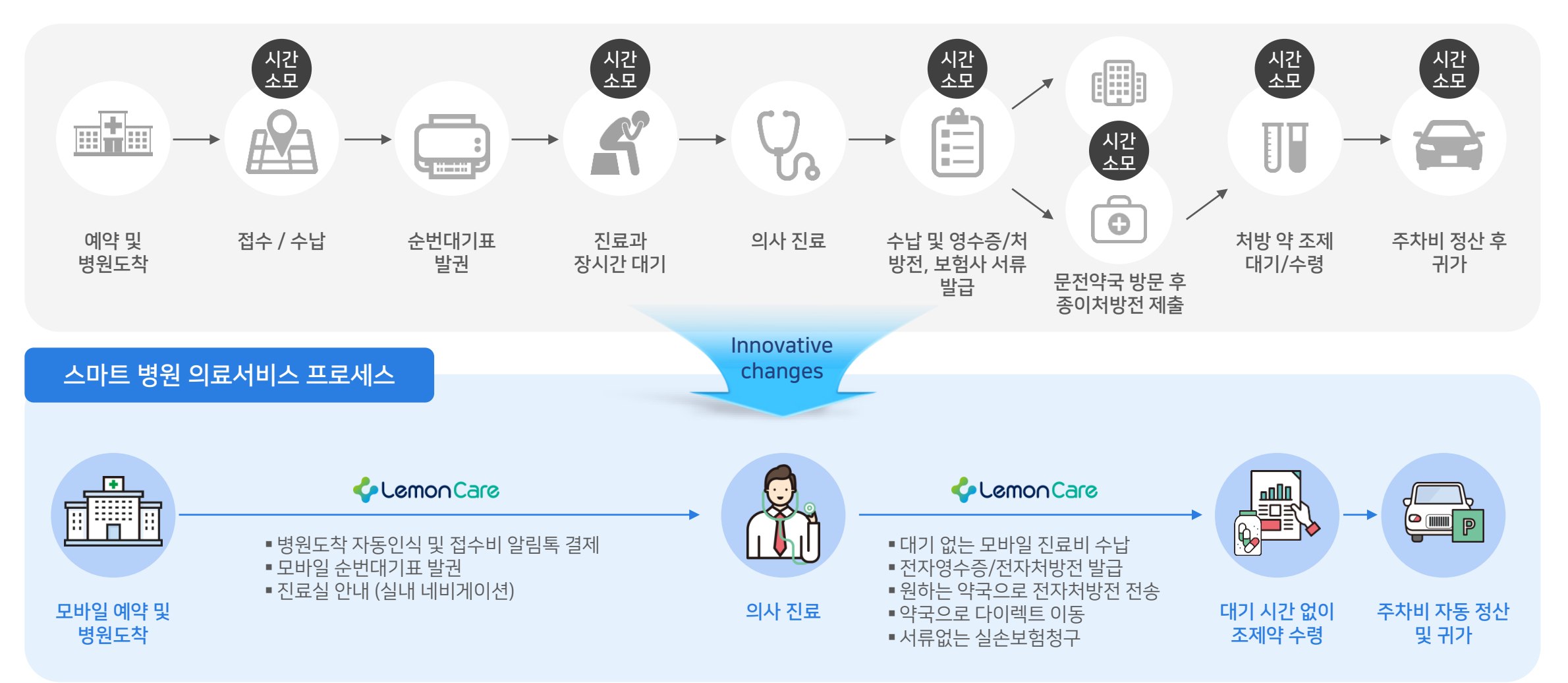

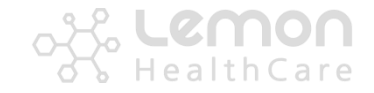

사업실적

💼 대전을지대학교병원

광주/전라

🚺 대자인병원

🐼 전북대학교병원

#### **이미 많은 상급/종합병원의 환자들이 레몬플랫폼의 편리한 스마트병원 서비스를 이용하고 있습니다.** 125개의 의료기관, 500만명의 환자들을 대상으로 안정적인 서비스를 지원하고 있습니다.

| 서울                                                 |                                                     |                                                            |                  |
|----------------------------------------------------|-----------------------------------------------------|------------------------------------------------------------|------------------|
| 장남세브란스병원<br>GANGNAM SEVERANCE HOSPITAL             | SAMSUNG<br>강북삼성병원                                   | 전국대학교병원                                                    | 강동성심병원           |
| A리대학교안암병원<br>Korea UNIVERSITY ANAM HOSPITAL        | 고려대학교구로병원<br>Kozea UNIVERSITY GURD HOSPITAL         | EMC 노원을지대학교병                                               | 리 사율특별시<br>보라매병원 |
| 인제대학교서울백병원<br>INJE UNIVERSITY SECULI PAIK HOSPITAL | SNUH 전 서울대학교병원                                      | Asan Medical Center                                        | 서울특별시<br>서울의료원   |
| SAMF 의료 성애병원<br>법인 bing Ak Medical Foundation      | ()<br>SEVERANCE HOSPITAL                            | 오천양대학교 서울병원<br>SOEN ON NITIONS UNIVERSITY<br>HOSPITAL SOOL | 보훈공단<br>중앙보훈병원   |
| 이학여자대학교의료원<br>FRAM WOMPN UTVISISTINGTICAL CIVILIS  | CAR 중앙대학교병원                                         | C로복지공단                                                     | 다 한일병원           |
| eionewa<br>녹색병원<br>chech nosmu                     | 한국건강관리협회<br>Korea Association of Health Promotion   | 한양대학교병원<br>대학대학교방원                                         | 카세종 스포츠<br>경영외과월 |
| 인천/경기                                              |                                                     |                                                            |                  |
| 🕼 가천대 길병원                                          | (KU)<br>가톨릭관등대학교<br>국제상모병원<br>HIL SCHWIS (69/WL 00) | 고려대학교안산병원<br>KOREA LINIVERSITY ANSAN HOSPITAL              | SAME 광명성애병원      |
| 국립암센터                                              | 45228975 음산병원<br>*******                            |                                                            | 동국대학교일산병원 🔆      |
| ·····································              | 아주대학교병원<br>Ajou University Hospital                 | S/IM 안양샘병원                                                 | () 의정부을지대학교병원    |
| <u>인하대병원</u><br>INHA UNIV. HOSPITAL                | <mark> 보바스기념병원</mark> воватн мемокіац нозятац       | 플러스 🗘 정형외과 🖁                                               |                  |
| 대전/충청                                              |                                                     |                                                            |                  |
| 건양대학교병원                                            | N/2 단국대역                                            | <b>학교병원</b> 충북대학교학                                         | 병원 🕢             |

🜲 서산중앙병원

 원광대학교병원

 WONKWANG UNIVERSITY HOSPITAL

 조신대학교병원

 CHOSUN UNIVERSITY HOSPITAL

**() 전남대학교병원** 

💮 예수병원

| 8남 대전    | 3H                   |
|----------|----------------------|
| 24<br>87 | R7<br>82<br>82<br>83 |
|          |                      |
| 제주도      |                      |

강원

| 강원                                                                                                    |                                                                                                    |
|----------------------------------------------------------------------------------------------------|----------------------------------------------------------------------------------------------------|
| KN 강원대학교병원<br>Kingen Kideat Giveng Nigela                                                                                                    | 원주세브란스기독병원 Vesija Secretare Christias Hispita                                                                                                    |
|                                                                                                    |                                                                                                    |
| 내구/경둑                                                                                                    |                                                                                                    |
| रामान्य संघ                                                                                                    | 1 - Contraction Contraction C |
| 🕖 대구파티마병원                                                                                                    |                                                                                                    |
| lead the section of the section of | Gji 경산중앙병원 🏠 효성병원                                                                                                    |
|                                                                                                    |                                                                                                    |

| 부산/울산/경                                                 | 남                                                |                                         |  |
|---------------------------------------------------------|--------------------------------------------------|-----------------------------------------|--|
| GULH 경상국립대학교병원<br>Georgeong National University Respire | 동아 (아대학교병원<br>Dong-A University Hospital         | · DEMC 등 이 의 근 원<br>Suttle House Harver |  |
| 으로 이 유지 (1993) 의료법인 동강의료재단<br>                          | 다 부산의료원<br>BUSAN MEDICAL CENTER                  | SAMSUNG 삼성창원병원                          |  |
| PULIE 부산대학교병원<br>Pasan National University Magaital     | 중앙병원                                             | GNUH                                    |  |
| 응 장원한마음병원                                               | 한국건강관리협회<br>Korta Assolution of Health Promotion |                                         |  |

| 제주        |                                                   |
|-----------|---------------------------------------------------|
| · 제주대학교병원 | 한국건강관리협회<br>Karas Association of Fault Proceeding |

## 서비스 도입 효과

**레몬플랫폼 도입 기대효과** 반복되는 업무와 자원도 절약하며, 환자에게 편리한 병원 이용 경험을 선사하세요.

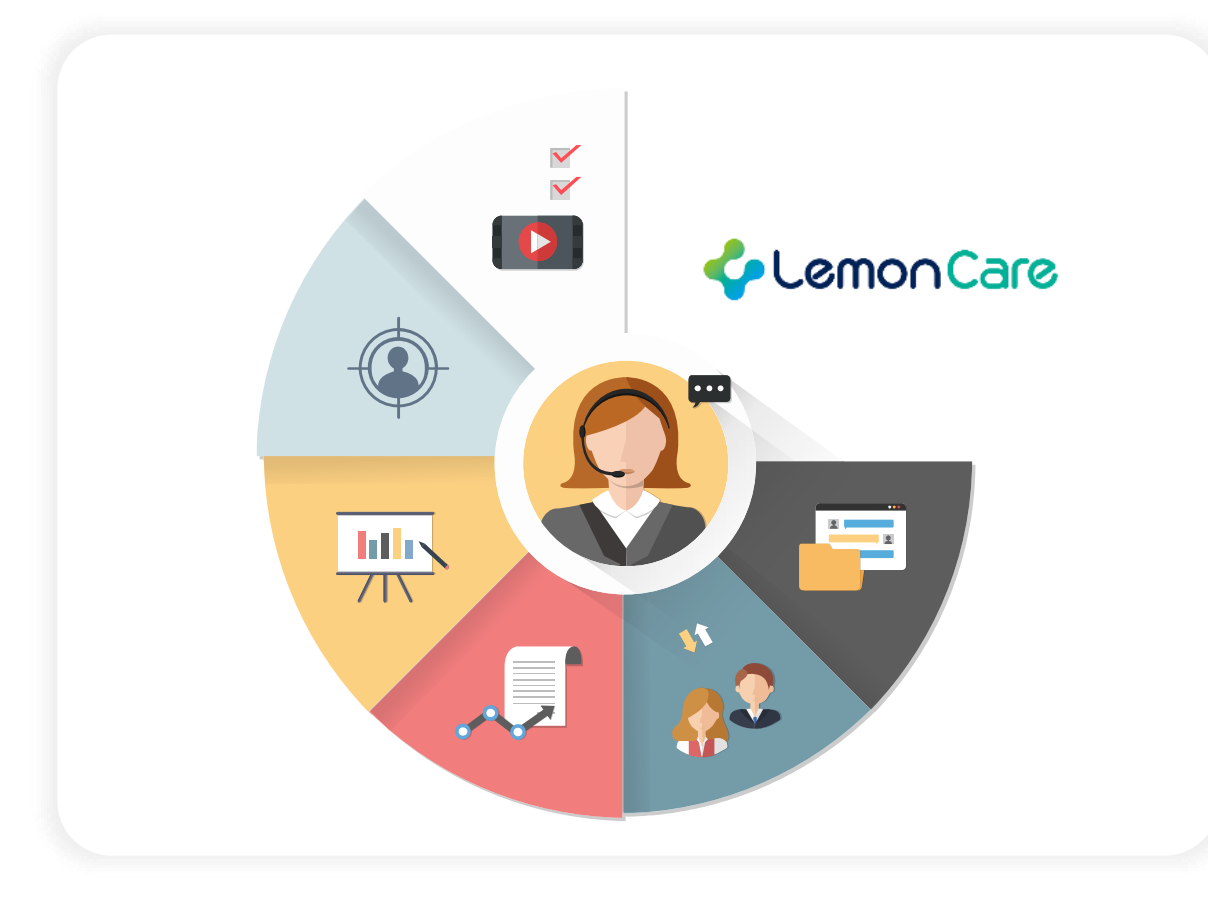

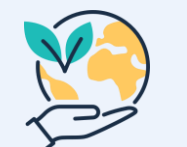

ESG경영 실현 출력물/탄소배출 감소, 사회적 비용 절감, 병원 이미지 제고

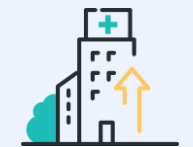

<mark>병원 업무량 및 리스크 감소</mark> 생산성 향상 및 전염병 감염 환자 접촉 가능성 감소

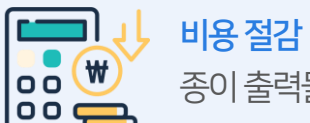

비용 절감 종이 출력물 및 문서 발급 업무 감소를 통한 비용 절감

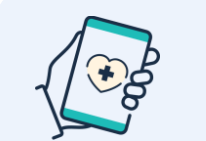

**의료 서비스 편의성 증가** 대기시간 감소, 환자 및 병원의 행정업무 부담 감소

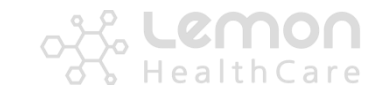

### 서비스 도입 효과

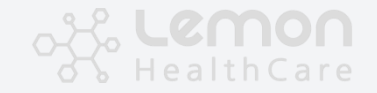

**의료정보는 병원과 환자 모두를 위해 안전하게 보호되고 법률 준수 하에 서비스 되어야 합니다.** 레몬플랫폼의 모든 서비스는 관련 법규와 보안 규정을 준수하며, 변화하는 보안 위협에 대응하여 지속적인 조치를 실시합니다.

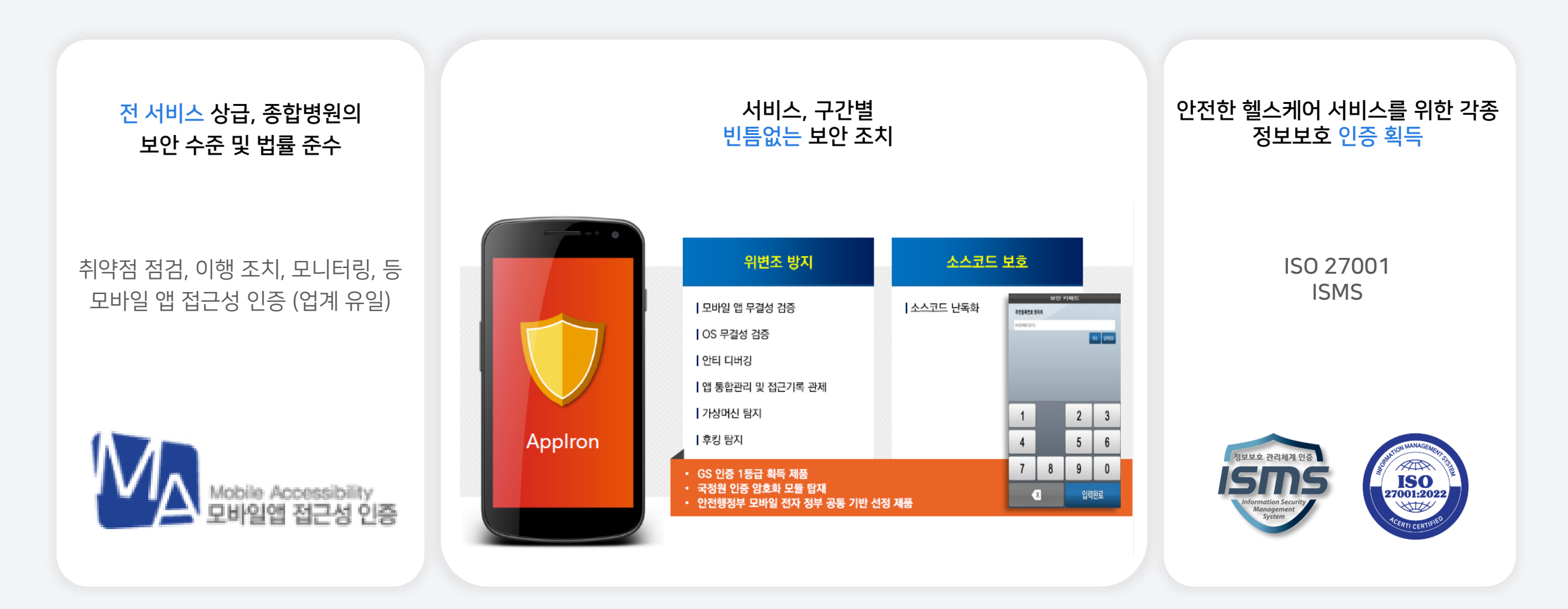

# LemonCare 서비스 구성

필요 목적에 따라 다양한 형태의 서비스를 제공합니다.

환자들의 보험청구 편의를 위한 '청구의신'부터 병원 이용 편의를 위한 '레몬케어'와 '레몬톡톡', 의료진을 위한 '레몬케어플러스'까지 병원과 환자가 필요한 목적에 따라 다양한 형태의 서비스를 제공합니다.

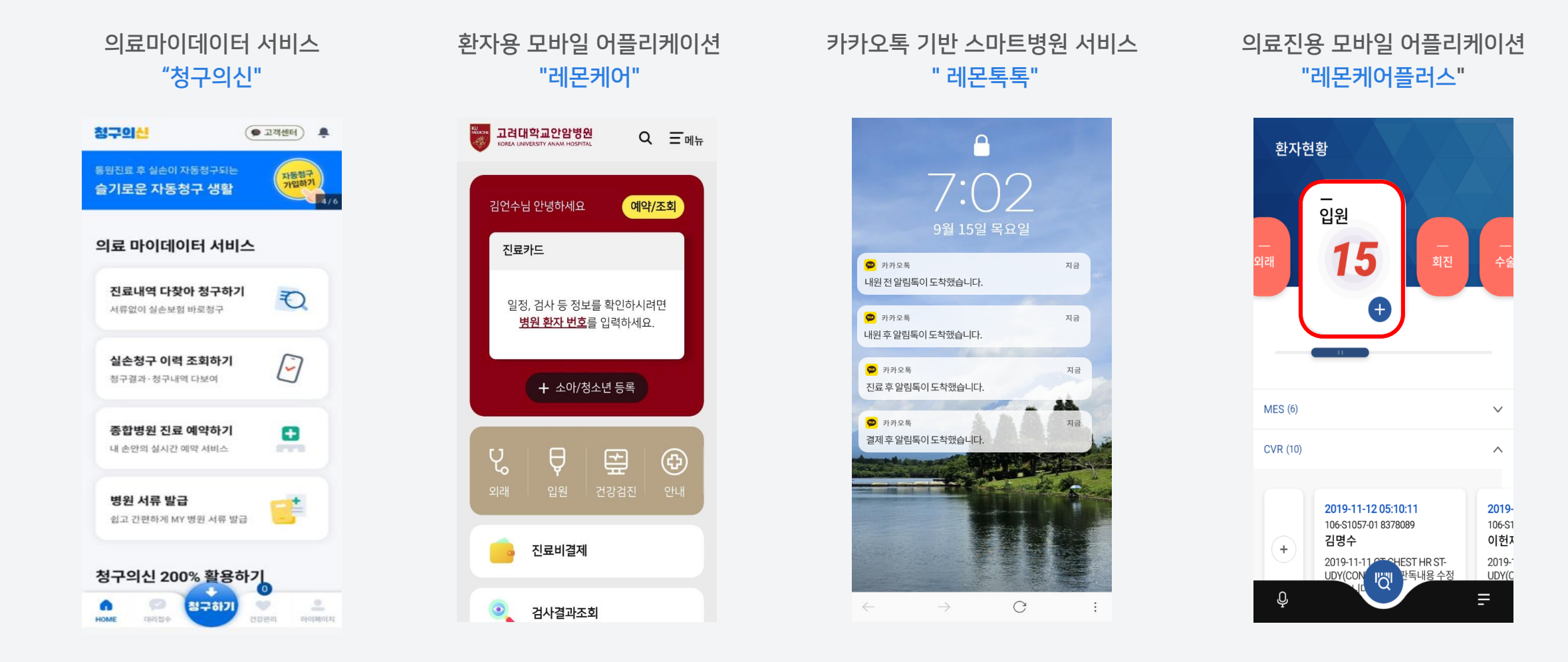

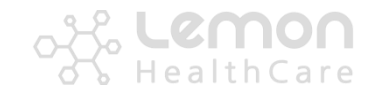

LemonCare 서비스 구성

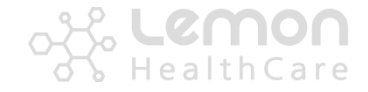

#### ▶ 레몬플랫폼 서비스 구성도

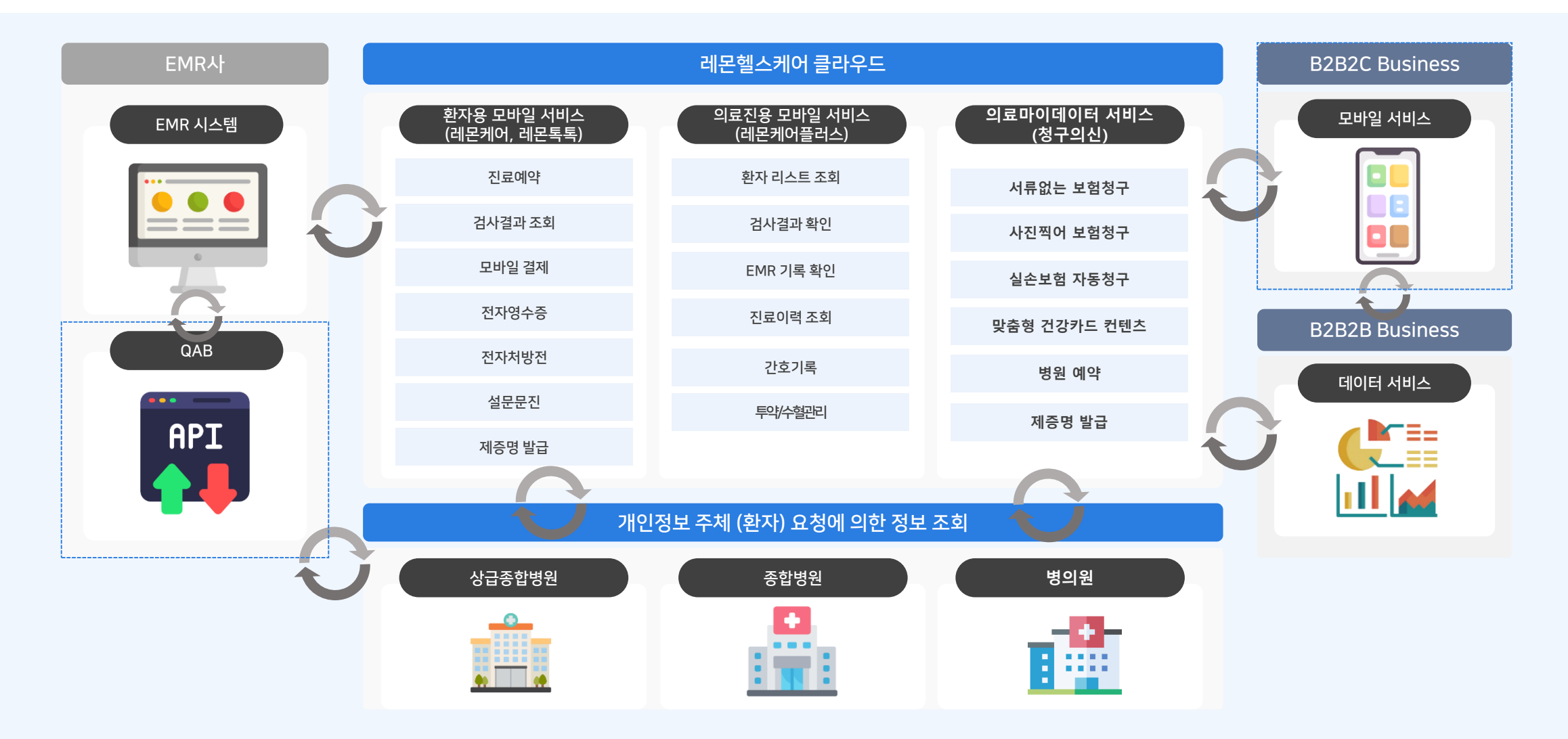

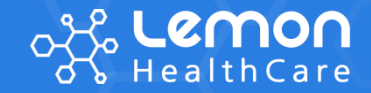

# LemonCare 소개

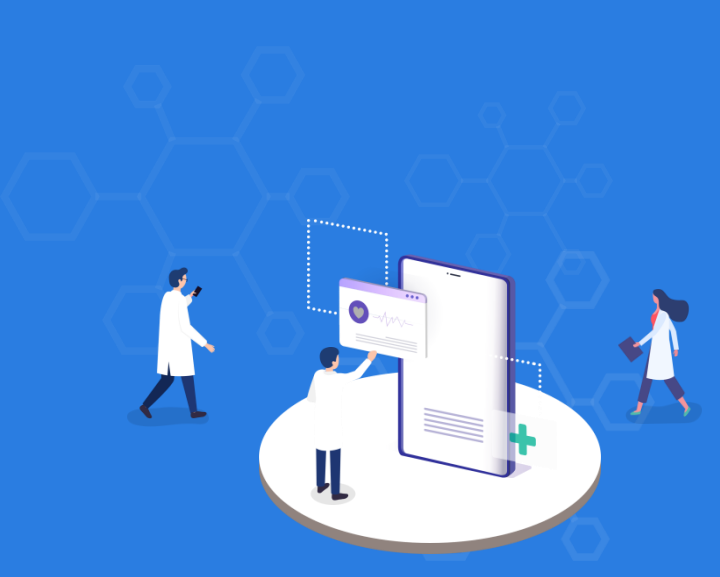

#### 4개카테고리 18개항목모바일앱서비스제공필요

| 지표         |                    | 설계 지침                                                                  |  |
|------------|--------------------|------------------------------------------------------------------------|--|
|            | 1.1 적절한 대체 텍스트 제공  | 텍스트가 아닌 콘텐츠는 대체 가능한 텍스트와 함께 제공되어야 한다.                                  |  |
|            | 1.2 자막, 수화 등의 제공   | 영상이나 음성 콘텐츠에는 동등한 내용의 화면해설, 자막, 원고 또는 수어가 제공되어야 한다.                    |  |
|            | 1.3 색에 무관한 인식      | 화면에 표시되는 모든 정보는 색에 관계없이 인식될 수 있어야 한다.                                  |  |
| 1. 인식의 용이성 | 1.4 명도 대비          | 화면에 표시되는 모든 사용자 인터페이스 컴포넌트와 텍스트는 전경색과 배경색이 구분될 수 있도록 제공되어야 한다.         |  |
|            | 1.5 명확한 지시 사항      | 지시사항은 모양, 크기, 위치, 방향, 색, 소리 등에 관계없이 인식될 수 있어야 한다.                      |  |
|            | 1.6 알림 기능          | 알림 정보는 화면 표시, 소리, 진동 등 다양한 방법으로 제공되어야 한다.                              |  |
|            | 2.1 초점             | 의미나 기능을 갖는 모든 사용자 인터페이스 컴포넌트에는 초점(focus)이 적용되고, 초점은 논리적인 순서로 이동되어야 한다. |  |
|            | 2.2 누르기 동작 지원      | 터치(touch) 기반 모바일 기기의 모든 컨트롤은 누르기 동작으로 제어할 수 있어야 한다.                    |  |
| 2. 운용의 용이성 | 2.3 응답시간 조절        | 시간제한이 있는 콘텐츠는 응답시간을 조절할 수 있어야 한다.                                      |  |
|            | 2.4 정지 기능 제공       | 자동으로 변경되는 콘텐츠는 움직임을 제어할 수 있어야 한다.                                      |  |
|            | 2.5 컨트롤의 크기와 간격    | 컨트롤은 충분한 크기와 간격으로 제공되어야 한다.                                            |  |
|            | 3.1 입력 도움          | 입력 서식 이용 시, 입력 오류를 방지하거나 정정할 수 있는 방법이 제공되어야 한다.                        |  |
|            | 3.2 사용자 인터페이스의 일관성 | 사용자 인터페이스 컴포넌트들은 일관성 있게 배치되어야 한다.                                      |  |
| 3 이해의 용이성  | 3.3 깜박거림의 사용 제한    | 깜빡이거나 번쩍이는 콘텐츠는 제공하지 않아야 한다.                                           |  |
|            | 3.4 자동 재생 금지       | 자동으로 재생되는 배경음은 사용하지 않아야 한다.                                            |  |
|            | 3.5 예측 가능성         | 사용자가 의도하지 않는 화면 전환이나 이벤트 등이 실행되는 경우 사용자가 이해할 수 있는 방법으로 제공되어야 한다.       |  |
|            | 4.1 폰트 관련 기능의 활용   | 텍스트 콘텐츠에는 운영체제에서 제공하는 폰트 관련 기능을 활용할 수 있는 방법이 제공되어야 한다.                 |  |
| 4. 건고성     | 4.2 보조 기술과의 호환성    | 사용자 인터페이스 컴포넌트는 보조 기술을 이용하여 사용할 수 있도록 해야 한다.                           |  |

#### LemonCare 서비스구성

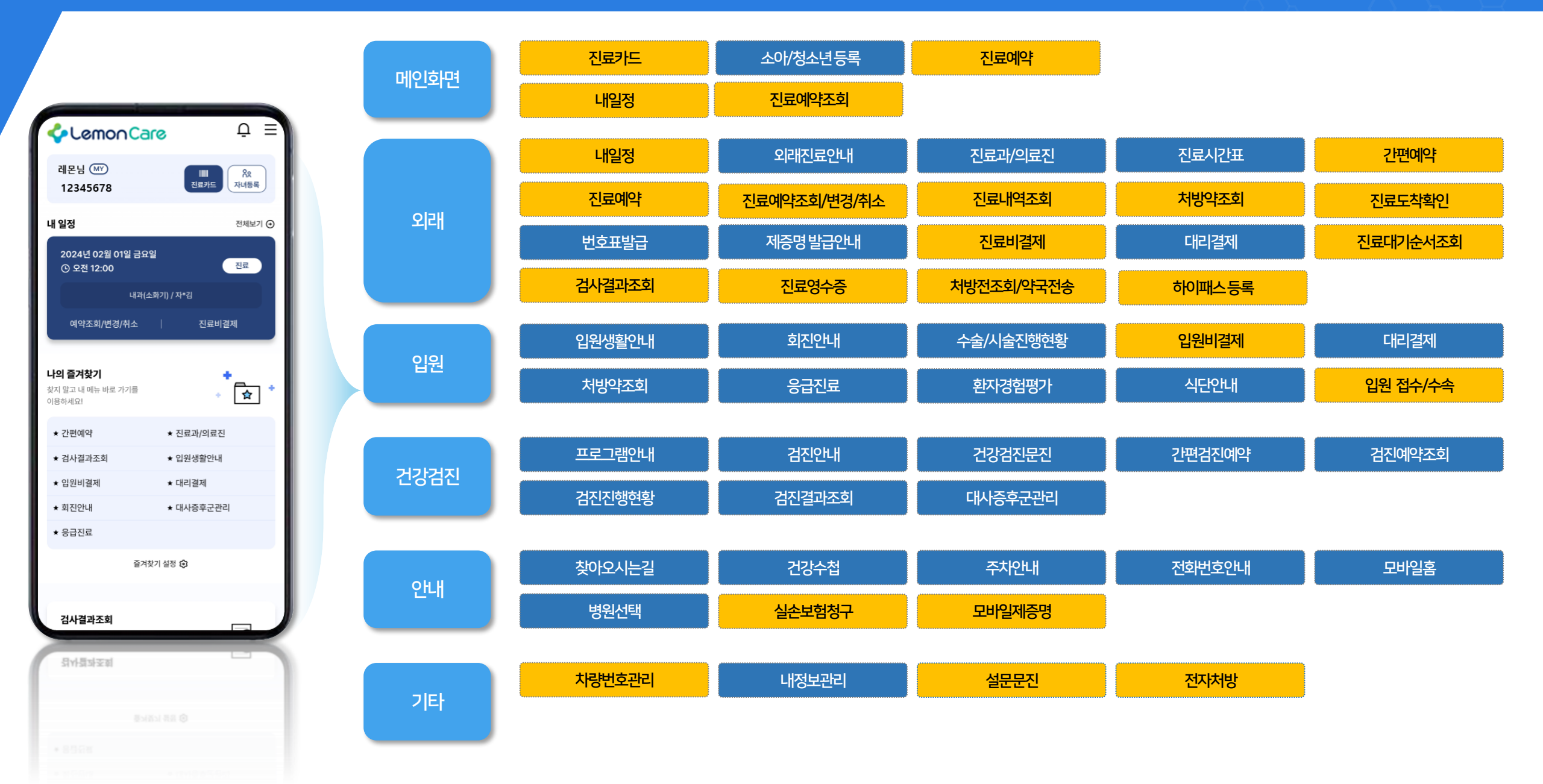

#### 앱접근성지침준수설계반영

병원 이용 문의

1577-3330

e.

전화하기

#### مجر **Lemon** HealthCare

#### AS-IS

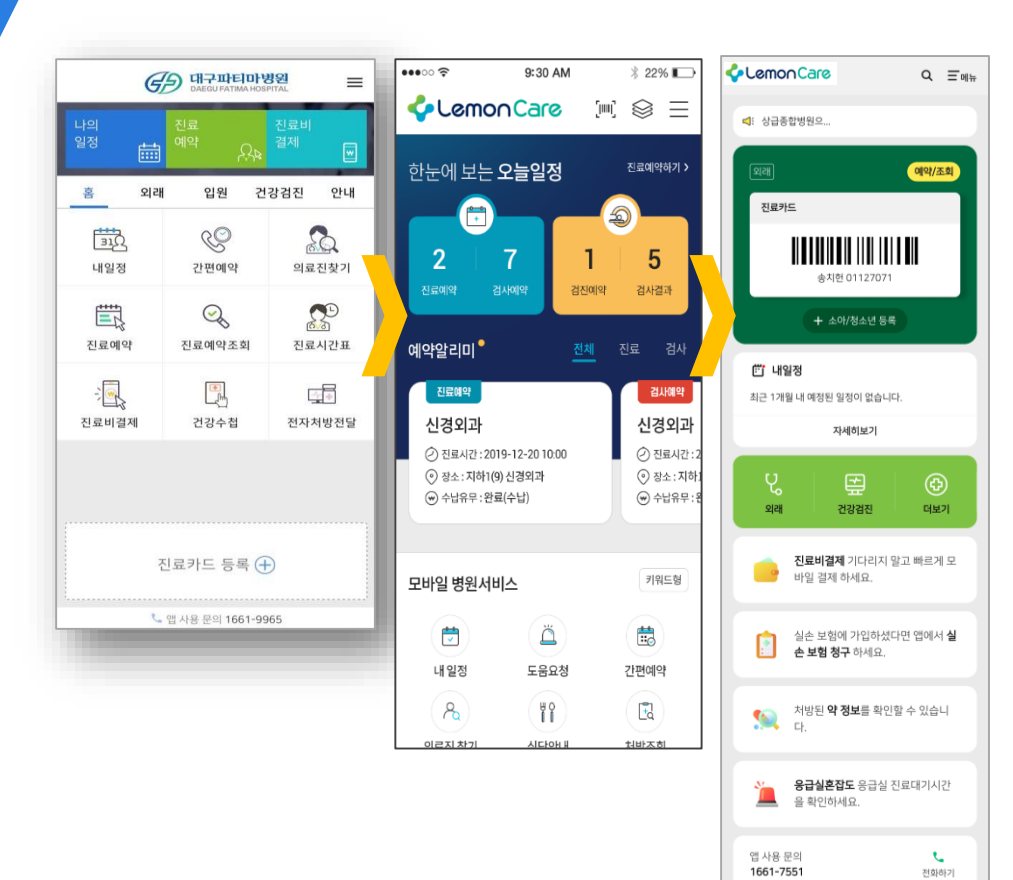

| Care                                                   | ₽ Ξ                        | 병원로고<br>메뉴검색                             |
|--------------------------------------------------------|----------------------------|------------------------------------------|
| 레몬님 (MY)<br>1234567<br>8                               | Ⅲ┃<br>진료카드 유유<br>자녀등록      | 내정보관리<br>진료카드등록                          |
| <br>내 일정                                               | 전체보기 🕣                     |                                          |
| 2024년 02월 01일 금요일<br>① 오전 12:00<br>내과(소호<br>예약조회/변경/취소 | 진료<br>17) / 자*김<br>  진료비결제 | 내 일정 표출<br>- 예약조회<br>- 변경/취소<br>- 진료비 결제 |
| <b>나의 즐겨찾기</b><br>찾지 말고 내 메뉴 바로 가기를<br>이용하세요!          | , <sup>†</sup> ☆ *         |                                          |
| ★ 간편예약                                                 | ★ 진료과/의료진                  |                                          |
| ★ 검사결과조회                                               | ★ 입원생활안내                   | 즐겨찾기 메뉴                                  |
| ★ 입원비결제                                                | ★ 대리결제                     | - 개인 절경 미<br>- 즐겨 찾기 섬                   |
| ★ 회진안내                                                 | ★ 대사증후군관리                  | EIXIE                                    |
| ★ 응급진료                                                 |                            |                                          |
| 즐겨찾기                                                   | 1설정 😥                      |                                          |

#### 검사결과조회 영상을 제외한 환자 본인의 검사 결과 조회가 가능합니다. 진료비결제 병원 선택 구성메뉴 **진료비 결제**를 통해 기다리지 말고 빠르게 모바일 결제 하세요. 실손보험청구 실손 보험에 가입하셨다면 앱에서 실손 보험 청구 하세요. 차량번호 æ 차량번호 등록하고 빠른 출차하세요. 폰트 사이즈 조정 개인 설정 메뉴 가-가 가+ 즐겨 찾기 설정 문의전화 병원 이용 문의 1588-0063 🕓 앱 이용 문의 1661-7551 🕓 ¢ ĥ Ê ::: ٠ 메뉴카테고리 홈 외래 입원 건강검진 안내

5.0-L

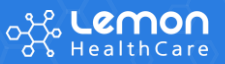

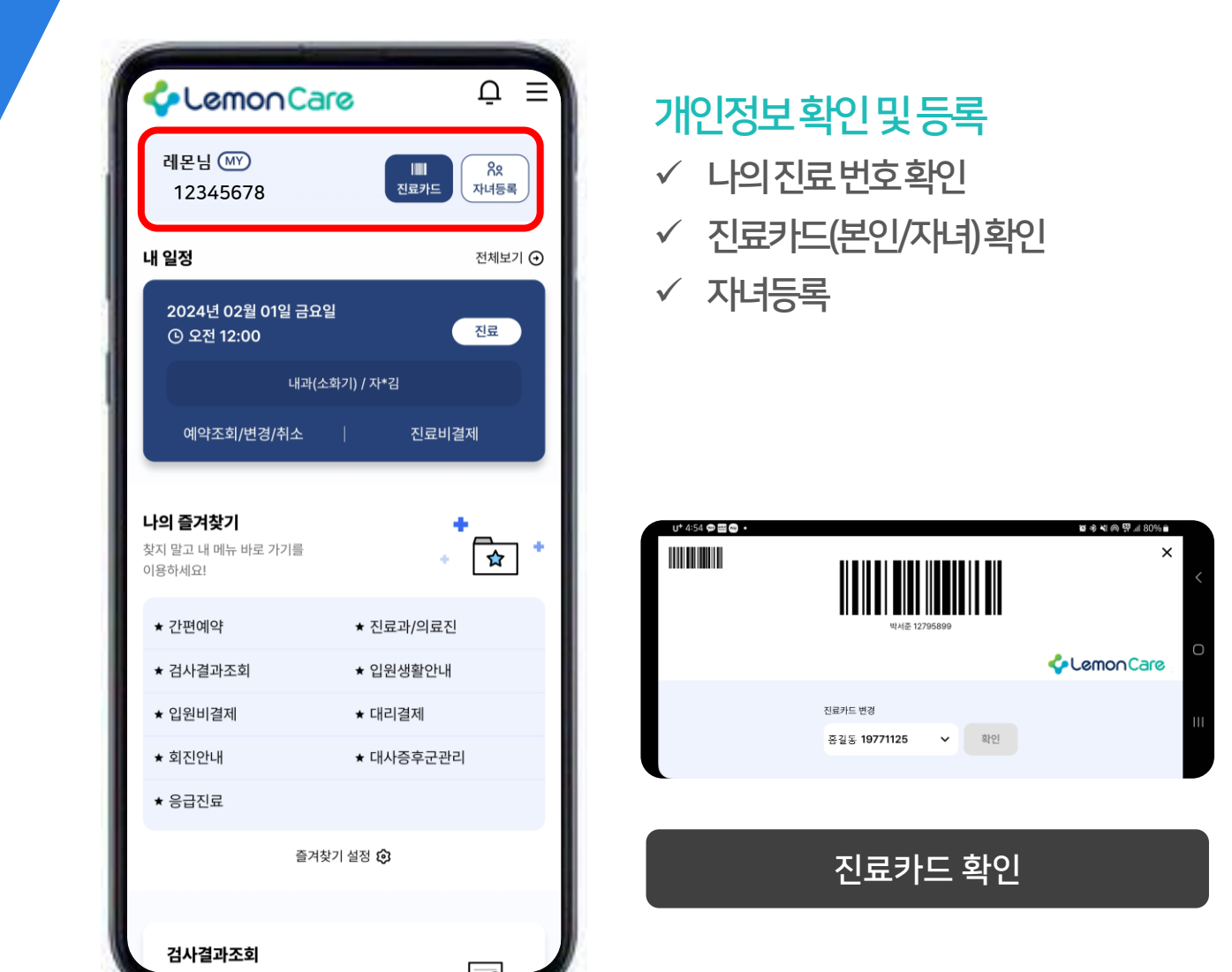

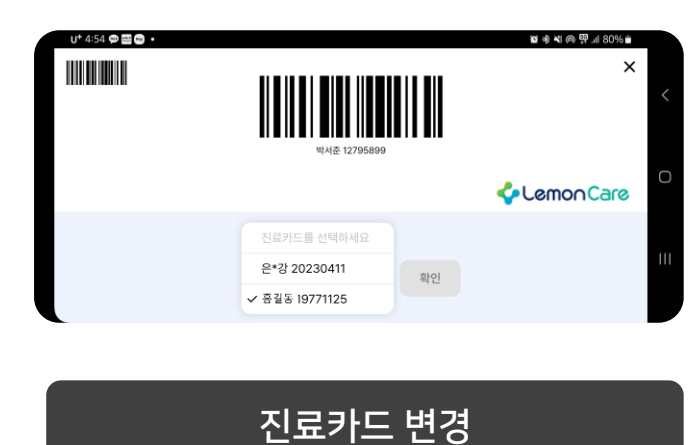

| U* 4:56 🗭 🔤 📼                 | • \$\$\$ \$\$ \$\$ \$\$ \$\$ \$\$ \$\$ \$\$ \$\$ \$\$ \$\$ \$\$ \$ |
|-------------------------------|--------------------------------------------------------------------|
| ← 자녀 등록(14세                   | 미만)                                                                |
| 다》꼭 읽어주세요!                    |                                                                    |
| ▪ 14세 미만 소아/청:<br>▪ 법정대리인은 수정 | 소년만 등록 가능합니다.<br>불가합니다.                                            |
| 법정대리인 이름                      |                                                                    |
| 박서준                           |                                                                    |
|                               |                                                                    |
| 자녀 정보                         |                                                                    |
| 이름                            |                                                                    |
| 홍길동                           |                                                                    |
| 주민등록번호                        |                                                                    |
| 168202                        | - ••••••                                                           |
| ① 자녀의 정확한 주민                  | 등록번호를 입력해주세요.                                                      |
| 앞 6자리 숫자와 뒤 7자                | 리 숫자를 입력해 주세요.                                                     |
| 약관 동의 *                       |                                                                    |
| 🥑 (필수) 사녀등독                   | 비스트 🗸                                                              |
|                               | 환자번호 조회/등록                                                         |
|                               |                                                                    |
| 안내사항                          |                                                                    |
| • 로그인 후 [내정보]                 | 관리] > [자녀 추가/수정]에서 추가 및 삭제하실                                       |

자녀등록

(14세 미만)

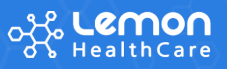

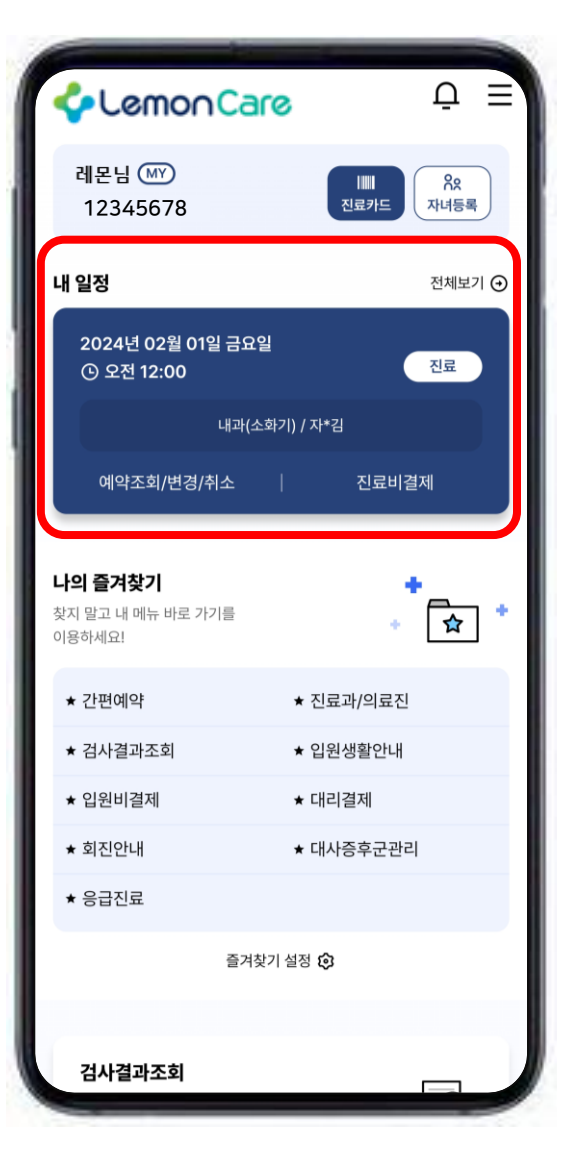

# 내일정확인

✓ 진료비결제

✓ 진료예약일정/전체

✓ 예약조회/변경/취소

| ← 내일정                      |                                | ☆ ≡          |
|----------------------------|--------------------------------|--------------|
| 오늘                         | 1개월 3개월                        | 6개월 직접설정     |
| <b>다》꼭 읽어주</b><br>= 6개월 이니 | <b>세요!</b><br>배의 진료 및 검사 일정이 : | 조회됩니다.       |
| 🗄 2024-                    | 02-01 (목)                      | ^            |
| <b>(</b> ) 09:40           | )                              | 진료           |
| 진료과                        | 내과(소화기)                        |              |
| 진료의사                       | 자*김                            |              |
| 진료상태                       | 예약                             | 예약조회/변경/취소 🕣 |
| 수납여부                       | 미수납                            | 진료비결제 🕣      |
| 🗄 2024-                    | 02-19 (월)                      | ~            |
| 1 2024-                    | <u> </u>                       | ~            |

진료일정 전체 보기

| ← 예약조                                       | 회/변경/취소                                        | 命:      |
|---------------------------------------------|------------------------------------------------|---------|
| 3개월                                         | 6개월 9개월                                        | 1년 직접설정 |
| <b>::</b> 2024-                             | 02-01(목) 09:40                                 | 예약취소    |
| 구분                                          | 인터넷예약                                          |         |
| 진료과                                         | 내과(소화기)                                        |         |
| 진료의사                                        | 자*김                                            |         |
| 수납여부                                        | 미수납                                            |         |
|                                             | 전화문의                                           | 예약변경    |
|                                             |                                                |         |
| <b>亡</b> 2024-                              | 02-19(월) 13:00                                 | 예약취소    |
| <b>亡 2024-</b><br>구분                        | <b>02-19(월) 13:00</b><br>인터넷예약                 | 예약취소    |
| <b>[ 2024-</b><br>구분<br>진료과                 | <b>02-19(월) 13:00</b><br>인터넷예약<br>가정의학과        | 예약취소    |
| <b>순 2024-</b><br>구분<br>진료과<br>진료의사         | 02-19(월) 13:00<br>인터넷예약<br>가정의학과<br>환*박        | 예약취소    |
| <b>순 2024-</b><br>구분<br>진료과<br>진료의사<br>수납여부 | 02-19(월) 13:00<br>인터넷예약<br>가정의학과<br>환*박<br>미수납 | 예약취소    |

예약취소 / 변경

| 🗲 진료비 결제                | ×            |
|-------------------------|--------------|
| 결제할 진료비 내역을 선택해 주세!     | £.           |
| ◉ 苗 2023-06-30(금)       |              |
| 진료과 : 소화기내과             |              |
| 결제금액 : <b>3,000</b> 원   | 상세내역 🗸       |
| • 🖸 2023-07-03(월) ~ 20  | )23-07-05(수) |
| 진료과 : 내과                |              |
| 결제금액 : <b>120,000</b> 원 | 상세내역 🗸       |
| <u>부분결제</u> 🛩 50,000원   |              |
|                         |              |
| 수납 완료된 수진입니다.           |              |
| 🔵 🛱 2023-08-01(화)       |              |
| 진료과 : 호흡기내과             |              |
| 결제금액 : <b>15,000</b> 원  | 상세내역 🗸       |
| 결제수단 선택                 |              |
|                         |              |

진료비 결제

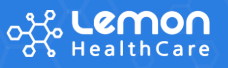

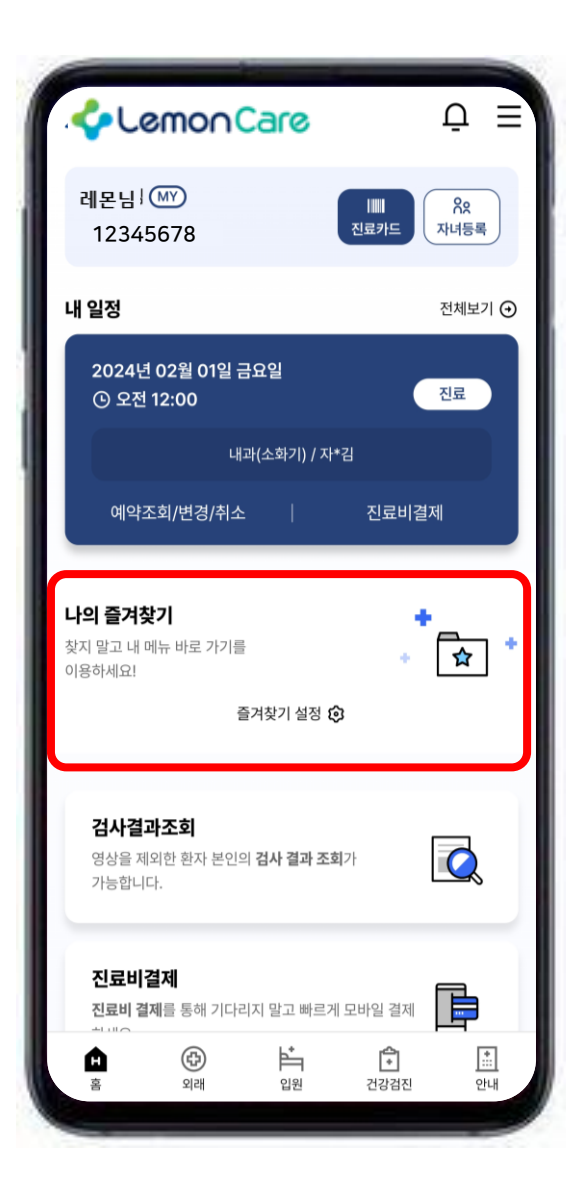

# 나의 즐겨 찾기 메뉴 설정 ✓ 메뉴별개인설정

| 나의 즐겨찾기 설정           | ☆ ☰                     |
|----------------------|-------------------------|
| ④ 외래                 |                         |
| 내일정 외래진료안내 진료과/의료전   | 진료시간표♡                  |
| 간편예약 진료예약 예약조회/변경/취  | 티소 진료내역조회               |
| 처방약조회 번호표발급 제증명 발급   | 안내 진료비결제                |
| 대리결제 진료대기순서조회 검사결    | 라조회                     |
| <mark>☆</mark> 입원    |                         |
| 입원생활안내 회진안내 수술/시술진   | 행현황 입원비결제 <sup>99</sup> |
| 대리결제 처방약조회 응급진료      |                         |
| 건강검진                 |                         |
| 프로그램안내 검진안내 검진예약조:   | 회 검진진행현황                |
| 검진결과조회 대사증후군관리       |                         |
|                      |                         |
| 암센터 소개 찾아오시는길 건강수첩   | 주차안내                    |
| 충별안내 전화번호안내 모바일홈     | 실손보험청구                  |
| 전자처방전달(테스트) 안내문(테스트) |                         |
| 저장                   |                         |

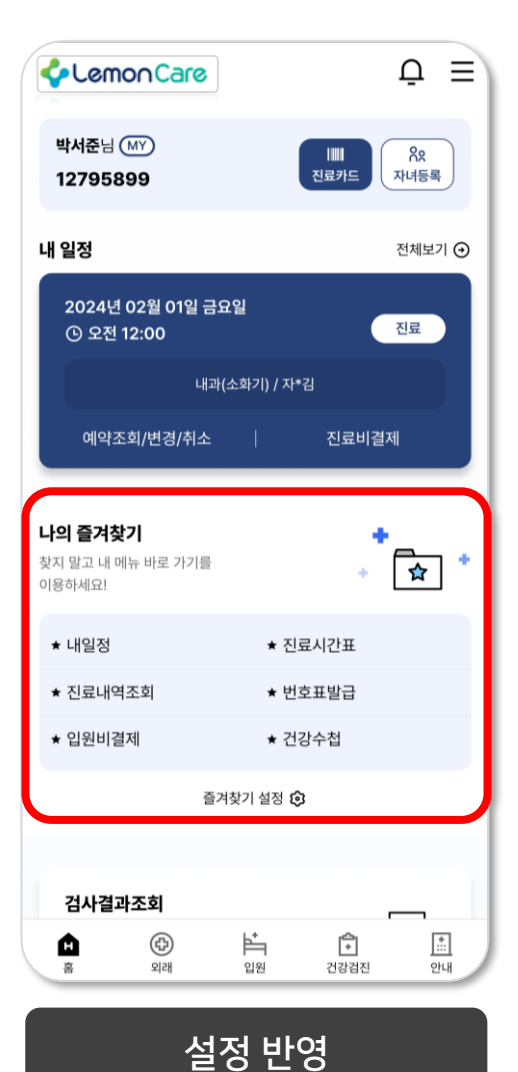

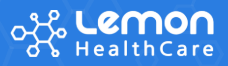

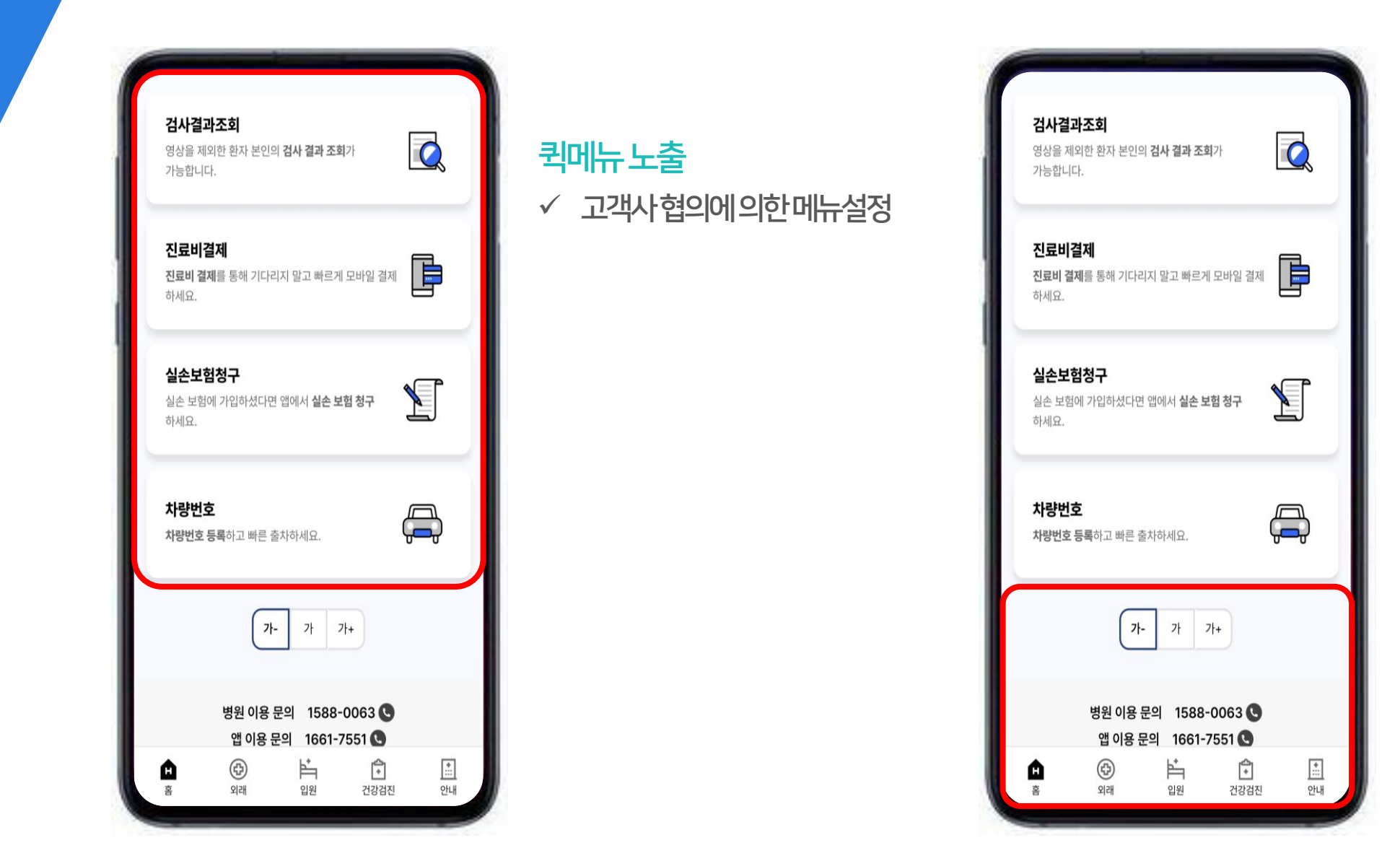

#### 폰트사이즈조절 -축소/확대

## 이용문의

메뉴카테고리

-외래

-입원

-안내

-건강검진

-병원이용문의:병원연락처 -앱이용문의:레몬헬스케어콜센터

#### 외래 서비스

#### တိုင်္စ **Lemon** HealthCare

← 진료예약 조회

기간 설정

3개월 6개월 9개월 1년

최대 1년치까지만 조회 가능합니다.

🗄 2023-06-30(수) 10:30

모바일

김동림

수납 완료

내분비대사내과

예약변경 일정등록 일정공유

口 진료 대기 중

구분

진료과

진료의사

수납여부

2023-06-30 🛱 ~ 2024-06-30 💾

조회

X

0/200

^

ωΞ

직접설정

예약취소 区

| ←<br>외래                                        | 서비스     | Q         | Ξ  |
|------------------------------------------------|---------|-----------|----|
| 다》 외래진료 안내                                     |         |           |    |
| <ul> <li>외래진료 예약부터 검사 결고<br/>가능합니다.</li> </ul> | 조회까지 다양 | ·한 서비스 이용 | ol |
| <b>기본순 🗸</b> 가나다순                              |         |           |    |
| 내일정                                            |         |           | >  |
| 외래진료안내                                         |         |           | ß  |
| 진료과/의료진                                        |         |           | >  |
| 진료시간표                                          |         |           | >  |
| 간편예약                                           |         |           | >  |
| 진료예약                                           |         |           | >  |
| 예약조회/변경/취소                                     |         |           | >  |
| 진료내역조회                                         |         |           | >  |
| 처방약조회                                          |         |           | >  |
| 번호표발급                                          |         |           | >  |
| 제증명 발급안내                                       |         |           | ß  |
| 진료비결제                                          |         |           | >  |
| 대리결제                                           |         |           | >  |
| 진료대기순서조회                                       |         |           | >  |
| 검사결과조회                                         |         |           | >  |
|                                                | È.      | <b>()</b> | *  |

|                                                         |                                                                       | P/12 4223                                          |
|---------------------------------------------------------|-----------------------------------------------------------------------|----------------------------------------------------|
| \$) 꼭 읽어주                                               | 41요!                                                                  |                                                    |
| 6개월 이니                                                  | H의 진료 및 검사 일                                                          | 정이 조회됩니다.                                          |
| Ē 2023-(                                                | 06-30(금)                                                              | ^                                                  |
| () <b>09:00</b>                                         |                                                                       | 검사/치료                                              |
| 진료과                                                     | <b>소화기내과</b><br>(소화기센터)                                               | 위치 📀                                               |
| 진료의사                                                    | 김형준                                                                   |                                                    |
| 진료상태                                                    | 완료                                                                    | 진료내역 조회 🖸                                          |
| 수납여부                                                    | 수납 완료                                                                 | 실손보험청구 🖸                                           |
| (b) 14:30                                               |                                                                       | 진료                                                 |
| 고 진료과의<br>의로부터                                          | 이 안내에 따라 금식해 4<br>4 7일 저 효료 거나 가                                      | 주시기 바랍니다. 검사<br>능하니다.                              |
| 8-1-1-                                                  | 17월 전, 우도 입작가                                                         | 0 <b>u</b> - 1 - 1 -                               |
| 민료과                                                     | 내과<br>(채형실)                                                           | 위치 ⓒ                                               |
| 전료과<br>< 전료                                             | 내과<br>(체험실)<br>개역                                                     | থম ©<br>থম ©                                       |
| 전료과                                                     | 내과<br>(재함실)<br>내역<br>입원                                               | পম ©                                               |
| 진료과<br>전료과<br>외래<br>1주일                                 | 1개월 3개월                                                               | পম C<br>ি<br>েসম্র<br>অন্য                         |
| 전료과<br>전료과<br>외래<br>1주말<br>번 2023                       | 내과<br>(시절실)<br>내역<br>입원<br>1개월 3개월<br>-06-19(월) 10:0                  | 위치 (C<br>아파일) (직접실전<br>0                           |
| 전료과<br>전료과<br>외래<br>1주말<br>전료과<br>진료과                   | 내과<br>(재절실)<br>내역<br>입원<br>1개월 3개일<br>-06-19(월) 10:0<br>외과            | 위치 (C<br>(주개월) (직접실전<br>0                          |
| 전료과<br>전료과<br>입러<br>1주임<br>전료과<br>진료과<br>진료과            | 내객<br>(재활실)<br>내역<br>입원<br>1개월 3개월<br>-06-19(월) 10:0<br>외과<br>이상목     | পম (ট<br>ি<br>িগম্ব<br>(6গম্ব<br>(নিগম্ব<br>১<br>০ |
| 전료과<br>전료과<br>외래<br>1주일<br>한 2023<br>전료과<br>진료의사<br>주진단 | 내객<br>(재활실)<br>1개월 3개일<br>-06-19(월) 10:0<br>외과<br>이상목<br>rectal cance | পম 🤅                                               |

소화기내과

박형석

진료과

진료의사

| =   | ← 진료과/의료진          | ⊡ ⊡   |
|-----|--------------------|-------|
| 13  | '신경' 으로 검색결과 10건   |       |
|     | 유철규<br>신경과 ⊙       | 프로필 ⊙ |
| _   | 어질병, 뇌졸증, 두통, 치매   |       |
| ^   |                    |       |
| 치료  | 진료예약               |       |
| শ ⊙ | <b>임재준</b><br>신경과  | 프로필 ④ |
| গ 🖸 | 뇌졸증, 경련성질환, 치매     |       |
| 7⊙  | 진료예약               |       |
| 진료  |                    |       |
| W   | 이 <b>창훈</b><br>신경과 | 프로필 ⊙ |
|     | 말초신경, 근육질환, 어질병    |       |
| ম ⊙ | tolins ix          |       |

← 심장혈관내과

부정맥, 두근거림, 심부전(박동기치료)

오전 🗸 🗸

이 기타 : 토요일 => 3째주 진료

시간 월 화 수 목 금 토

· · ·

두근거림, 실신, 심장세동(빠른/느린), 부정맥, 돌연사, 고주

시간 월 화 수 목 금 토

~

~

파절제술, 심장박동기, 제세동기, 심부전(박동기치료)

~

() 기타 : 토요일 => 1째주 진료

이명용

오후

김동민

오전 🗸

오후

| ← 처범                                            | t약 조회                                                                                               | 仚         | =)  |
|-------------------------------------------------|----------------------------------------------------------------------------------------------------|-----------|-----|
| 외래                                              | 입원                                                                                                  |           |     |
| 1개월                                             | 3개월 6개월 1년                                                                                          | 년<br>(직접송 | 18  |
| <b>4)) 꼭 읽0</b><br>이약품<br>사전을                   | <b>너주세요!</b><br>정보는 약학정보원에서 제공<br>통해 보여집니다.                                                         | B, 네이버 의  | 약품  |
|                                                 |                                                                                                    |           | - 1 |
| ध्रम   2                                        | 023-06-30<br>noplex tab 20mg(한독테바)                                                                  |           |     |
| 외과   20<br><b>⑦</b> Tan<br>처방량                  | 223-06-30<br>noplex tab 20mg(한독태바)<br>1 TAB                                                         |           |     |
| <b>외과   20</b><br><b>⑦</b> Tan<br>처방량<br>횟수     | 223-06-30<br>noplex tab 20mg(한독태바)<br>1 TAB<br>1 TAB 1일1회 아침식후3<br>200days                          | 0분 1회 x   | ^   |
| <b>외과</b> 20<br><b>⑦</b> Tar<br>처방량<br>횟수<br>용법 | 223-06-30<br>noplex tab 20mg(반독태바)<br>1 TAB<br>1 TAB 1일1회 아침식후3<br>200days<br>1일1회 아침식후30분          | 0분 1회 x   |     |
| 외과 20                                           | 223-06-30<br>noplex tab 20mg(한독례바)<br>1 TAB<br>1 TAB 1일1회 아침식추3<br>2000days<br>1일1회 아침식추30분<br>200일 | 0분 1회 x   |     |

| ← 번호표 발급                    | ☆ ≡         | + |
|-----------------------------|-------------|---|
| <mark>내 번호표</mark> 발급받기     |             | 결 |
|                             | 새로고침 Ø      | ( |
| 입원 예약/                      | <b>수</b> 속  |   |
| 대기번3                        | ż           | ( |
| 00                          | 6           |   |
| 발급시간 2023-07                | -01 00:00   |   |
| 대기인 수                       | 5 명         |   |
| ※ 본 번호표는 발행기에서 발급<br>대신합니다. | 급받는 종이 번호표를 | 0 |
|                             |             |   |
|                             |             |   |

| ← 진료비 결제                 | >          |
|--------------------------|------------|
| 결제할 진료비 내역을 선택해 주세요.     |            |
| ◉ 茞 2023-06-30(금)        |            |
| 진료과 : 소화기내과              |            |
| 결제금액 : 3,000원            | 상세내역 🗸     |
| 🗿 🛱 2023-07-03(월) ~ 2023 | 3-07-05(수) |
| 진료과 : 내과                 |            |
| 결제금액 : <b>120,000</b> 원  | 상세내역 🗸     |
| <u>부분결제</u> ¥ 50,000원    |            |
| 수납 완료된 수진입니다.            |            |
| 📄 🗄 2023-08-01(화)        |            |
| 진료과 : 호흡기내과              |            |
|                          |            |

⊡ ⊒

 $(\mathbf{D})$ 

^

← 간편예약

약관동의 🗯

초진/ 재진 선택 🔹

이름 🗯

홍길동

010

상담받을 전화번호 🔹

(이용시간) 평일 09:00 ~17:00

< 개인정보 수집 이용안내

💿 진료를 처음 받습니다.

💿 진료를 받은 적이 있습니다.

(토요일, 공휴일 제외)

• 개인정보 수집 이용의 목적 : 간편예약 서비스 제공

• 개인정보 수집 항목 : 이름(\*포함), 전화번호

✓ - 12345678

프로필 ⊙

프로필 🕣

~

← 진료예약

2023년 ~ 8월

일 월 화

30 31 **1** 

6 7 8

13 14 15

20 21 22

27 28 29

\* 😰 : 예약 가능 일자 🛛 🥤

08:30 09:00

예약 가능 시간 선택

오전

| - 대리 진료비 결제             | ×            |
|-------------------------|--------------|
| ഥ 홍길동님의 대리 진료비 결제입니     | <b>।</b> द.  |
| 제할 진료비 내역을 선택해 주세       | I£.          |
| ) 🗄 2023-06-30(금)       |              |
| 소화기내과                   |              |
| 결제금액 : <b>3,000</b> 원   | 상세내역 🗸       |
| ) 芭 2023-07-03(월) ~ 2   | 023-07-05(수) |
| 내과                      |              |
| 결제금액 : <b>120,000</b> 원 | 상세내역 🗸       |
| ) 🛱 2023-08-01(화)       |              |
| 호흡기내과                   |              |
| 결제금액 : <b>15,000</b> 원  | 상세내역 🗸       |

결제수단 선택

×

내원 사유

선택 입력 사항입니다

식욕도 없고 불면증에 두통도 심하고 너무 어지

<u>건너뛰고 완료</u>

← 진료예약

내원사유 또는 증상

200자 이내로 입력해 주세요.

러워요

약관동의

< 민감정보

항목 리스트1

항목 리스트2

| ← 검사                                                       | 결과 조회                                                                                     | ☆ ≡     |  |  |  |  |
|------------------------------------------------------------|-------------------------------------------------------------------------------------------|---------|--|--|--|--|
| 1개월                                                        | 3개월 6개월                                                                                   | 1년 직접설정 |  |  |  |  |
| <ul> <li>다) 꼭 읽어</li> <li>기본 진단</li> <li>일 후에 1</li> </ul> | <ul> <li>4) 꼭 읽어주세요!</li> <li>기본 진단 검사에 한해서만 결과를 제공하며 검사 3<br/>일 후에 자료가 조회됩니다.</li> </ul> |         |  |  |  |  |
| 검사결과                                                       | 2023-06-30                                                                                | ^       |  |  |  |  |
| 🗋 일반3                                                      | 타학                                                                                        | ^       |  |  |  |  |
| Calcium                                                    | (칼슘)                                                                                      |         |  |  |  |  |
| 결과                                                         | 8.9                                                                                       | 상세보기 🕣  |  |  |  |  |
| 참고치                                                        | 8.5~10.5                                                                                  | (mg/dL) |  |  |  |  |
| Inorgani                                                   | c P(인)                                                                                    |         |  |  |  |  |
| 결과                                                         | 4.4 🔺                                                                                     | 상세보기 🕣  |  |  |  |  |
| 참고치                                                        | 2.5~4.2                                                                                   | (mg/dL) |  |  |  |  |
| ALT(GPT                                                    | ALT(GPT)(알라닌아미노전이효소)                                                                      |         |  |  |  |  |
| 결과                                                         | 4.5 🔻                                                                                     | 상세보기 🕥  |  |  |  |  |

#### 입원 서비스

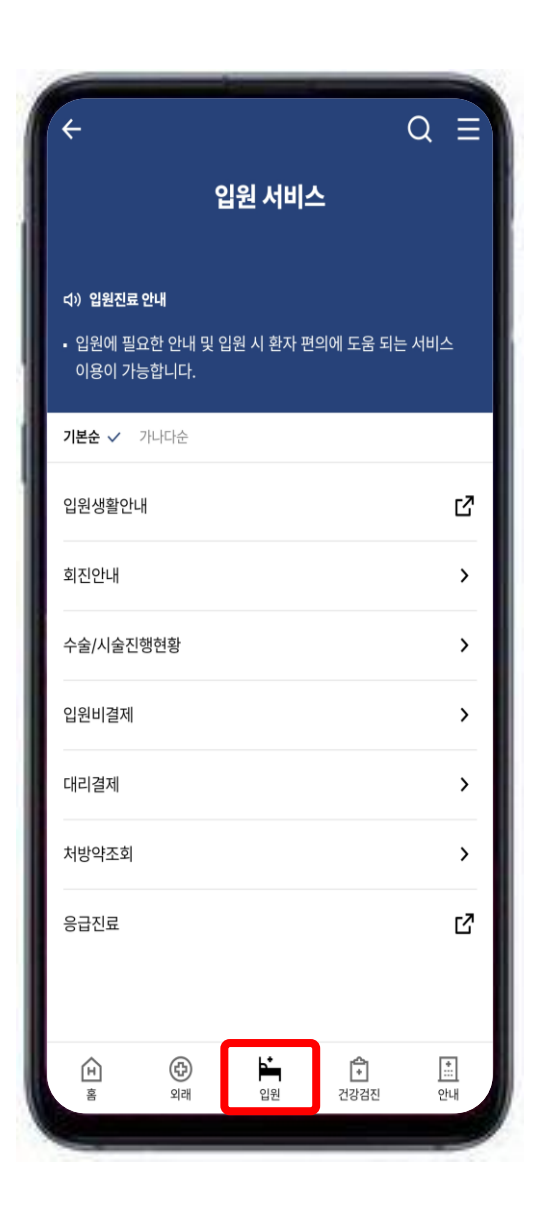

| ž     | 전미                  | 수율명 수율명                   |
|-------|---------------------|---------------------------|
| _     |                     | <ol> <li>수술 대기</li> </ol> |
|       |                     |                           |
| 시간    | 일정                  | (2) 주말상 노석                |
| 오전    | 10:00 ~ 12:00       |                           |
| 오루    | 회진 없음               | 3 TEUS                    |
| 오전    | 회진 없음               | (4) 수술 종료                 |
| 오루    | ž 15:00 ~ 17:00     | 0                         |
| 오전    | 회진 없음               | 5 회복실 입실 ~                |
| 오루    | 회진 없음               | · 홍김동 환자가 회복실로 입실하였습니다.   |
| 오진    | 10:00 ~ 12:00       |                           |
| 오루    | 회진 없음               | 6         회복식 퇴식          |
| 오전    | 회진 없음               |                           |
| 오루    | 회진 없음               | (7) 병동 이동                 |
|       | 회진 없음               |                           |
| : 부재( | 감의 등) 02/12 - 03/14 |                           |

| ← 처방                                                    | 강약 조회                                          | <b>企</b> = |   | ← 식단 안                                                | 내                                                     |
|---------------------------------------------------------|------------------------------------------------|------------|---|-------------------------------------------------------|-------------------------------------------------------|
| 외래                                                      | 입원                                             |            |   | 나의 식단                                                 | 이번주 식단                                                |
| 1개월                                                     | 3개월 6개월 1년                                     | 직접설정       |   | 다) 꼭 읽어주서                                             | (£!                                                   |
| <ul> <li>다) 꼭 읽(</li> <li>- 의약품</li> <li>사전을</li> </ul> | <b>거주세요!</b><br>정보는 약학정보원에서 제공, 너<br>통해 보여집니다. | 이버 의약품     |   | <ul> <li>환자 상황여</li> <li>식사 설명을<br/>영양사가 영</li> </ul> | 네 따라 처방 식사가 달라질 =<br>을 원하시는 분은 의료진에게<br>용양교육을 해 드립니다. |
| <b>외과</b> 2                                             | 023-06-30                                      | ^          | 1 | 오늘(2023-                                              | -06-30)                                               |
| Ø Tar                                                   | noplex tab 20mg(한독태바)                          | ^          |   | 조식                                                    | 지방조절식[중저몀고지혈증식<br>-                                   |
| 처방량                                                     | 1 TAB                                          |            |   | 중식                                                    | 지방조절식[중저염고지혈증식<br>-                                   |
| 횟수                                                      | 1 TAB 1일1회 아침식후30분<br>200days                  | 1회 x       |   | 석식                                                    | 지방조절식[중저염고지혈증식                                        |
| 용법                                                      | 1일1회 아침식후30분                                   |            |   |                                                       |                                                       |
| 일수                                                      | 200일                                           |            |   |                                                       |                                                       |
| 복약안내                                                    | 상세보기 [2]                                       |            |   |                                                       |                                                       |
|                                                         |                                                |            |   |                                                       |                                                       |

| ← 식단연                                                                             | 반내                                                                          | 仚                                  |
|-----------------------------------------------------------------------------------|-----------------------------------------------------------------------------|------------------------------------|
| □) 꼭 읽어주                                                                          | MIQ!                                                                        |                                    |
| <ul> <li>현재 안내</li> <li>[일반상식</li> <li>다음 식단</li> <li>치료식은</li> <li>다.</li> </ul> | 되는 식단은 [일반상식]입니<br> ] 시 기본식과 선택식 중 선<br>은 사정에 따라 변경될 수 !<br>식사 구성에 따라 메뉴가 더 | 니다.<br>1택 가능합니<br>있습니다.<br>다르게 제공됩 |
| 날짜를 선택히                                                                           | 하세요.                                                                        |                                    |
| 2024-01-                                                                          | ·10(수)                                                                      |                                    |
| 오늘부터 이용                                                                           | 들 후까지 확인 가능                                                                 |                                    |
| [일반상식]                                                                            | 식단                                                                          |                                    |
|                                                                                   | 기본식                                                                         |                                    |
|                                                                                   | 쌀밥/김치콩나물국/소불고                                                               | 기/볼어묵볶음/                           |
|                                                                                   | 념깻잎지/깍두기                                                                    |                                    |
| 점심                                                                                | 념깻잎지/깍두기<br><b>선택식</b>                                                      |                                    |
| 점심                                                                                | 넘깻잎지/깍두기<br><b>선택식</b><br>콩나물국/건파래볶음/단무<br>&계란후라이                           | 지/깍두기볶음!                           |
| 점심                                                                                | 념깻잎지/깍두기<br>선택식<br>콩나물국/건파래볶음/단무:<br>&계란후라이<br>기본식                          | 지/깍두기볶음                            |

← 진료비 결제

결제할 진료비 내역을 선택해 주세요.

◉ 🛱 2023-06-30(금)

진료과 : 소화기내과

결제금액 : **3,000**원

진료과 : 내과

수납 완료된 수진입니다.

🔵 🛱 2023-08-01(화)

진료과 : 호흡기내과

결제금액 : **15,000**원

결제금액 : **120,000**원

<u>부분결제</u> 🖌 50,000원

🔾 🗄 2023-07-03(월) ~ 2023-07-05(수)

결제수단 선택

×

상세내역 🗸

상세내역 🗸

상세내역 🗸

#### ď 입원생활안내 ď 응급진료

병원 모바일 홈페이지 링크

#### 건강검진서비스

← 검진 예약 조회

| ÷                        |                         |                     |                  | Q                |
|--------------------------|-------------------------|---------------------|------------------|------------------|
|                          | 건경                      | 낭검진 서               | 비스               |                  |
| <b>다) 건강검진</b><br>• 건강검진 | ! <b>안내</b><br>관련 안내 등의 | 서비스 이용 <sup> </sup> | 이 가능합니다.         |                  |
| 기본순 🗸                    | 가나다순                    |                     |                  |                  |
| 프로그램안                    | 내                       |                     |                  | ď                |
| 검진안내                     |                         |                     |                  | ď                |
| 검진예약조                    | 회                       |                     |                  | >                |
| 검진진행현                    | 황                       |                     |                  | >                |
| 검진결과조                    | 회                       |                     |                  | >                |
| 대사증후군                    | 관리                      |                     |                  | >                |
| <u>ل</u> الح<br>الا      | (ट्रि)<br>श्रे          | *<br>입원             | <b>순</b><br>건강검진 | <u>:::</u><br>안내 |

| ← 검진예                                    | 약 조회                                                                          | 仚            | ≡       |   | +                          | 검진 진행 현황                                              | 仚       |
|------------------------------------------|-------------------------------------------------------------------------------|--------------|---------|---|----------------------------|-------------------------------------------------------|---------|
| 오늘 1<br>(1) 꼭 읽어주서<br>• 개인 및 공태<br>걱지세터르 | 주일 1개월 3개월<br>【요!<br>단 병행검진 수검자분들은 된                                          | 직접설<br>론원 지하 | 정<br>2층 |   | <b>다) 꼭</b><br>• 오늘<br>거가? | <b>읽어주세요!</b><br>=의 검진 진행 현황입니다.                      |         |
| 법 2013-0<br>김진 구분<br>김진 유형               | - 급구/네운아지가 마랍니다<br>5-11(월) 07:50<br>종합<br>검진 내용 검진 내용 검진<br>내용 검진 내용 검진 내용 검진 | ! 내용 검       | 진       |   |                            | <b>급 2022-01-22(월) 09:20</b><br>전 종류 <b>남성 기본검진 (</b> | 50세 이상) |
| ହଞ<br>≅ 2015-0                           | 동록 일정<br>4-05(화) 08:00                                                        | 공유           |         |   | 검사 :                       | 진행 상태<br>채혈<br>끄 3층 채열실로 오세요.                         | 새로고칭    |
| 검진 구분<br>검진 유형<br>일정                     | <b>종합</b><br>검진 내용 검진 내용 검진<br>내용검진 내용 검진 내용<br>등록 일정                         | ! 내용 검       | 진       | J | 2                          | 안압/안지/청력<br>시력                                        | illo    |
| < 검진결과조3<br>당일 직접                        | 1<br>실정)                                                                      | ŵ            | =       |   | <                          | 김진결과상세<br>김진결과상세                                      | ŵ       |
| (*) 꼭 읽어주세요!<br>기준일로부터 지                 | 지난 3년간의 검진결과가 조회됩니다                                                           | 다.           |         |   |                            | 법 2022-06-27 (월)                                      |         |
| ÷2022-06-2                               | 7 (盤)                                                                         |              |         |   |                            | 00 00-12(65)                                          |         |

| ← 검진 진행 현황                               | ۵ |  |
|------------------------------------------|---|--|
| ⊄) <b>꼭 읽어주세요!</b><br>• 오늘의 검진 진행 현황입니다. |   |  |
| 건강검진 정보                                  |   |  |

새로고침 📿

완료

완료

완료

| 프로그램안내 |     |      | ď  |
|--------|-----|------|----|
| 검진안내   |     |      | ď  |
| 병원     | 모바일 | 홈페이지 | 링크 |

| ← 검진결과조회                                                           | ۵ | = |  |
|--------------------------------------------------------------------|---|---|--|
| 당열 직접설정                                                            |   |   |  |
| <ul> <li>다 꼭 읽어주세요!</li> <li>기준일로부터 지난 3년간의 검진젤라가 조회됩니다</li> </ul> |   |   |  |
| <b>萨</b> 2022-06-27 (월)                                            |   |   |  |
| 김진 종류 <b>삼성계열(공용)</b>                                              |   |   |  |
| <b>경진결과</b> 종합소건                                                   |   |   |  |
| 결과지보기                                                              |   |   |  |
| <b>苗 2023-03-27 (碧)</b>                                            |   |   |  |
| 검진 종류 <b>삼성계열(공용)</b>                                              |   |   |  |
| 경진철 <u>자</u> 종합소건                                                  |   |   |  |
| 결과지보기                                                              |   |   |  |
|                                                                    |   | _ |  |

菅 2023-08-07 (월)

| 됩니다.    | 211 22                |
|---------|-----------------------|
|         | 10.84                 |
|         |                       |
| 500 4 7 |                       |
|         | 종합 건강검진               |
|         | • 세상에서 가              |
|         | 검진정보                  |
|         | • 등록번호 : (<br>(아산) 겸진 |
|         | 판정소견(1)               |
|         | • 혈액검사에-<br>수 있으므로    |
| 5합소견    | 받으시기 비                |

| 2121213            | мы                          |                       |                    |                          |              |
|--------------------|-----------------------------|-----------------------|--------------------|--------------------------|--------------|
| 0880               | 경보                          |                       |                    |                          |              |
| 臣                  | 022-06-                     | 27 (월)                |                    |                          |              |
| 검진                 | 8 <b>4</b>                  | 삼성계                   | 열(공용)              |                          |              |
|                    |                             |                       |                    |                          |              |
|                    | 검진결과                        | ł                     |                    | 종합소견                     |              |
| 종합 건               | 방검진 결과                      |                       |                    |                          |              |
| 세상어                | 서 가장 소                      | 중한 당신                 | 의 건강을              | 담아드립니다.                  |              |
| 검진정5               |                             |                       |                    |                          |              |
| - 등록변<br>(아산)      | 호 : 05175<br>검진일자 :         | 721 수립<br>2022년       | 자명 : 최종<br>06월 27일 | 능복 사업자명 :<br>님(월요일)      | 삼성!          |
| 탄정소건               | !(1)                        |                       |                    |                          |              |
| 혈액겯<br>수 있의<br>받으시 | 사에서 저장<br>오므로 전문의<br>기 바랍니다 | }철 증가<br>리 진료(힣<br>ŀ. | 소견입니디<br>(액종양내:    | h. 만성염증, 수<br>과) 및 적절한 i | ·현시 :<br>관리를 |
| 탄정소건               | (2)                         |                       |                    |                          |              |
| 혈액건<br>운동의         | 사에서 공부<br>로 과리하시            | + 혈당의                 | 경한 증가              | 소견입니다. 식                 | 이조절          |

혈액검사에서 간기능 이상이 관찰됩니다. 3개월 후 재검사를

판정소견(3)

← 검진결과지 ⊜ ⊡ (HC)체성분검사지(INBODY)-1 > 🗂 (HC)골밀도겸사지(BMD)-1 > 🗂 (HC)골밀도검사지(BMD)-1 > 🗂 (HC)골밀도검사지(BMD)-1 > 🗂 (HC)골밀도검사지(BMD)-1 >

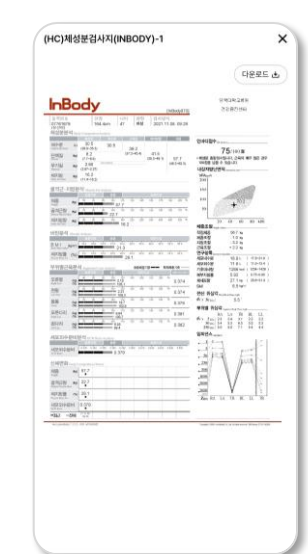

## 안내서비스

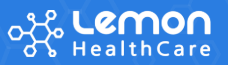

| ¢.                        |           |                      |           | 0      |   |
|---------------------------|-----------|----------------------|-----------|--------|---|
| `                         | 2         | 난내 서비스               | :         | $\sim$ | _ |
| <b>다) 안내</b><br>• 안내 서비스를 | 통해 좀 더    | 편리하게 병원              | ! 이용이 가능  | 합니다    |   |
| <b>기본순 🗸</b> 가나           | 다순        |                      |           |        |   |
| 암센터 소개                    |           |                      |           |        | ď |
| 찾아오시는길                    |           |                      |           |        | ď |
| 건강수첩                      |           |                      |           |        | > |
| 주차안내                      |           |                      |           |        | ₫ |
| 층별안내                      |           |                      |           |        | ď |
| 고객의소리                     |           |                      |           |        | ď |
| 전화번호안내                    |           |                      |           |        | ď |
| 모바일홈                      |           |                      |           |        | ď |
| 실손보험청구                    |           |                      |           |        | > |
| ÉH<br>Ř                   | (‡)<br>शय | <mark>소</mark><br>입원 | ▲<br>건강검진 | 0<br>0 | 4 |

| 암센터 소개 | ß |
|--------|---|
| 찾아오시는길 | ď |

| 주차안내   | ď |
|--------|---|
| 층별안내   | ථ |
| 고객의소리  | ථ |
| 전화번호안내 | ථ |
| 모바일홈   | ď |

| 병원 | 모바일 | 홈페이지 | 링크 |
|----|-----|------|----|
|----|-----|------|----|

| 혈압                                                         | 혈              | 당           | 체질량                                      |
|------------------------------------------------------------|----------------|-------------|------------------------------------------|
| ᄟᄀᆀᅲ                                                       |                |             |                                          |
| <b>더 그데쓰</b><br>55화하 화이은 다                                 | 당의에게 무의해 2     | 드세요         |                                          |
| 8억원 혁신은 팀                                                  | 8 ㅋ 에게 군 ㅋ 에 ㅋ | ראן דע.     |                                          |
|                                                            |                |             |                                          |
| 00                                                         | 수축기혈압          | 이완기혈역       | 갑                                        |
| 90                                                         |                |             |                                          |
|                                                            |                |             |                                          |
| 80                                                         |                |             |                                          |
| 80                                                         |                |             |                                          |
| 80<br>70<br>01/30                                          |                |             |                                          |
| 80<br>70<br>01/30                                          |                |             |                                          |
| 80<br>70<br>01/30<br>정 상세정보                                |                |             | (단위 : mmH                                |
| 80<br>70<br>01/30<br>당 상세정보<br>등록일시                        | 수축기혈압          | 이완기혈압       | (단위 : mmH<br><b>수정/삭제</b>                |
| 80<br>70<br>01/30<br>형 상세정보<br>등록일시                        | 수축기혈압          | 이완기혈압       | (단위 : mmH <b>r</b><br><b>수정/삭제</b><br>수정 |
| 80<br>70<br>01/30<br>영 상세정보<br>등록일시<br>2024-01-30<br>11:11 | 수축기혈압<br>100   | 이완기혈압<br>79 | (단위 : mmH<br><b>수정/삭제</b><br>수정<br>식제    |
| 80<br>70<br>01/30<br>정 상세정보<br>등록일시<br>2024-01-30<br>11:11 | 수축기혈압<br>100   | 이완기혈압<br>79 | (단위 : mmH<br><b>수정/삭제</b><br>수정<br>식제    |

| 혈압 등록                                                                     |                                                                                                    |                                                                   |                                                                                                    |
|---------------------------------------------------------------------------|----------------------------------------------------------------------------------------------------|-------------------------------------------------------------------|----------------------------------------------------------------------------------------------------|
| 측정일                                                                       |                                                                                                    | 측정시간                                                              |                                                                                                    |
| 2024. 01. 30.                                                             | Ë                                                                                                    | 오전 11:                                                            | 11                                                                                                    |
| 수축기 혈압                                                                    |                                                                                                    |                                                                   |                                                                                                    |
| 100                                                                       |                                                                                                    |                                                                   | × mn                                                                                                    |
| ☞ 정상 혈압입니다.                                                               |                                                                                                    |                                                                   |                                                                                                    |
| 이완기 혈압                                                                    |                                                                                                    |                                                                   |                                                                                                    |
|                                                                           |                                                                                                    |                                                                   |                                                                                                    |
| 79                                                                        | 4 5 7                                                                                                    | 201                                                               | (단위 : mmH                                                                                                    |
| 79 장상 혈압입니다.<br>한 혈압 안내<br>분류                                             | 수축기                                                                                                    | 혈압                                                                | (단위 : mmH<br>이완기 혈압                                                                                                    |
| 79 정상 혈압입니다.                                                              | 수축기<br>120                                                                                                    | <b>혈압</b><br>미만                                                   | (단위 : mmH<br>이완기 혈압<br>80 미만                                                                                                    |
| 79 정상 혈압입니다.                                                              | - 수축기           120           120-                                                                            | <b>혈압</b><br>미만<br>129                                            | (단위 : mmH<br>이원기 협압<br>80 미만<br>80                                                                                                    |
| 79 장상 혈압입니다.                                                              |                                                                                                    | <b>혈압</b><br>미만<br>129<br>139                                     | (단위:mmH           이완기 혈압           80 미만           80           80~89                                                                 |
| 79<br>장상 혈압입니다.<br>한 할압 안내<br>분류<br>정상 혈압<br>고향압 전단계<br>고향압 전단계<br>고향압 1기 |                                                                                                    | <b>혈압</b><br>미만<br>129<br>139                                     | (단위 : mmH           이완기 혈압           80           80~89           90~99                                                               |
| 79<br>정상 혈압입니다.                                                           |                                                                                                    | <b>혈압</b> 이<br>미만 129<br>139 159 이상                               | (단위:mmH           이완기 혈압           80           80           80-89           90-99           100 이상                                   |
| 79<br>중상 혈압입니다.                                                           |                                                                                                    | <b>혈압</b> 이<br>미만 129 이<br>139 이상 이<br>이상 종                       | 값         mm           (단위:mmH           00271 열업           800 미만           800-89           90-99           100 이상           100 이상 |
| 79 정상 혈압입니다.                                                              | ・ 今奏フ            120           120-           130-           130-           140-           140-           160 | <b>철압</b> 이 129 이 139 이 159 이 2 이 2 이 2 이 2 이 2 이 2 이 2 이 2 이 2 이 | (단위:mmH           이원기 혈압           80 미만           80           90-99           100 이상           (출처)대한고혈압학                           |

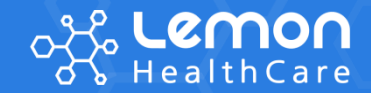

# · 레몬톡톡 소개

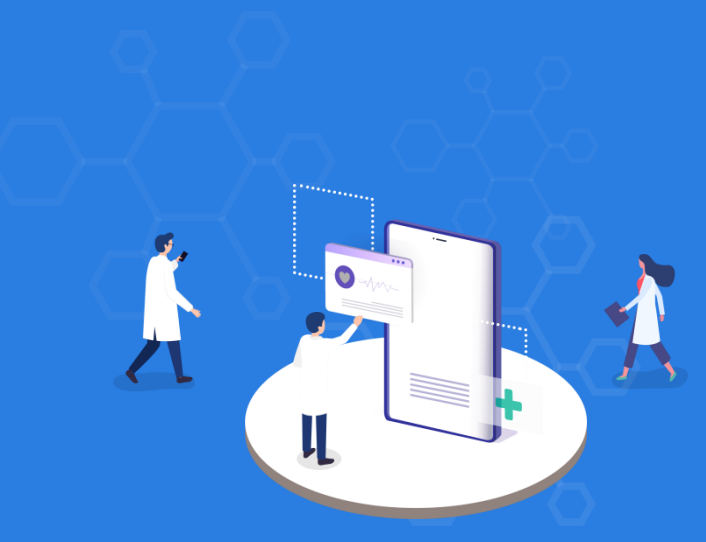

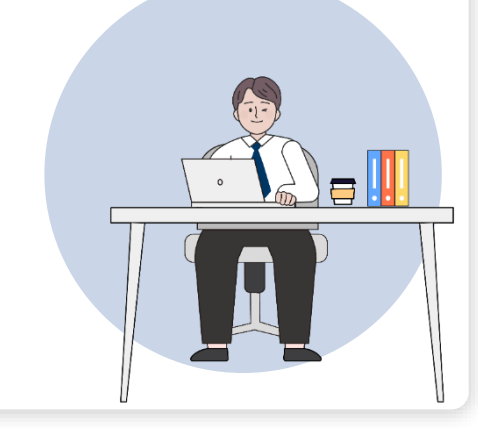

- ▶ **유연한** 서비스 구성
- ▶ 더 많은 환자를 위해 사용이 쉽게
- ▶ 시스템 연동을 통해 업무를 편하게
- ▶ 필요한 안내만 간략히
- ▶ **필요한 타이밍**에 정확히

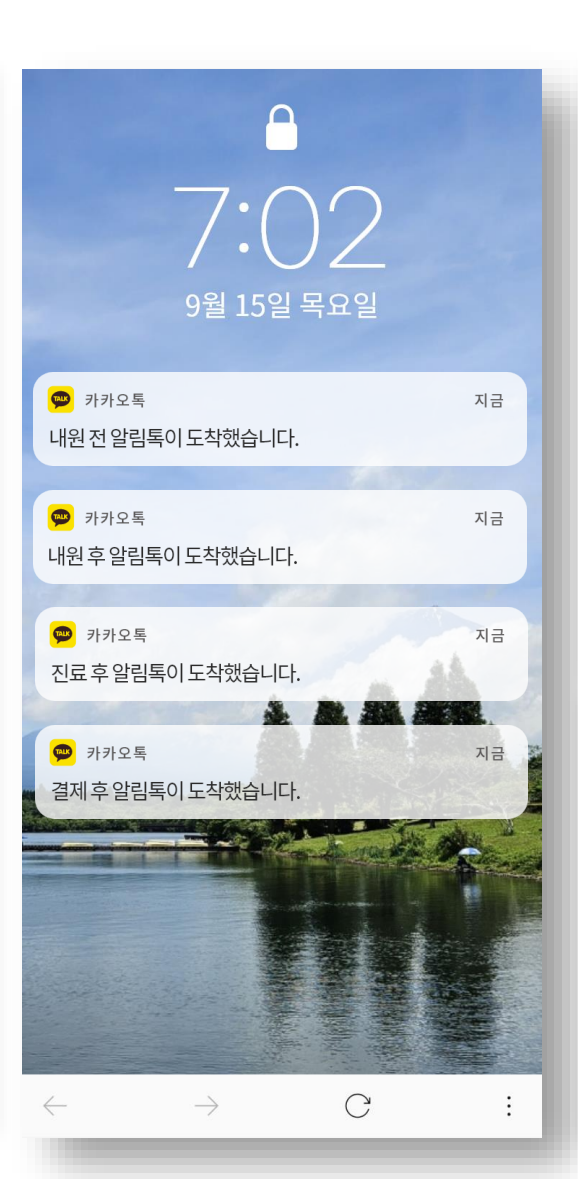

서비스구성

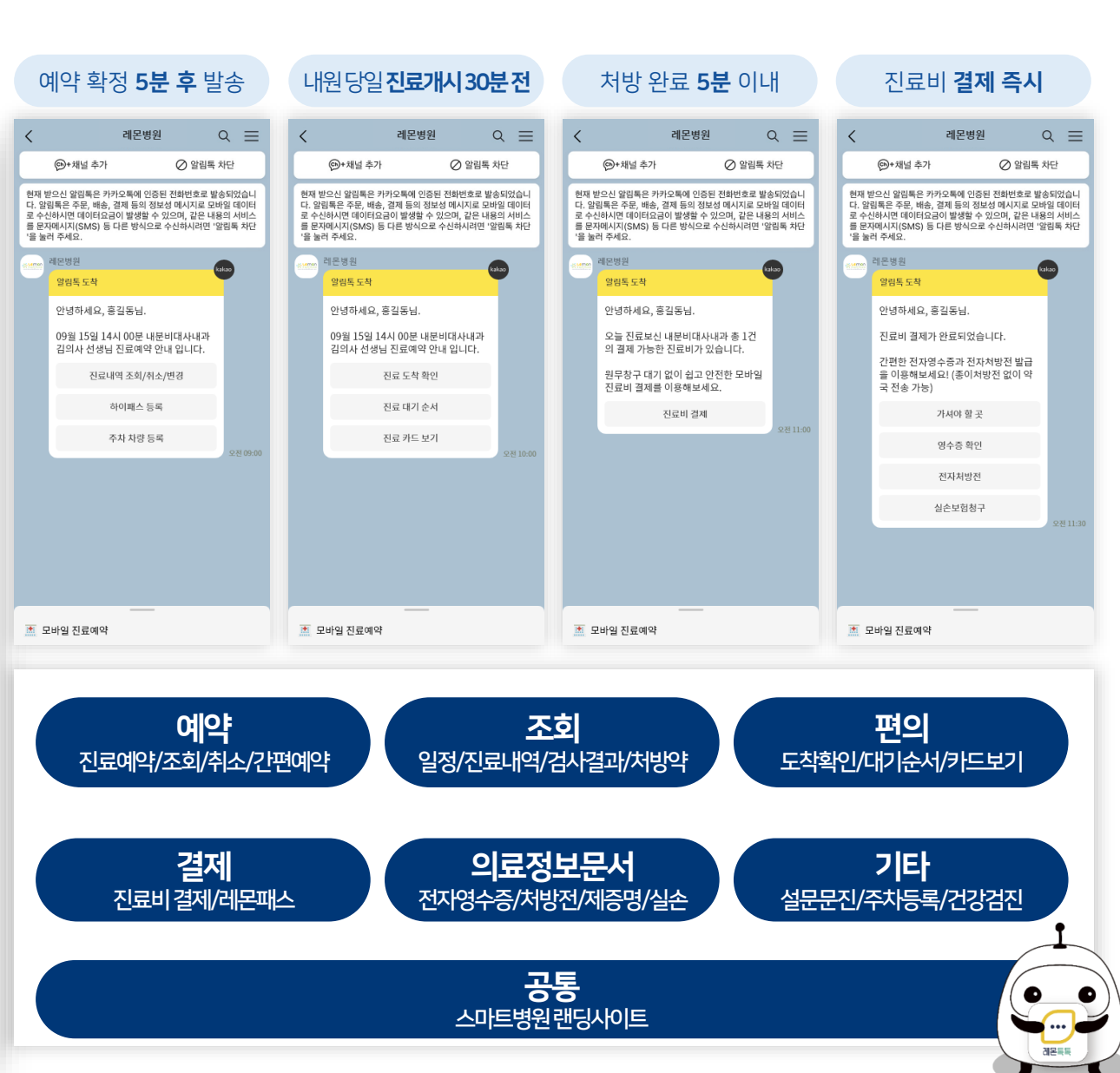

HealthCare

#### 서비스구성

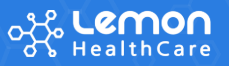

#### 앱에서 제공하는 메뉴 중 회원가입없이 알림톡 서비스(웹뷰) 제공

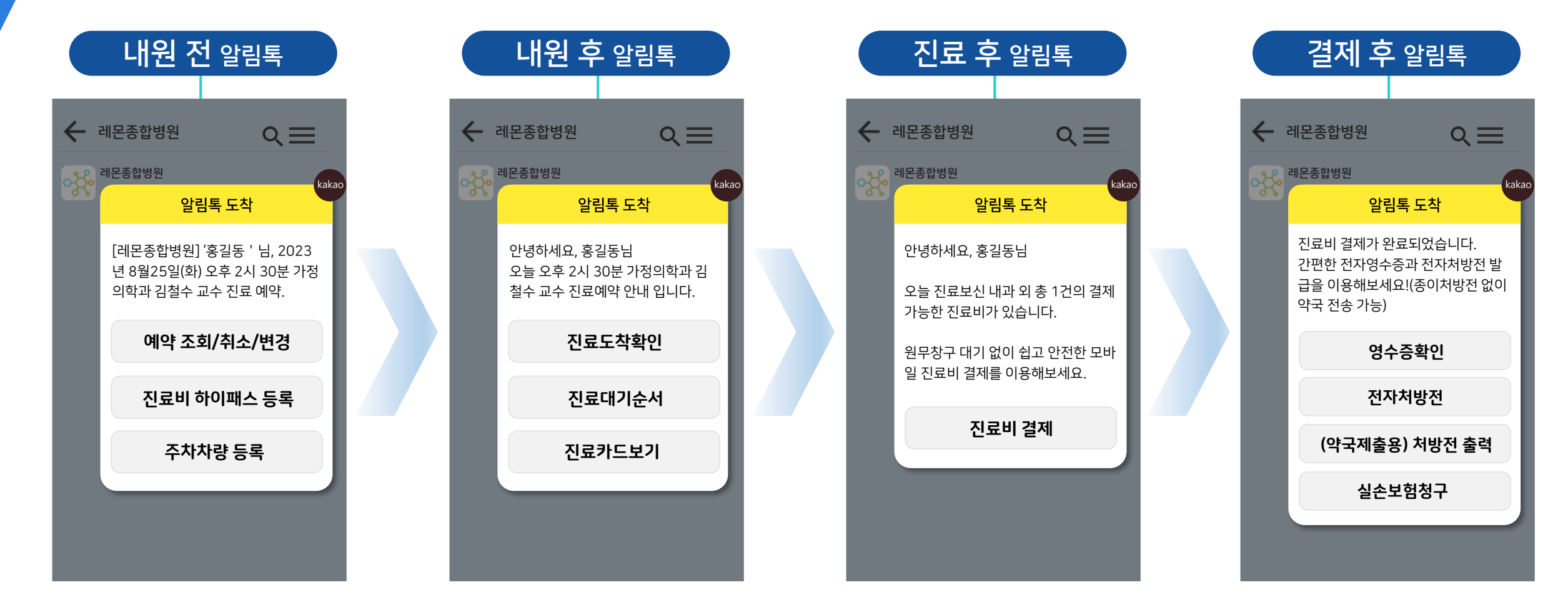

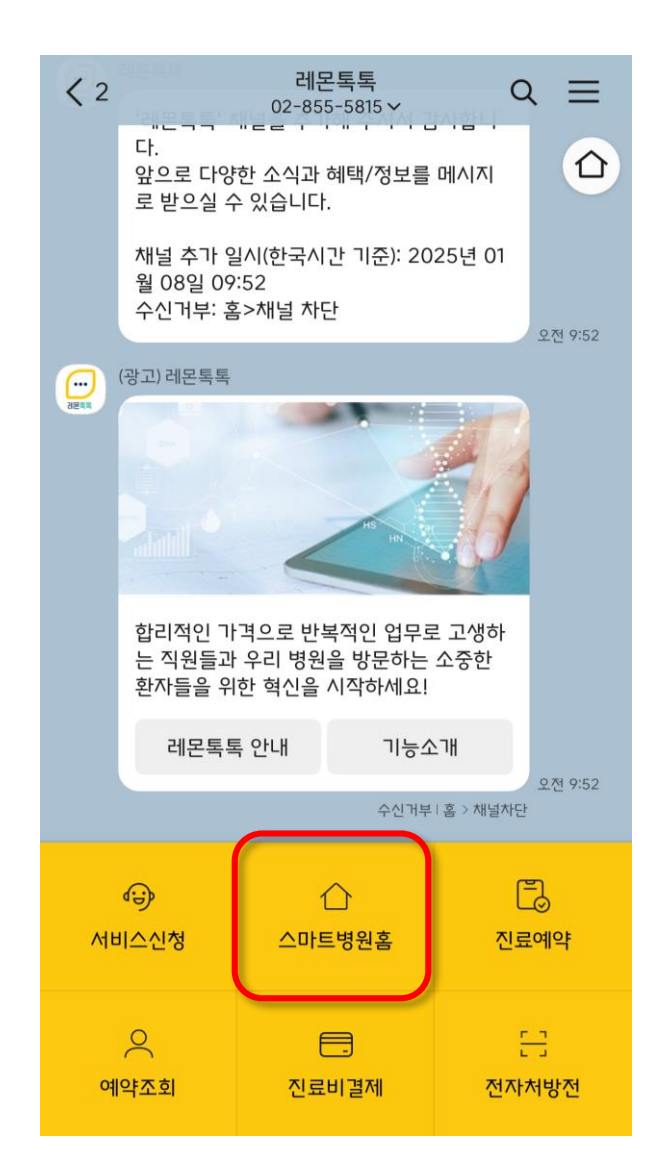

랜딩사이트

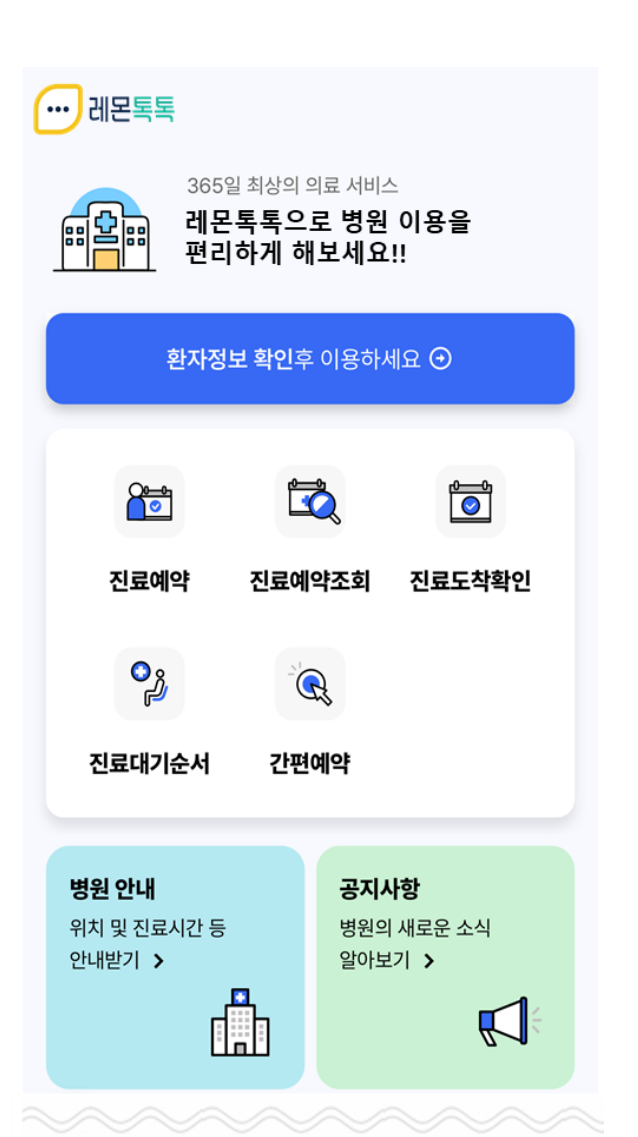

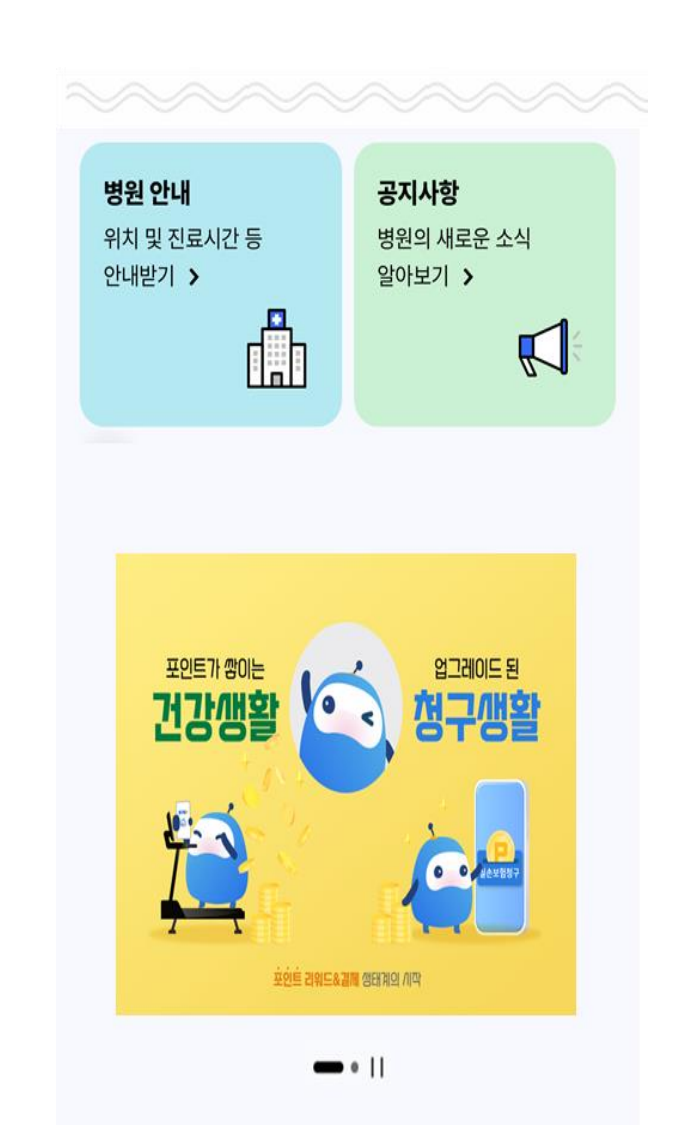

#### 스마트병원 랜딩사이트 제공으로 카카오 알림톡 발송은 꼭 안내가 필요할 때만!

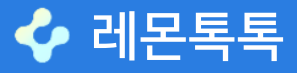

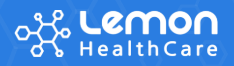

ul 🗢 🛯 .11 🗢 👪 5:17 🕇 5:17 ┥ 5:11 **?** 83/ 01 레몬톡톡 레몬톡톡 < 4  $\equiv$ < 4  $\equiv$ 진료예약 02-855-5815 - $\triangle$ 合 진료받으실 분의 정보를 입력해주세요. 서비스 품질 관리를 위한 <u>대화내역 보관안내</u> 서비스 품질 관리를 위한 <u>대화내역 보관안내</u> 진료 예약을 위해 환자정보 확인 후 카카오 알림톡으로 안내드립니다. ៉ 2023년 11월 3일 금요일 > 🗰 2023년 11월 3일 금요일 > 예약자 정보 (필수) 04 📳 모바일 진료예약 🖆 모바일 진료예약 이름 💮 레몬톡톡 생년월일 (예) 19821020 02 🎦 모바일 진료예약 ○ 남자 O 여자 🧊 예약조회 및 취소 휴대폰번호 (-) 없이 입력 고료비 하이패스 등록 ● 진료도착확인 병원 방문없이 모바일로 예약가능한 시간을 진료 대상자 정보 (선택) 확인하고 직접 예약해보세요! 03 신료대기순서 \* 예약자와 실제 진료 받을 대상자가 다른 경우 입력 (부모, 자 모바일 진료예약 녀) 💽진료비 결제 이름 🖉 영수증 확인 전자처방전 생년월일 (예) 20130429 📥 실손보험청구 ○ 남자 🏥 모바일 진료예약 O 여자 📫 불편사항 접수 개인정보 수집 이용 목적 : 진료예약 서비스 제공 개인정보 수집 항목 : 이름, 생년월일, 성별, 전화번호 ☐ 개인정보 <u>수립 허용해 동의합니라</u>

진료예약(1/2)

🐓 레몬톡톡

화면설명 01 병원의 카카오 채널 입장 02 하단 "모바일 진료예약" 메뉴 선택 03 채팅 "모바일 진료예약" 버튼 선택 04 예약자 또는 예약자&진료 대상자 정보 입력

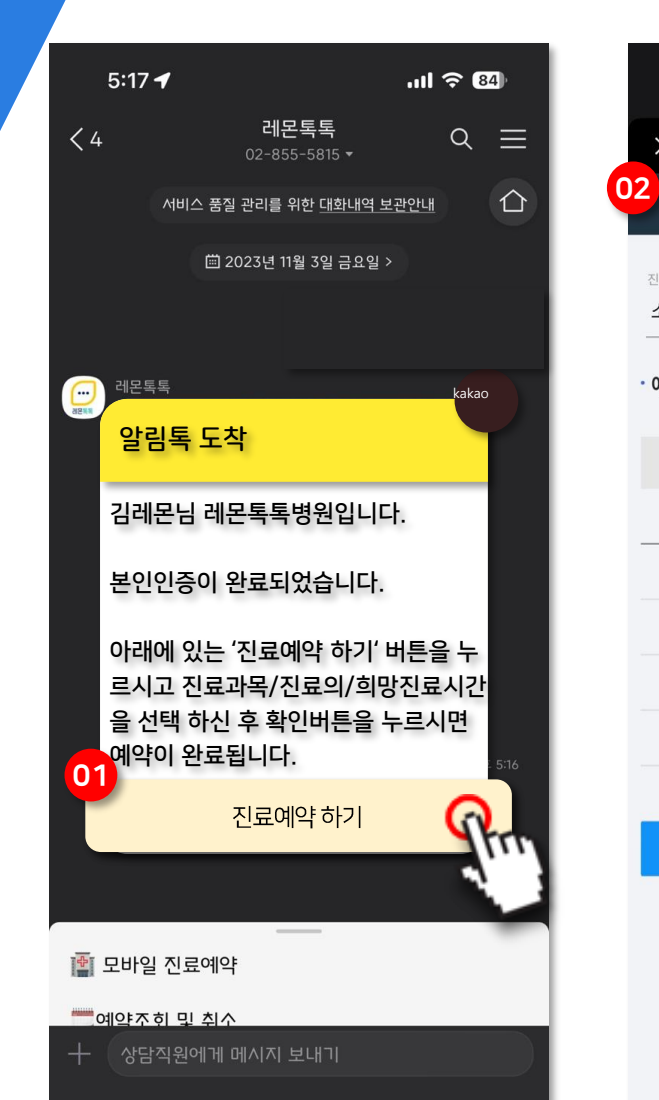

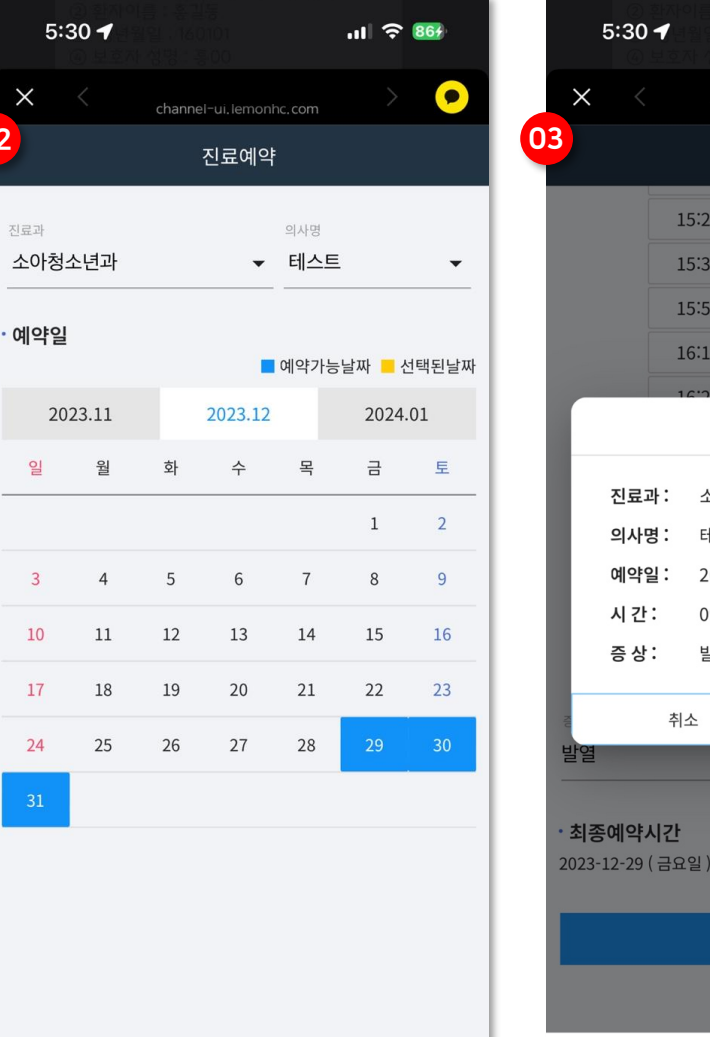

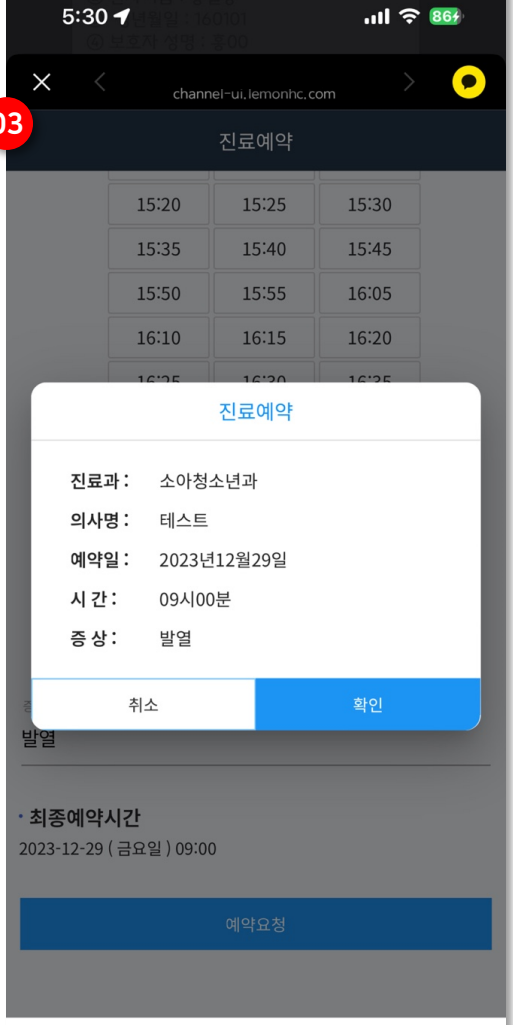

03 예약 시간 및 증상 입력, 예약 신청

02 진료과 및 의사, 예약일 선택

01 진료예약 알림톡 수신, 예약 버튼 선택

#### 화면설명

#### 진료예약(2/2)

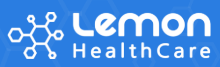

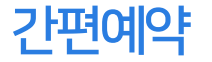

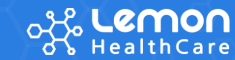

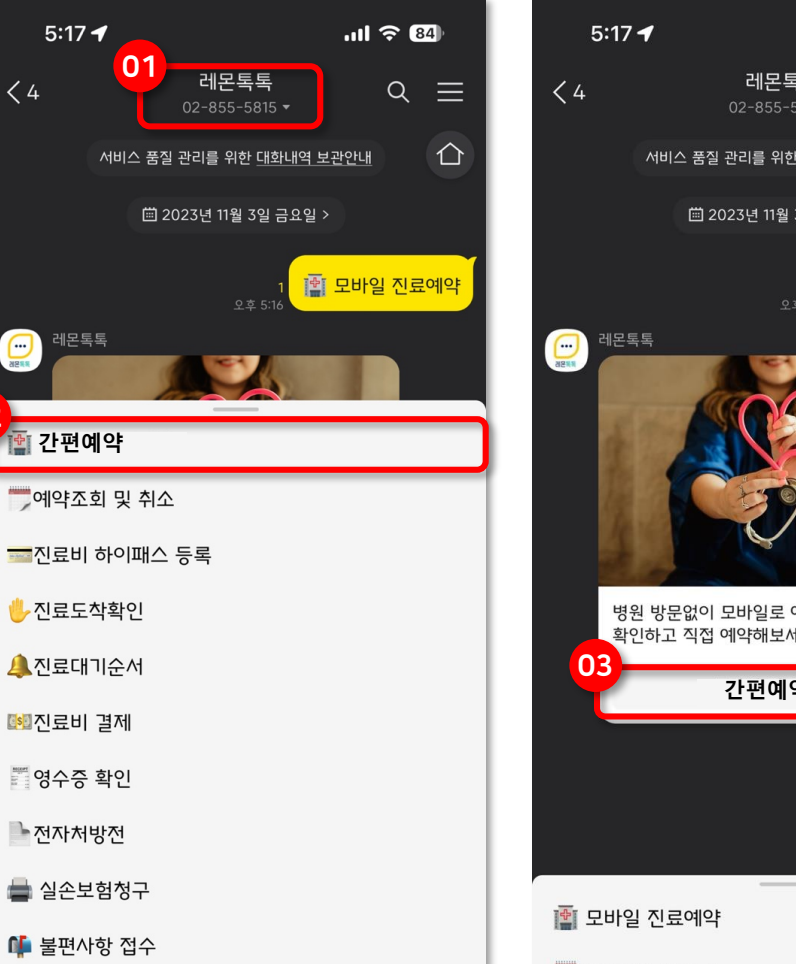

02

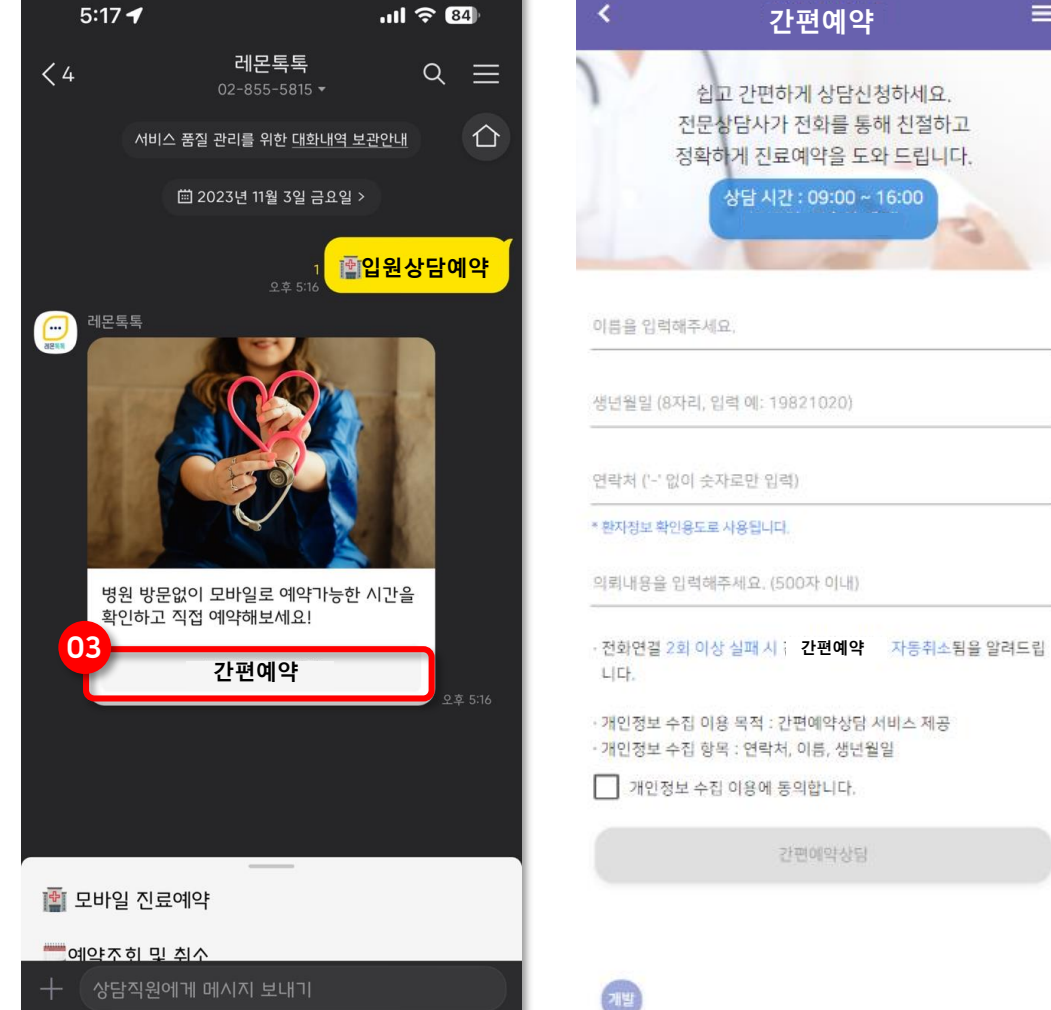

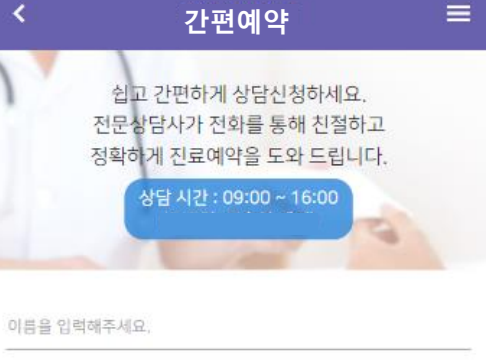

간편예약상담

# 01 병원의 카카오 채널 입장 02 하단 "간편예약" 메뉴 선택 03 채팅 "간편예약" 버튼 선택 04 환자정보 및 상담받을 연락처 입력

화면설명

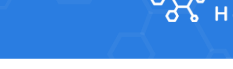

#### 본인인증/진료예약

🐓 레몬톡톡

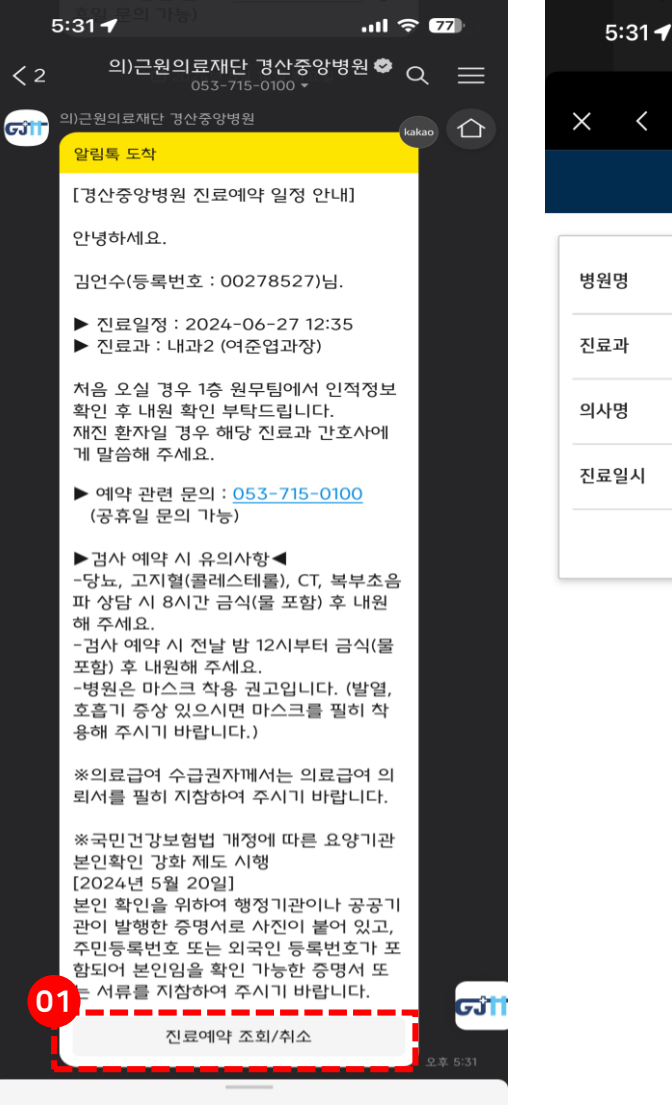

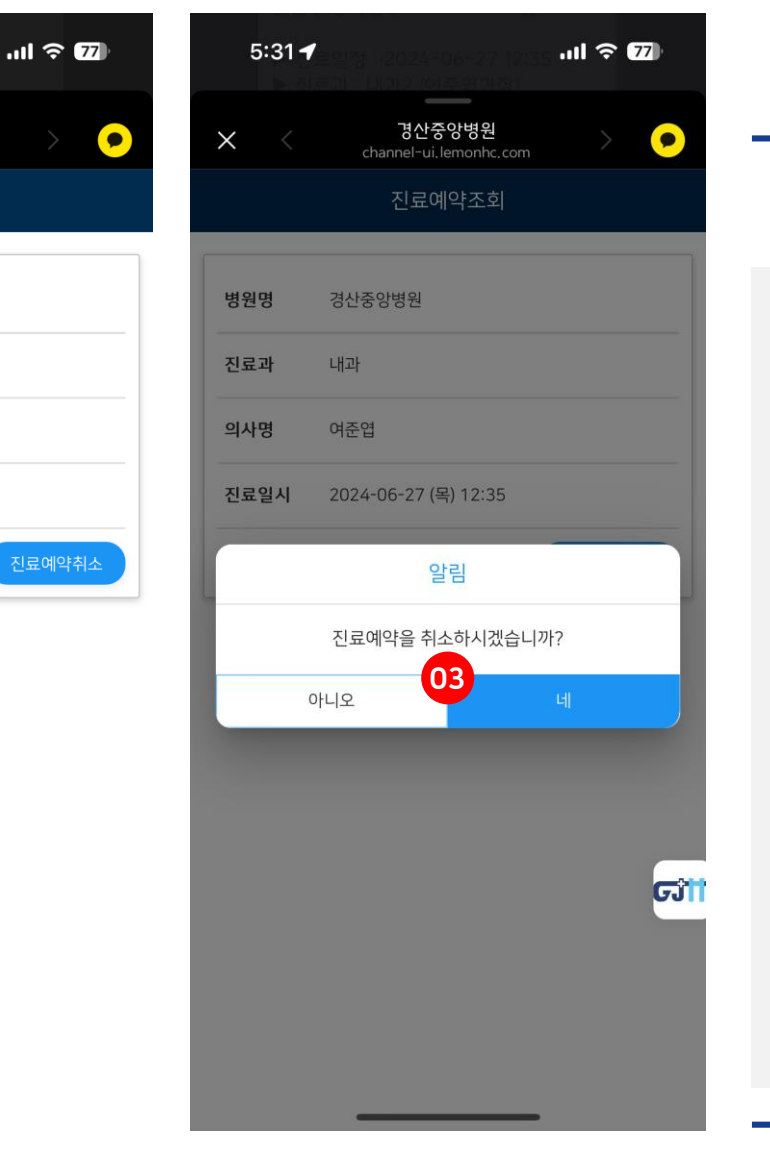

#### 03 "진료예약취소" 팝업 확인 및 취소 진행

02 "진료예약조회" 및 "진료예약취소" 진행

**01** 진료 예약 완료 안내 알림톡 의 "진료예약 조회/취소" 버튼선택

#### 화면설명

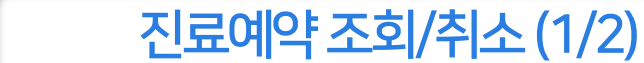

<

경산중앙병원

channel-ui.lemonhc.com

진료예약조회

경산중앙병원

내과

여준엽

2024-06-27 (목) 12:35

02

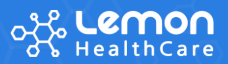

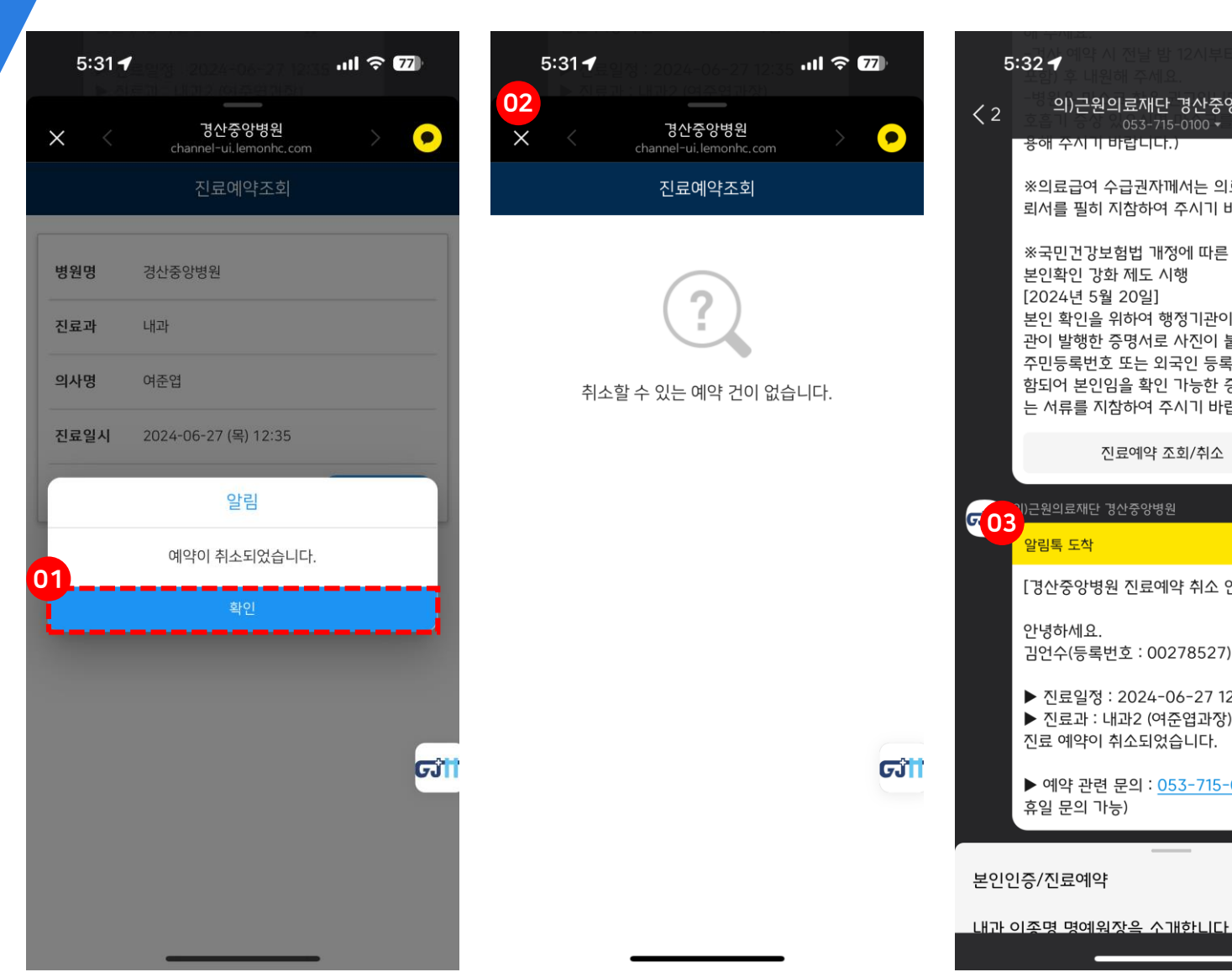

진료예약 조회/취소 (2/2)

🐓 레몬톡톡

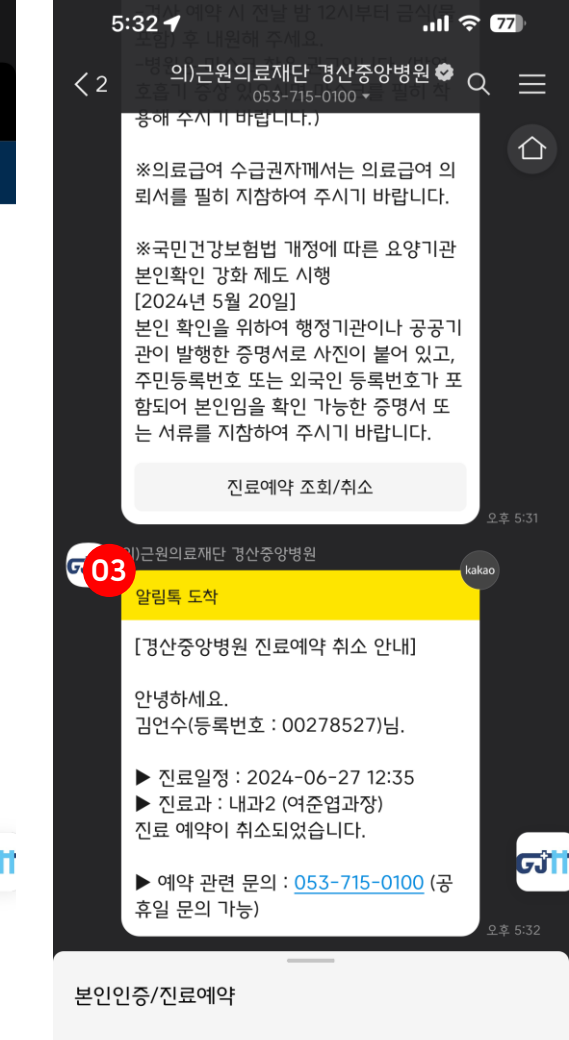

화면설명 01 "진료예약취소" 완료 팝업 확인 02 "진료예약조회" 취소 정상 여부 확인 03 진료예약 취소 안내 알림톡 확인

#### مکر **Lemon** HealthCare

#### 진료도착확인

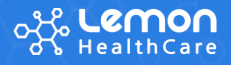

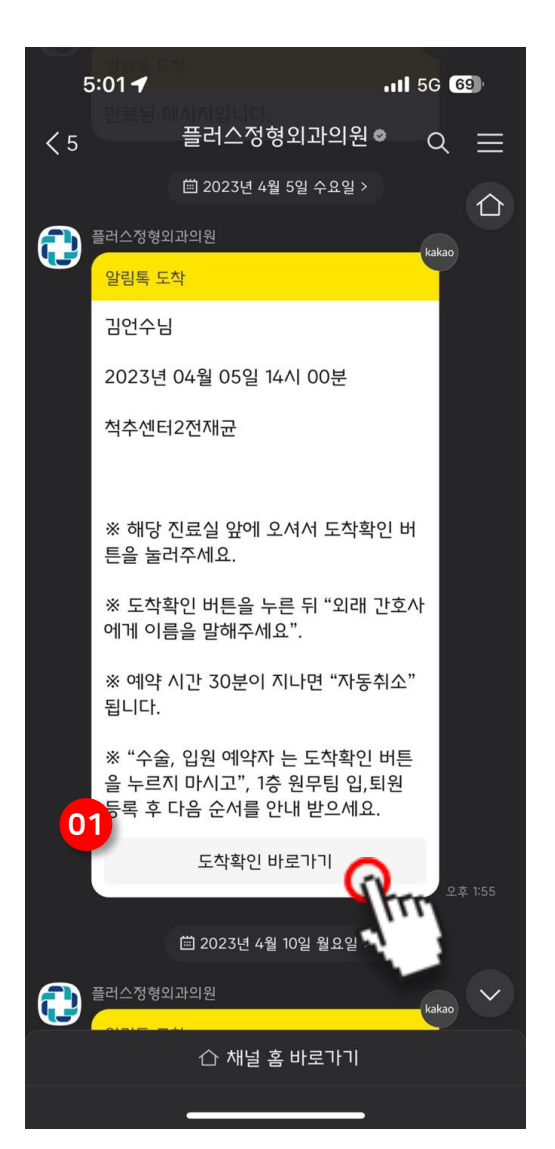

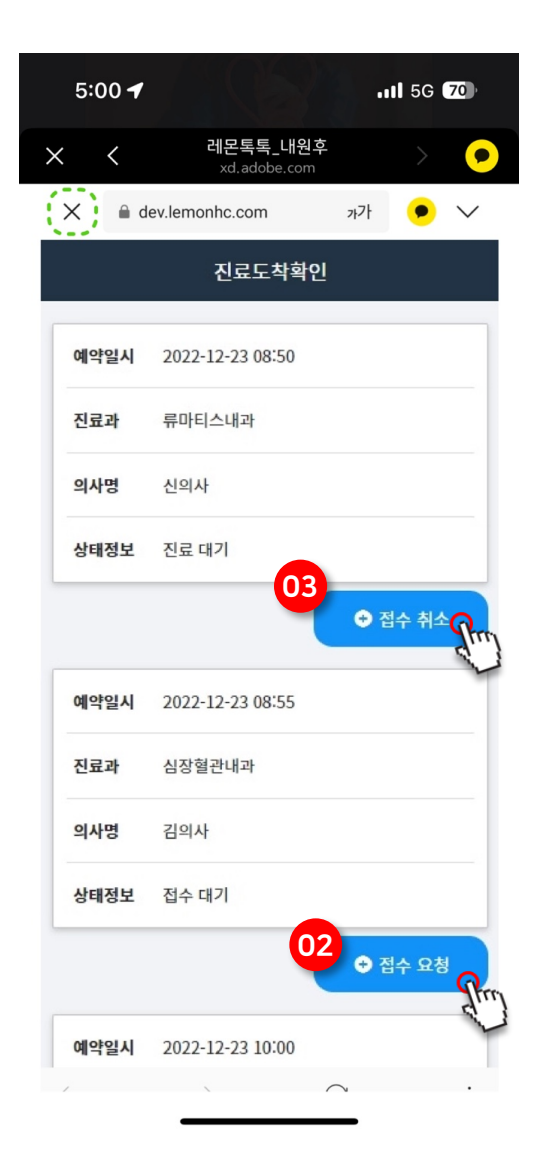

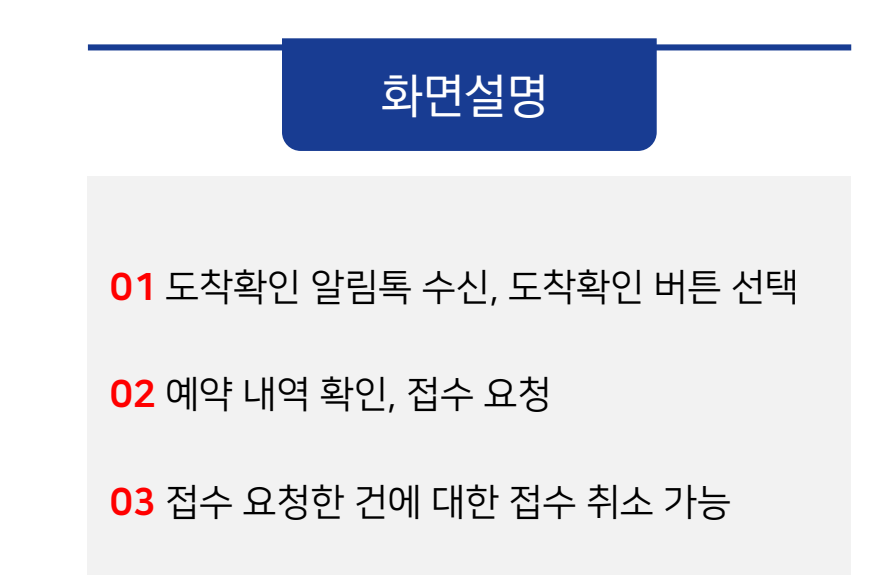

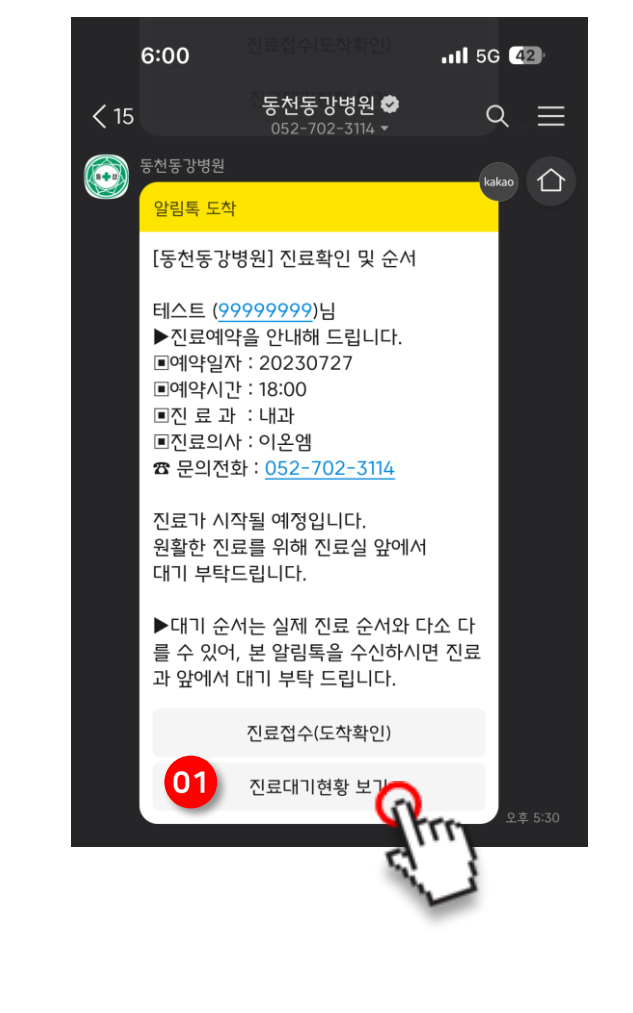

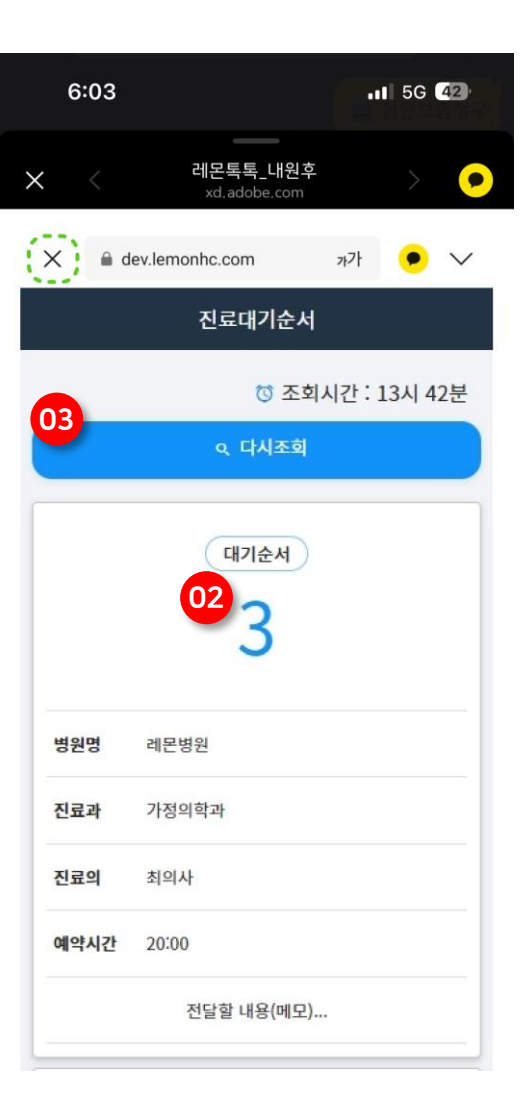

화면설명 01 대기 순서 알림톡 수신, 대기 순서 버튼 선택 02 내 대기 순서 확인 03 화면 이탈 없이 다시 조회 버튼을 통해 새로고

침 가능

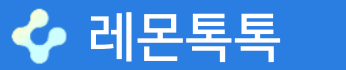

#### 진료대기순서

#### 진료카드보기

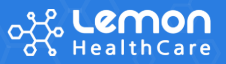

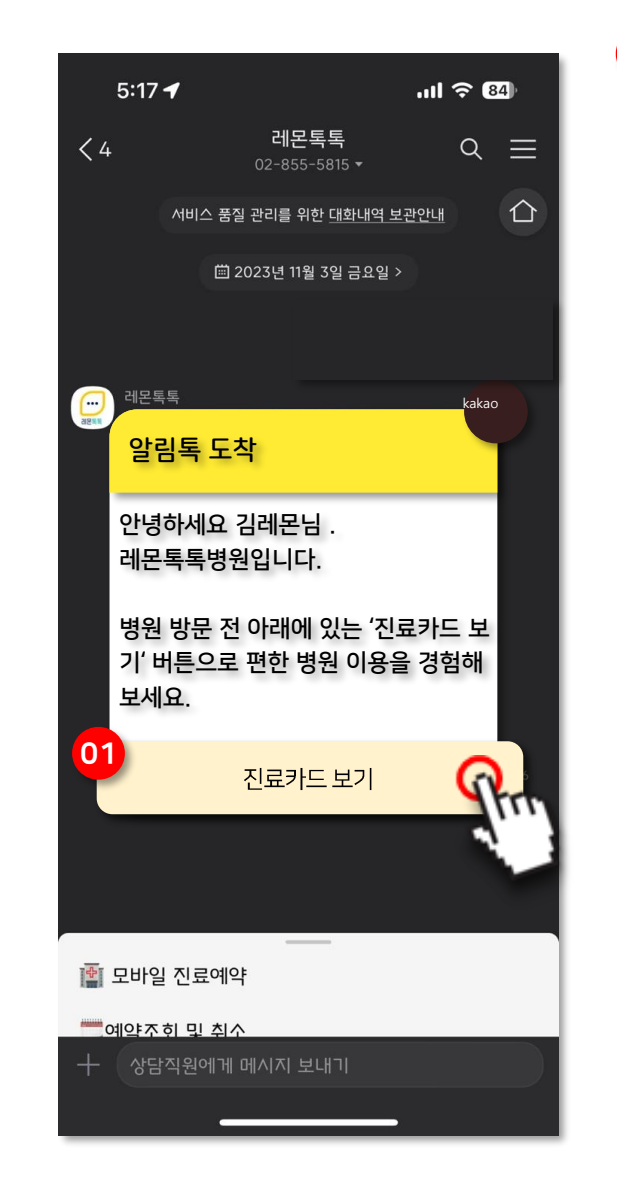

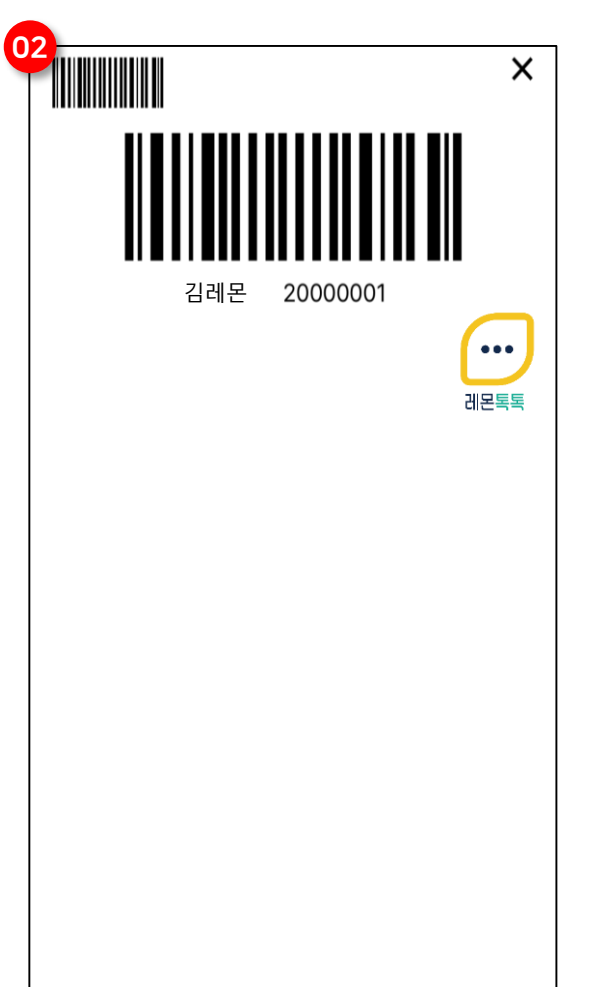

| 01 진료카드 보기 알림톡 수신, "진료카드 보기"<br>비튼 선택<br>02 진료카드 확인 |                               | 화면설명                   |
|-----------------------------------------------------|-------------------------------|------------------------|
| 02 진료카드 확인                                          | <mark>01</mark> 진료카드<br>버튼 선택 | 드 보기 알림톡 수신, "진료카드 보기" |
|                                                     | <mark>02</mark> 진료카드          | 드 확인                   |
|                                                     |                               |                        |
|                                                     |                               |                        |

#### 진료비 결제(1/3)

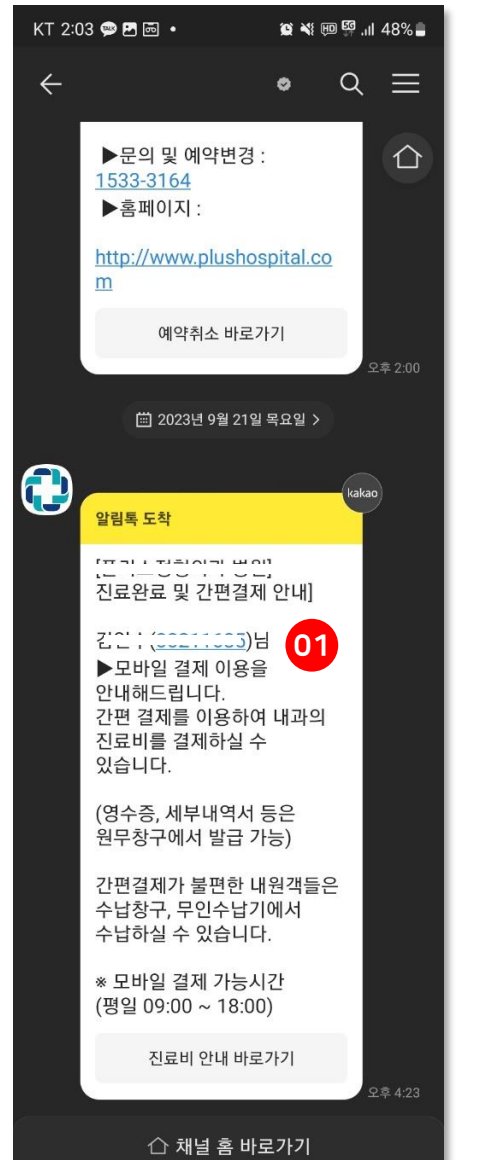

| KT 4:24 🗭 🖬 료 🔹   | 10 × ×        | ᡂ ፼ .il 46% 🛢 | KT 4:25 🖪 🗭 🖬 🚽                        | • 12 *            | a ¥i ∰ 🛱 .⊪ 4 |
|-------------------|---------------|---------------|----------------------------------------|-------------------|---------------|
| × <               |               | > 💿           | × <                                    |                   | > (           |
| 수                 | 납금액           |               |                                        | 수납금액              |               |
| (                 | )원            |               | 7                                      | ,200원             | 닉             |
| 진료비 선택 <b>02</b>  |               |               | 진료비 선택                                 |                   |               |
| 진료일               | 진료과           | 진료비           | 진료일                                    | 진료과               | 진료비           |
| ○ 2023년04월05<br>일 | 신경외과          | 0원 💙          | ○ 2023년04월<br>일                        | 05<br>신경외과        | 0원 🔪          |
| ○ 2023년09월21<br>일 | 내과 7,         | ,200원 🗸       | <ul><li>● 2023년09월</li><li>일</li></ul> | 21<br>내과          | 7,200원 🔨      |
| 선택된               | 진료비 <b>0원</b> |               | 선택                                     | 된 진료비 <b>7,20</b> | 0원            |
| 바로결제 이용약관 등       | 동의            |               | 바로결제 이용역                               | ·<br>약관 동의 03     |               |
| 🗌 전체 동의           |               |               | 🗸 전체 동의                                |                   |               |
| 🔲 개인정보 수집 뭐       | 빈 이용 동의       | ~             | 🗸 개인정보 -                               | 수집 및 이용 동의        |               |
| 🔲 비회원 전자금융        | 거래 약관 동의      | ~             | 🔽 비회원 전자                               | 자금융거래 약관 동        | 의             |
|                   | 제하기           |               |                                        | 결제하기              | 6             |
| 고객센터              | 1661-7551     |               | 고기                                     | 박센터 1661-75       | 51            |
| 평일 09:00~18:00    | / 점심시간 13:00  | 0~14:00       | 평일 09:00~1                             | .8:00 / 점심시간 1    | 13:00~14:00   |

| KT 4:25 🖻 🗭 🖬  •<br>★ 🛛 <              | 101 *8           | × ₩ ഈ ∰ .il 46% ∎ |   |
|----------------------------------------|------------------|-------------------|---|
| ት<br>ት                                 | 납금액              |                   | - |
| 7,2                                    | 200원             | 4                 |   |
| 진료비 선택                                 |                  |                   |   |
| 진료일                                    | 진료과              | 진료비               | U |
| ○ 2023년04월05<br>일                      | 신경외과             | 0원 🗸              |   |
| <ul><li>2023년09월21</li><li>일</li></ul> | 내과               | 7,200원 🗸          | 0 |
| 선택된 진                                  | 료비 <b>7,20</b> 0 | )원                |   |
| 바로결제 이용약관 봄                            | 동의 03            |                   | 0 |
| 🗸 전체 동의                                |                  |                   | 0 |
| ✓ 개인정보 수집 5                            | 및 이용 동의          | ~                 |   |
| 🗸 비회원 전자금융                             | :거래 약관 동         | 의 🗸               |   |
| 결                                      | [제하기             | 04                |   |
| 고객센티                                   | 1661-75          | 51                |   |

#### 화면설명

1 병원에서 고객(환자)에게 발송되는 알림톡 (문구 등의 템플릿은 병원별로 작성하여 심사 완료 후 서비스에 적용)

2 결제해야 할 진료비 목록

3 진료비 결제를 위한 이용약관 동의

4 결제 페이지로 이동

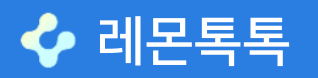

## 진료비 결제(2/3)

| 1. 약관동의     2. 카드선택       · 상품평     전료비       · 상품명     전료비       · 상품금액     7.200 원       · 제공기간     별도 제       · 이대 악관에 동의하여 주십/-V     112 (목적)       · 영관은 한국신용카드결제((이하 행서비스) 및 결제대급에지/서비스트)     12 적대급/에지/서비스트)       · 의자금용거래이용약관     · · · · · · · · · · · · · · · · · · ·                               | 3. 결제<br>원<br>공기간 없음<br>'회사'라 합니다<br>등 이용지가 이용<br>사항을 정함을 :<br>이용지가 이용 | ॥확인<br>∔)가 제공하<br>≩함에 있어<br>목적으로 힙 | 4. 결제<br>는 전자지:<br>회사와 이상<br>다다.<br><u>약로</u>      | 완료<br>급결제<br>용자 사<br><u>*보기</u>         |  |
|----------------------------------------------------------------------------------------------------|------------------------------------------------------------------------|------------------------------------|----------------------------------------------------|-----------------------------------------|--|
| 상품평 진료비 <ul> <li>상품평 진료비</li></ul>                                                                                                    | 원<br>공기간 없음<br>'회사'라 합니다<br>플 이용지가 이용<br>사항을 정함을 :<br>                 | ∔)가 제공하<br>§함에 있어<br>목적으로 힙        | 는 전자지;<br>회사와 이원<br>니다.<br><u>약국</u><br><u>약국</u>  | 급결제<br>용자 사<br><u>탄보기</u><br>탄보기        |  |
| · 상품급액     · 전용급액     · 전용급액     · 전용급액     · 지오이 된     · 전용기간     · 전복 도 제-     · 전체 동의하여 주십니오     · 지오이 및 여자급 에치시비스톨     · 이익 익인 한 학국신용카드걸제(취(이하<br>18월서비스 및 결제대급 예치시비스톨<br>의 전자급용거래에 관한 기본적인     · 전자금융거래 이용액관     · 고유식별정보 수집 및 이용액관동의     · 개인정보 제3자 제공 및 위탁약관 동의     · 개인정보 제3자 제공 및 위탁약관 동의     · 전체 동의 | 원<br>공귀간 없음<br>- '의사'라 합니디<br>들 이용지가 이용<br>사항을 정함을 내<br>               | ∔)가 제공하<br>§함에 있어<br>목적으로 힙        | 는 전자지;<br>회사와 이동<br>니다.<br><u>약국</u>               | 급결제<br>용자 사<br><u>탄보기</u><br>탄보기        |  |
| • 제공기간 별도 제<br>아래 약관에 동의하여주십니오.<br>비조 (목적)<br>약관은 한국신용카드걸제(두(이하<br>행사비스) 및 결제대급에치/서비스템<br>의 전자금용거래에 관한 기본적인<br>전자금용거래이용약관<br>고유사별정보수집 및 이용약판 동의<br>개인정보 수집 및 이용약판 동의<br>개인정보 제3자 제공 및 위탁약관 동(                                                                                                    | · '회사'라 합니디<br>글 이용자가 이용<br>사항을 정함을 (<br>01)                           | ił)가 제공하<br>응함에 있어<br>목적으로 힙       | 는 전자지;<br>회사와 이왕<br>다다.<br><u>약관</u><br><u>약관</u>  | 급결제<br>용자 사<br><u>탄보기</u>               |  |
| <ul> <li>아래 약관에 동의하여 주십시오.</li> <li>비고은 학구신용카드 결제(위(이하<br/>1 약관은 학구신용카드 결제(위(이하<br/>1 학계) 신지금융거래에 관한 기본적인</li> <li>전자금융거래에 관한 기본적인</li> <li>전자금융거래 이용약관</li> <li>고유식별정보 수집 및 이용약관 동의</li> <li>개인정보 수집 및 이용약관 동의</li> <li>개인정보 제3자 제공 및 위탁약관 동당</li> <li>전체 동의</li> </ul>                                       | · '회사'라 합니디<br>를 이용자가 이용<br>사항을 정함을<br>0<br>0<br>1                     | 나)가 제공하<br>응함에 있어<br>목적으로 힙        | 는 전자지:<br>회사와 이용<br>나니다.<br><u>약국</u><br><u>약국</u> | 급결제<br>용자 사<br><u>*보기</u><br><u>*보기</u> |  |
| 11조 (목적)<br>막란은 한국신용카드걸제(주(이하<br>1행서비스 및 결제대급에치서비스를<br>의 진자금융거래에 관한 기본적인<br>진자금융거래 이용약관<br>고유식별정보수집 및 이용약관동의<br>개인정보 수집 및 이용약관동의<br>개인정보 제3자 제공 및 위탁약관동년<br>전체동의                                                                                                    | * <sup>1</sup> 회사'라 합니디<br>를 이용자가 이용<br>사항을 정함을<br>1<br>0<br>1         | 라)가 제공하<br>3함에 있어<br>목적으로 힙        | 는 전자지;<br>회사와 이용<br>니다.<br><u>약관</u>               | 급결제<br>용자 사<br><u>탄보기</u><br><u>탄보기</u> |  |
| 전사금 문가대 이용 국민<br>고유사법정보 수집 및 이용약관 동의<br>개인정보 수집 및 이용약관 동의<br>개인정보 제3지 제공 및 위탁약관 동:<br>전체 동의                                                                                                    | a <b>01</b>                                                            |                                    | 약관                                                 | <u>보기</u><br><u>난보기</u>                 |  |
| 가마 그 같으로 가 답 옷 아이지만 등의<br>개인정보 서집 및 이용약관 동의<br>개인정보 제3자 제공 및 위탁약관 동<br>전체 동의                                                                                                    | 의                                                                      |                                    | 15                                                 |                                         |  |
| 개인정보 제3자 제공 및 위탁약관 동<br>전체 동의                                                                                                    | 의                                                                      |                                    | · ···································              |                                         |  |
| 전체동의                                                                                                    |                                                                        | 개인정보제3자제공및위탁약관동의 약관보기              |                                                    |                                         |  |
|                                                                                                    |                                                                        |                                    |                                                    |                                         |  |
|                                                                                                    |                                                                        |                                    |                                                    |                                         |  |

| KT 4:25 🖪   | • •             | <b>@</b> * * | ill 46% 🕅 |
|-------------|-----------------|--------------|-----------|
| × <         | KOCE<br>auth.ko | S 모<br>cespa | > 📀       |
|             | KOCE            | SPAY         |           |
| 1. 약관동의     | 2. 카드선택         | 3. 결제확인      | 4. 결제완료   |
| 3 결제상품정보    |                 |              |           |
| • 상품명       | 진료비             |              |           |
| • 결제금액      | 7,200 원         |              |           |
| 쿱 카드사 선택    |                 | 02           |           |
| BC카드(페이북)   | 국민카드            | 신한카드         | 삼성카드      |
| 하나Pay       | 현대카드            | 롯데카드         | 농협(NH페이)  |
| BC카드(페      | 이북) 할부          | 개월수 선택       | 1 v       |
| 2이자 함부 및 부부 | 무이자 혜택 보기       |              |           |
|             |                 |              |           |
|             | 다음              | 쥐소           |           |
|             |                 |              |           |
|             |                 |              |           |
|             |                 |              |           |
|             |                 |              |           |
|             |                 |              |           |
|             |                 |              |           |
|             |                 |              |           |
|             |                 |              |           |
|             |                 |              |           |
|             |                 |              |           |
|             |                 |              |           |
|             |                 |              |           |
|             |                 |              |           |
|             |                 |              |           |
|             |                 |              |           |
|             |                 |              |           |
|             |                 |              |           |
|             |                 |              |           |
|             |                 |              |           |
| -           |                 |              |           |

| KT 4:25    | 5 🖪 🥯 🖬 | •                                        | * × U                                  | ا، <sup>ل</sup> ین <sup>4</sup> ا | I 46% 🗋 |
|------------|---------|------------------------------------------|----------------------------------------|-----------------------------------|---------|
| ×          |         | KOCES 모<br>auth.kocespa                  |                                        |                                   | 0       |
|            |         | KOCESPA                                  |                                        |                                   |         |
| <b>9</b> 1 | 페이북     |                                          |                                        |                                   |         |
|            | 결제 후    | 드 결제완료를 늘                                | <sub>트</sub> 러주서                       | ∥£                                |         |
| 잠          | 시만요! 쇼핑 | 적립 <b>17.5%!</b>                         | Alexander G                            | Autor                             |         |
|            |         |                                          |                                        |                                   | ×       |
| 진료         | .비.     |                                          |                                        |                                   |         |
| 1,         | 200원    | 일시불                                      |                                        | 03                                |         |
|            |         | an an an an an an an an an an an an an a | ছাল্পগ্ৰয়<br>কেলেলেল<br><b>∕/////</b> |                                   |         |
|            |         | 동반성장카!                                   | E                                      | 89                                | 000     |
|            |         |                                          |                                        |                                   |         |
| 페          | 이북머니를   | 를 사용할 수 없                                | !는 카드                                  | 드입니다                              | ł.      |
|            |         | 결제하기                                     |                                        |                                   |         |

| 화면설명                                                 |
|------------------------------------------------------|
| <b>01</b> 결제를 위한 이용약관 동의                             |
| <mark>02</mark> 카드사 선택                               |
| 03 선택된 카드사의 해당 카드 선택하여 결게                            |
| ※ KOCES 결제 화면으로 병원별 온라인 결제사에 따라<br>결제 상세 화면이 틀릴 수 있음 |

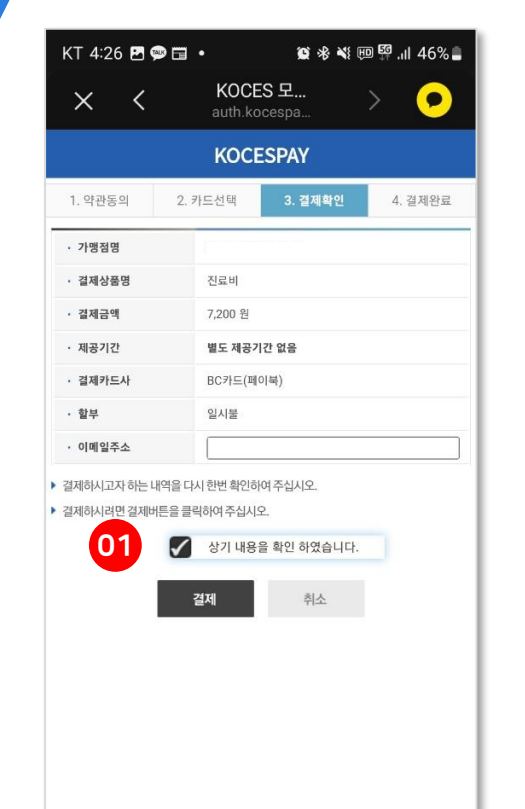

| KT 4:26 🗭 🖪 🗔                           | • 🙀 🕸 💐 💬 🛱 .ill 46% i                              |
|-----------------------------------------|-----------------------------------------------------|
| × <                                     | 플러스성형 > 🗩                                           |
| Ę                                       | 진료비 결제완료                                            |
| 02                                      | 결제 완료 영수증                                           |
| 등록번호                                    | 00211685                                            |
| 환자이름                                    | 김언수                                                 |
| 진료과                                     | 내과                                                  |
| 진료일시                                    | 2023년09월21일                                         |
| 승인일시                                    | 2023년09월21일 16시26분                                  |
| 승인번호                                    | 62618464                                            |
| 결제수단                                    | BC카드 (1106)                                         |
| 할부개월                                    | 일시불                                                 |
| 결제금액                                    | 7,200원                                              |
| 다른 진료비                                  | <sup>결제하기</sup> )                                   |
| <b>수납 완료 문</b><br>진료비는 정상 결<br>련 문의는 병원 | <b>의 안내</b><br>결제 완료되었습니다. 수납 완료 관<br>고객센터를 이용해주세요. |
|                                         |                                                     |
| 병원 앱으로                                  | 모두 가능합니다!                                           |
| 전료비 세부대의<br>검사결과 조회<br>실손 의료비 청         | <sup>북 확인</sup><br>구                                |

# 화면설명 01 결제 최종 확인 페이지 **02** 결제 완료 영수증 03 다른 진료비 결제 서 선택하는 경우에 선택 하면 결제 목록 페이지로 이동 ※ KOCES 결제 화면으로 병원별 온라인 결제사에 따라 결제 상세 화면이 틀릴 수 있음

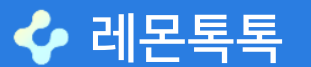

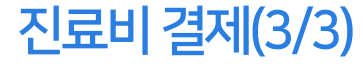

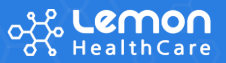

#### 레몬패스(1/3)

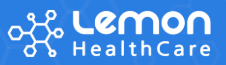

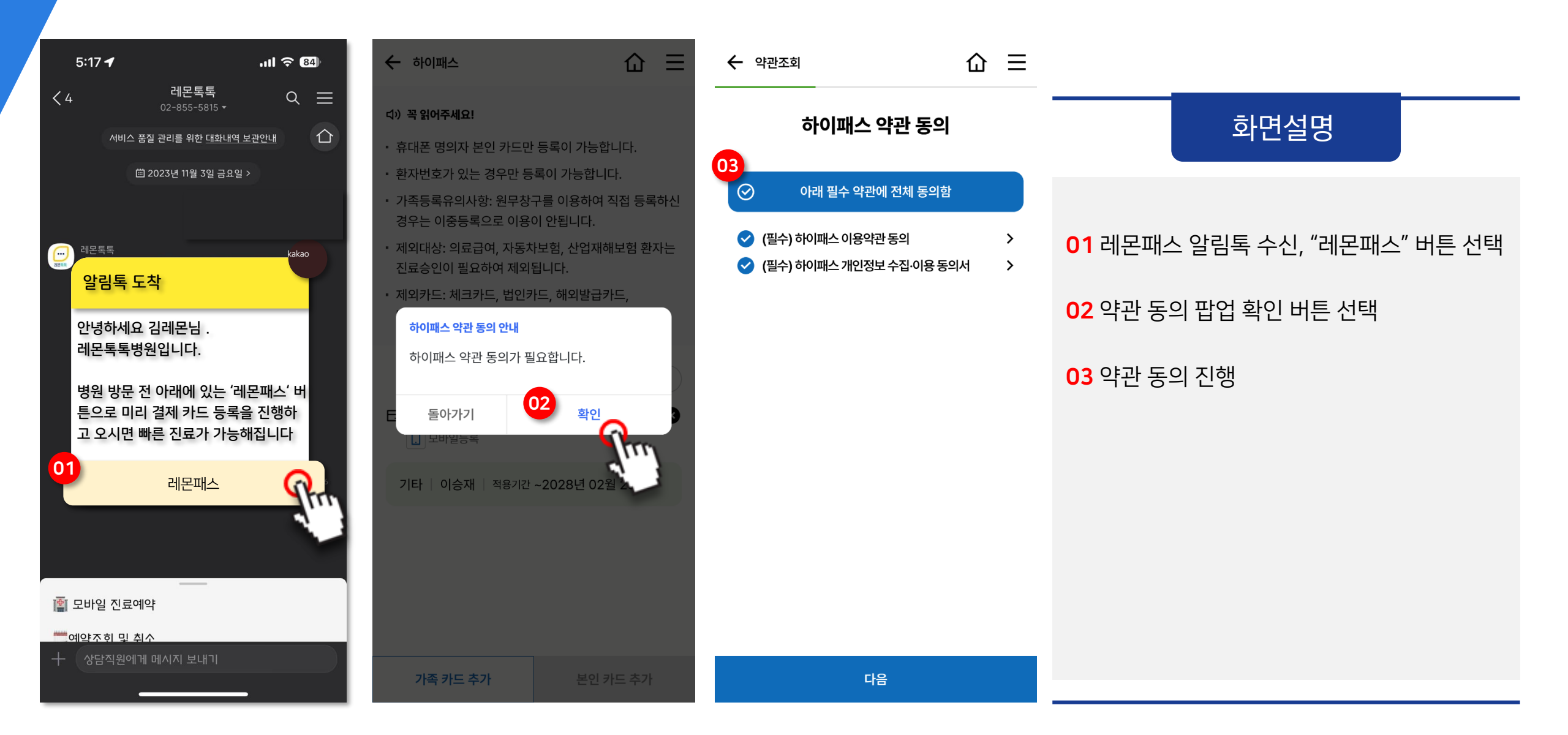

✔ 레몬톡톡

### 레몬패스(2/3)

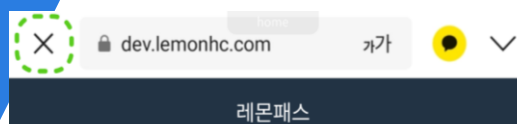

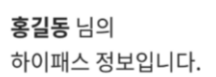

모바일 앱으로 안전하게 관리하세요! <u>앱 설치하기</u> 알림톡으로 등록한 본인 이외의 정보는 앱 설치 후 재등록 해 주셔야 합니다.

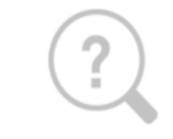

등록된 카드가 없습니다

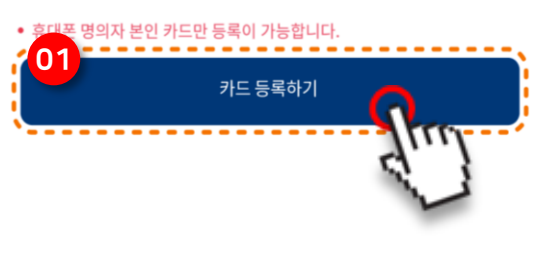

|   | X a dev.lemonhc.com          | 까가        | • ~ |
|---|------------------------------|-----------|-----|
|   | 하이패스 카드·                     | 등록        |     |
|   | 등록할 카드 명의자의 생년월일과 성별을        | 을 입력해 주세요 |     |
|   | ▶ 카드 명의자 이름<br>이름을 입력하세요     |           |     |
|   | ▶ 카드 명의자 휴대폰 번호<br>숫자만 입력하세요 |           |     |
|   | ▶ 카드 명의자 생년월일<br>YYYYMMDD    |           |     |
|   | ▶ 성별<br>날                    | ci        |     |
|   |                              |           |     |
| Ì | 돌아가기                         | 등록        | Q   |
| 2 |                              |           | di  |
|   |                              |           |     |
|   |                              |           |     |

| 본인 :             | 확인 🛛 🗙      |
|------------------|-------------|
| 이름               | 내국인 ~       |
| 생년월일(예 19901230) | 남 여         |
| SKT КТ           | LG U+ 알뜰폰 ~ |
| 휴대폰번호 (- 제외)     |             |

 $1 \oplus \text{sto-pay sk-pay co. kr}$ 

| ✓ 전체동의                    | ^           |
|---------------------------|-------------|
| ✓ [필수] (본인인증) 서비스 이용약관    | <u>상세보기</u> |
| ✓ [필수] (본인인증) 개인정보 이용동의   | <u>상세보기</u> |
| ◇ [필수] (본인인증) 고유식별정보 처리동  | <u>상세보기</u> |
| ✓ [필수] (본인인증) 통신사 이용약관    | <u>상세보기</u> |
| [필수] SK pay 전자금융거래 이용약관   | <u>상세보기</u> |
| ✓ [필수] SK pay 서비스 이용약관    | <u>상세보기</u> |
| ✓ [필수] SK pay 전자금융거래 이용약관 | <u>상세보기</u> |

[필수] SK pay 전자금융거래 이용약관

|                      | 화면설명           |          |
|----------------------|----------------|----------|
| <mark>01</mark> 등록카드 | - 확인 및 "카드 등록하 | 기" 버튼 선택 |

02 카드정보 입력 및 등록

#### 03 "본인인증" 진행

#### 레몬패스(3/3)

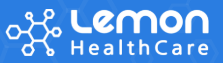

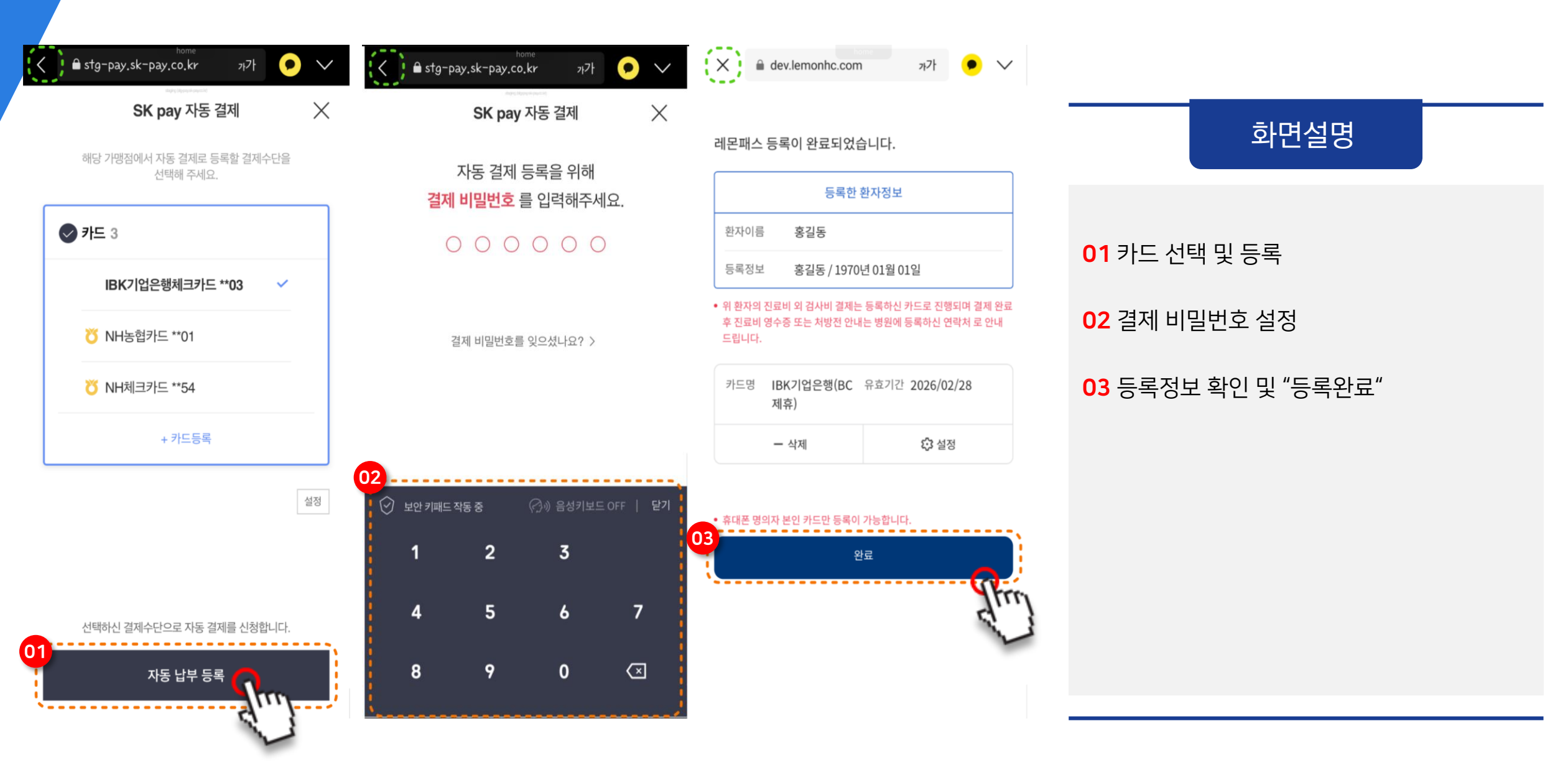

## 전자영수증(1/3)

| SKT 12:24 🍖 🗃 • 😰 🏵 🎕 🕼 대 54% 🔒<br>X < 플러스정형외과<br>channel-uillemonthe.com > 📀                                                                                                    | SKT 12:24 团 🖉 🚭 • 🛛 😰 🕸 ₩ 🖽 แл 54% 🛔<br>★                                                                              | SKT 12:25 🗭 🖻 🏄 • 🛛 🎕 🏶 💐 🖫 📶 53% 🍵                            |                                                                                                 |
|----------------------------------------------------------------------------------------------------|----------------------------------------------------------------------------------------------------|----------------------------------------------------------------|-------------------------------------------------------------------------------------------------|
| 2023년10월16일<br>플러스정형외과<br>환자명 <b>김기영</b> 님                                                                                                    | 카카오 인증서로 인증합니다                                                                                                    |                                                                | 화면설명                                                                                            |
| 의무 기록 열람 및 사본 발급 신청<br>플러스정형외과에서는 원칙적으로 환자 이외에 타인에게 의무기록<br>의 열람 및 사본발급을 금하고 있습니다. (의료법 제21조) 단, 예외<br>적으로 병원을 통해 환자의 배우자, 직계존비속 및 환자가 지정한<br>대리인 등, 환자와의 관계 및 동의/위임 여부가 확인된 자에 한해 열<br>람이 가능합니다.<br>신청인 정보<br>● 환자 본인 입니다. ①<br>● 환자 본인이 아닙니다. (배우자, 직계존비속, 대리인)<br>신청인이 환자의 동의없이 비정상적인 방법을 통해 온라인 의무기록을<br>열람하는 경우에는 형법 제231조와 제232조의 규정에 의한 사문서 위<br>·번조죄로 5년 이하의 징역에 처할 수 있습니다. | Pus Hospital           요청구분 본인인증           받는이 김기영           요효일시 2024.01.14 12:24:36   Plus Hospital 고객센터 02-855-5815 | 03<br>이주이 완료되었습니다.<br>요청한 서비스로 돌아가 인증결과를 확인하거나<br>다음단계를 진행하세요. | 01 진료비 영수증 보기를 위한 신청인 정보 인증<br>선택<br>02 카카오 인증하기 화면<br>03 카카오 인증 완료 화면<br>04 진료비 영수증 보기 페이지로 이동 |
|                                                                                                    | ✓ [필수] 개인정보 제3자 제공 동의<br>02<br>인증하기                                                                                    | <mark>확인</mark>                                                |                                                                                                 |

< 레몬톡톡

#### 전자영수증(2/3)

#### SKT 12:25 변 후 값 · 결러스정형외과 channel-ui.lemonhc.com > • X 2023년10월16일 플러스정형외과 환자명 김기영님 > •

#### 의무 기록 열람 및 사본 발급 신청

플러스정형외과에서는 원칙적으로 환자 이외에 타인에게 의무기록 의 열람 및 사본발급을 금하고 있습니다. (의료법 제21조) 단, 예외 적으로 병원을 통해 환자의 배우자, 직계존비속 및 환자가 지정한 대리인 등, 환자와의 관계 및 동의/위임 여부가 확인된 자에 한해 열 람이 가능합니다.

#### 신청인 정보

⊙ 환자 본인 입니다.

○ 환자 본인이 아닙니다. (배우자, 직계존비속, 대리인)

신청인이 환자의 동의없이 비정상적인 방법을 통해 온라인 의무기록을 열람하는 경우에는 형법 제231조와 제232조의 규정에 의한 사문서 위 ·변조죄로 5년 이하의 징역에 처할 수 있습니다.

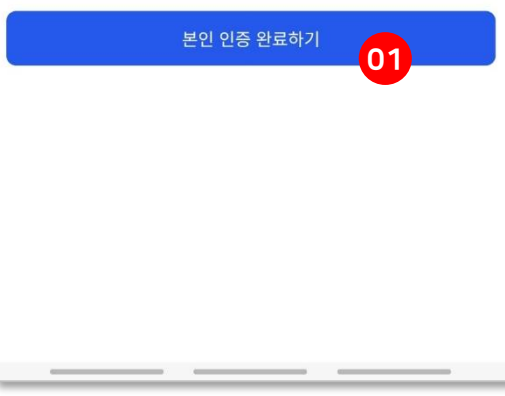

| 5KT 12.23      | 5 🗹 🦈 🤌 • 🙀 🕸 🎬 🖗                               | 3 ₩ 14 .11 53% = | SKT 12:25 16                                                                                                    | 한 🗹 💬 • 😰 永 🌢 晋리스정형외과                                                                                                    | \${♀\$罪.⊪5                                                                                                    |
|----------------|-------------------------------------------------|------------------|----------------------------------------------------------------------------------------------------|----------------------------------------------------------------------------------------------------|----------------------------------------------------------------------------------------------------|
| XX             | channel-ui.lemonhc.com                          | > •              | XX                                                                                                    | channel-ui.lemonhc.com                                                                                                    | >                                                                                                    |
|                | 영수증 원본                                          |                  | ×                                                                                                    | 영수증 보기                                                                                                    |                                                                                                    |
| 병원 구분          | 플러스정형외과                                         |                  | [<br>[ v ] [[] v ] [] v ] [] v ] [] v ] v [] v ] v                                                                                                    | (1986) (3822) 원호(1982) (3823) (3824) (3824)                                                                                                    |                                                                                                    |
| 진료과            | 관절센터1                                           |                  |                                                                                                    | 2012 2019 2 4 2 1 1 1 1 1 1 1 1 1 1 1 1 1 1 1 1 1                                                                                                    |                                                                                                    |
| 날짜             | 2023-10-16                                      |                  |                                                                                                    | 94.260 00 00 00 00 00 00 00 00 00 00 00 00 0                                                                                                    | 214 · · · · · · · · · · · · · · · · · · ·                                                                                                    |
| 환자명            | 김기영                                             |                  |                                                                                                    | 9139 UV 10 00 00 00 00 00 00 00 00 00 00 00 00                                                                                                    | 28 MC0 + 02098<br>28 MC0 + 02098<br>20 00 + 02098<br>20 0209<br>20 0209<br>20 000<br>20 000<br>2000<br>20 000<br>20 000<br>20 000<br>20 000<br>20 000<br>20 000<br>20 0000<br>20 0000<br>20 0000<br>20 0000<br>20 0000<br>20 0000<br>20 0000<br>20 0000<br>20 0000<br>20 0000<br>20 0000<br>20 0000<br>20 0000<br>20 0000<br>20 0000<br>200000000                                                                                                    |
|                |                                                 |                  |                                                                                                    | 082 415 415 415 415 415 415 415 415 415 415                                                                                                    | 1 1 1 1 1 1 1 1 1 1 1 1 1 1 1 1 1 1 1                                                                                                    |
|                |                                                 |                  |                                                                                                    | 0.05         0.05         0.05         0.05         0.05         0.05         0.05         0.05         0.05         0.05         0.05         0.05         0.05         0.05         0.05         0.05         0.05         0.05         0.05         0.05         0.05         0.05         0.05         0.05         0.05         0.05         0.05         0.05         0.05         0.05         0.05         0.05         0.05         0.05         0.05         0.05         0.05         0.05         0.05         0.05         0.05         0.05         0.05         0.05         0.05         0.05         0.05         0.05         0.05         0.05         0.05         0.05         0.05         0.05         0.05         0.05         0.05         0.05         0.05         0.05         0.05         0.05         0.05         0.05         0.05         0.05         0.05         0.05         0.05         0.05         0.05         0.05         0.05         0.05         0.05         0.05         0.05         0.05         0.05         0.05         0.05         0.05         0.05         0.05         0.05         0.05         0.05         0.05         0.05 <th0.05< th="">         0.05         0.05         <th0< td=""><td>(104)<br/>(104)<br/>(1</td></th0<></th0.05<> | (104)<br>(104)<br>(1 |
|                |                                                 |                  | M         B         B         M         C         Directory           1         M         B         B         M         A         Directory         Directory <td>Знаруд конфрантной, и и.е. л. и. и. и. и. и.<br/>или лич катора и вак лих такоданиции и или и или или и или и или или и или или и или и или или и или или и или или и или или и или или или и или или и<br/>Или или или или или или или или или или</td> <td>10 10 10 10 10 10 10 10 10 10 10 10 10 1</td> | Знаруд конфрантной, и и.е. л. и. и. и. и. и.<br>или лич катора и вак лих такоданиции и или и или или и или и или или и или или и или и или или и или или и или или и или или и или или или и или или и<br>Или или или или или или или или или или                                                                                                    | 10 10 10 10 10 10 10 10 10 10 10 10 10 1                                                                                                    |
|                |                                                 |                  | 1. The second second                                                                                                    |                                                                                                    | <sup>범</sup> 험외과 0.                                                                                                    |
|                |                                                 |                  | Contraction of the second second seco                                                                                                    | ローローローローローローローローローローローローローローローローローロ                                                                                                    | 33-3364<br>Estudia xino                                                                                                    |
|                |                                                 |                  |                                                                                                    |                                                                                                    |                                                                                                    |
|                |                                                 |                  |                                                                                                    |                                                                                                    |                                                                                                    |
|                |                                                 |                  |                                                                                                    |                                                                                                    |                                                                                                    |
|                |                                                 |                  |                                                                                                    |                                                                                                    |                                                                                                    |
|                |                                                 |                  |                                                                                                    |                                                                                                    |                                                                                                    |
|                | 02                                              |                  |                                                                                                    |                                                                                                    |                                                                                                    |
| U 다운로드<br>있습니다 | 된 신료비 영수증은 '내 파일' 앱을 통<br>·                     | 해 나시 확인할 수       |                                                                                                    |                                                                                                    |                                                                                                    |
|                | ) 보이 이 버저대리이 또는 <u>이이바느</u> -                   |                  |                                                                                                    |                                                                                                    |                                                                                                    |
| 이아             | / 문건 과 입장데디션 또는 위험받는 /<br>래 문서를 오·남용할 경우 법적인 책임 | 김을 물을 수 있        |                                                                                                    |                                                                                                    |                                                                                                    |
| 습니             | Fł.                                             |                  |                                                                                                    | 여스즈 의부 파이스 '내 파이' 애드                                                                                                    | 오 투체 다니                                                                                                    |
|                |                                                 |                  | 수 있습니다.                                                                                                    | 8구등 편은 파달은 네 파달 앱을<br>. 비밀번호(주민번호 앞 6자리)                                                                                                    | : 중에 나지                                                                                                    |
|                |                                                 |                  |                                                                                                    |                                                                                                    |                                                                                                    |
|                |                                                 |                  |                                                                                                    |                                                                                                    | 04                                                                                                    |

#### 화면설명

#### 01 본인 인증 완료하기

02 영수증 원본 보기 동의하기

#### 03 진료비 영수증 원본 화면

#### 04 진료비 영수증 원본 스마트폰에 저장

#### 전자영수증(3/3)

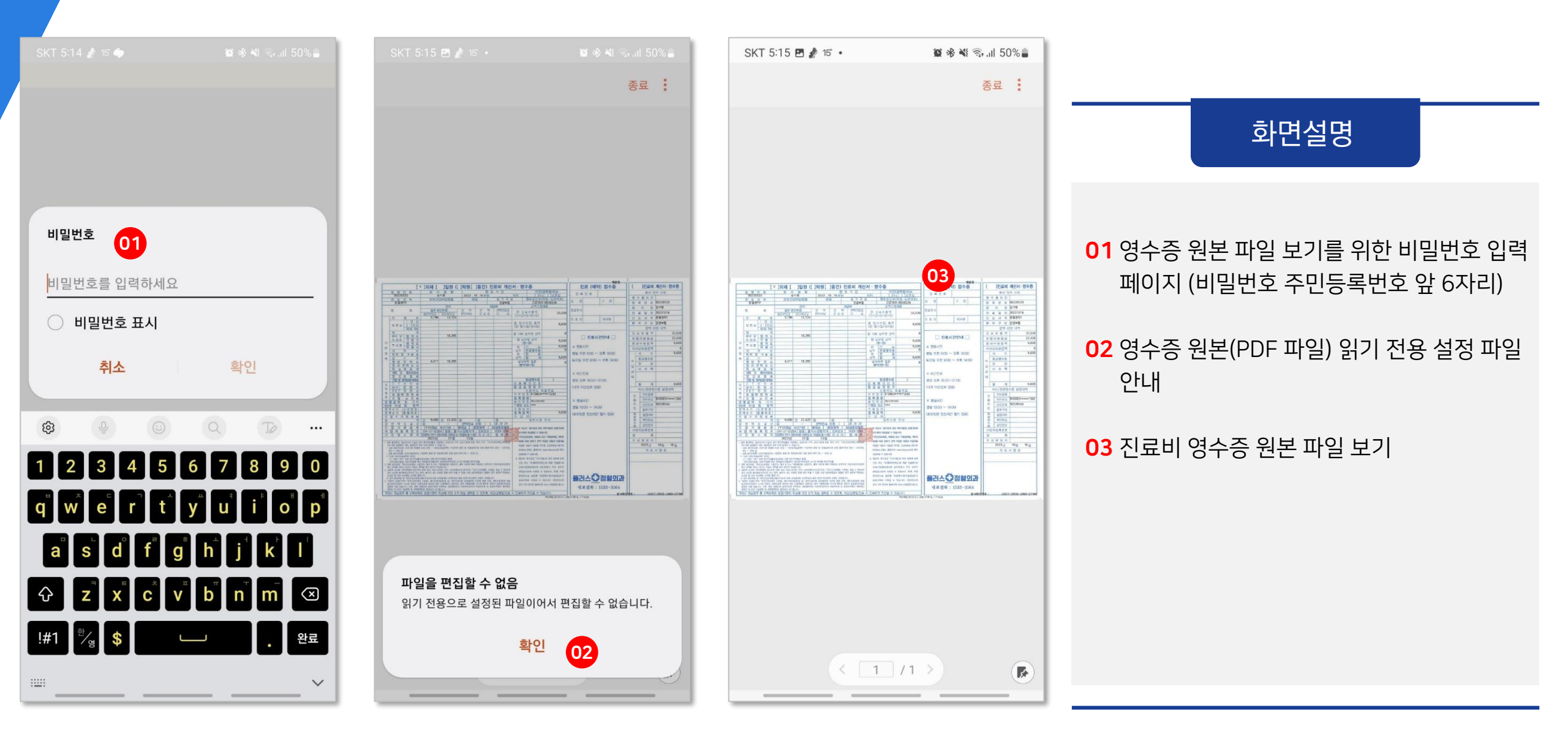

|                                                                    | ① 입원 접수대상 확인       ② 입원 접수 신청                                                                                                    | ③ 접수 정보 확인 및 조회                                                                                                    |
|--------------------------------------------------------------------|----------------------------------------------------------------------------------------------------|----------------------------------------------------------------------------------------------------|
| ▲ 레몬종합병원                                                           | < 입원 접수                                                                                                    | ≡ < 입원접수 ≡                                                                                                    |
| 에몬종합병원<br>알림톡 도착                                                   | <ul> <li>● : 입원 결정 확인 후 접수 신청을 해주시기 바랍니다.</li> <li>● : 특수병실(중환자실, 분만실, 당일입원실, 응급실 등)은 입<br/>원 예정이더라도 모바일 입원 접수를 하지 않으셔도 됩니<br/>다.</li> <li>● : 입원 예정일은 확정일이 아니며, 병원 상황에 따라 입원이<br/>지연될 수 있습니다. 입원 관련 문의는 아래로 연락 바랍<br/>니다.</li> <li>● : 대표 전화번호(평일 00:00~00:00)</li> </ul> | <ul> <li>입원 결정 확인 후 접수 신청을 해주시기 바랍니다.</li> <li>특수병실(중환자실, 분만실, 당일입원실, 응급실 등)은 입<br/>원 예정이더라도 모바일 입원 접수를 하지 않으셔도 됩니<br/>다.</li> <li>입원 예정일은 확정일이 아니며, 병원 상황에 따라 입원이<br/>지연될 수 있습니다. 입원 관련 문의는 아래로 연락 바랍<br/>니다.</li> <li>대표 전화번호(평일 00:00~00:00)<br/>본관 : 02-000-0000</li> </ul> |
| [데온송입영권] 홍결종 점, 2023년 9월5일(와)<br>입원 결정에 따른 입원접수 신청을 해주시기 바랍<br>니다. | 본관: 02-000-0000       의망명실         환자명       홍길동                                                                                                    | 환자명 홍길동                                                                                                    |
| 입원 접수 신청                                                           | 생년월일 1988-06-21                                                                                                    | 생년월일 1988-06-21<br>                                                                                                    |
|                                                                    | 전효과 공항대과<br>                                                                                                    | 주치의 김의사<br>                                                                                                    |
|                                                                    | 입원예정일 2023-09-05(화) 3순위                                                                                                    | 수술예정일 2023-09-07(목)                                                                                                    |
|                                                                    | <b>수술예정일</b> 2023-09-07(목) · 다인실(약 0만원), 2인실(약 00만원), 1인실(약 00만원), 특                                                                                                    | 입원 접수 확인                                                                                                    |
|                                                                    | 입원 접수 신청 입원 접수 완료                                                                                                    |                                                                                                    |

입원서비스-접수

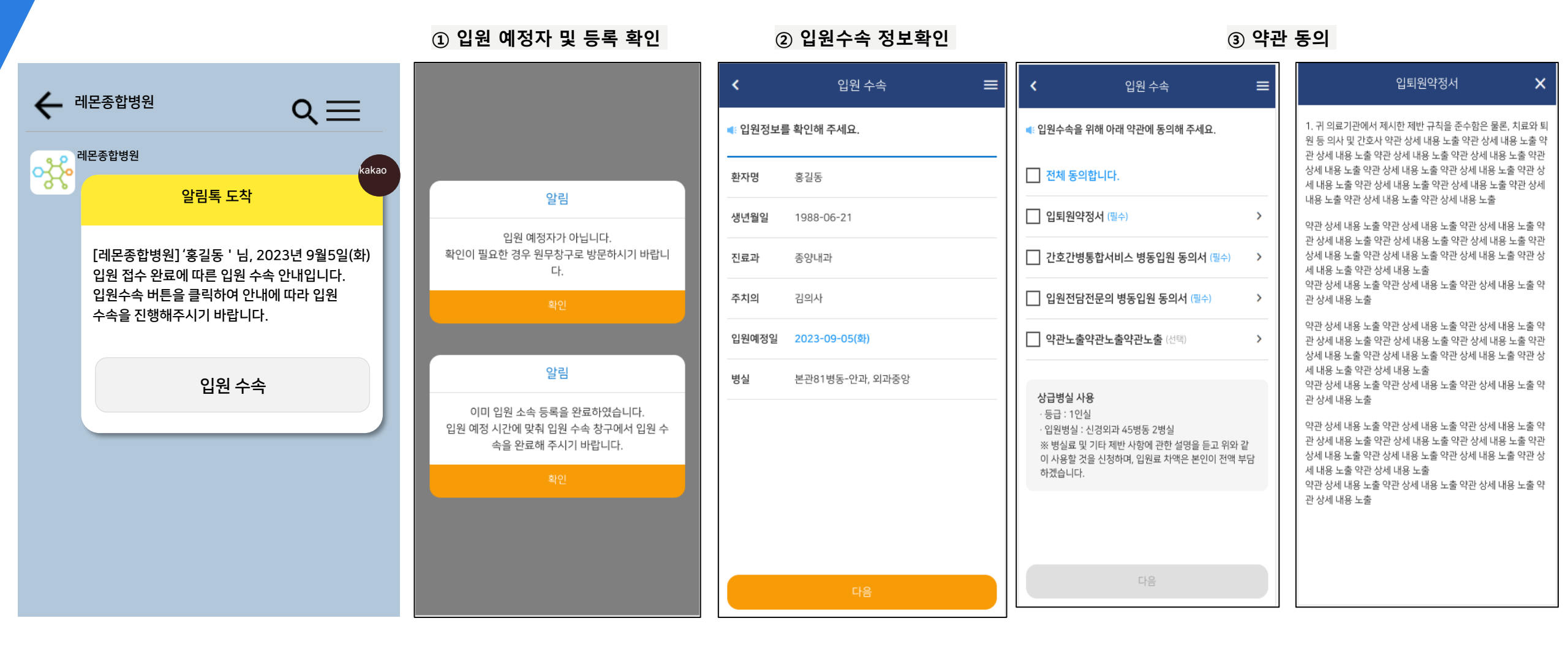

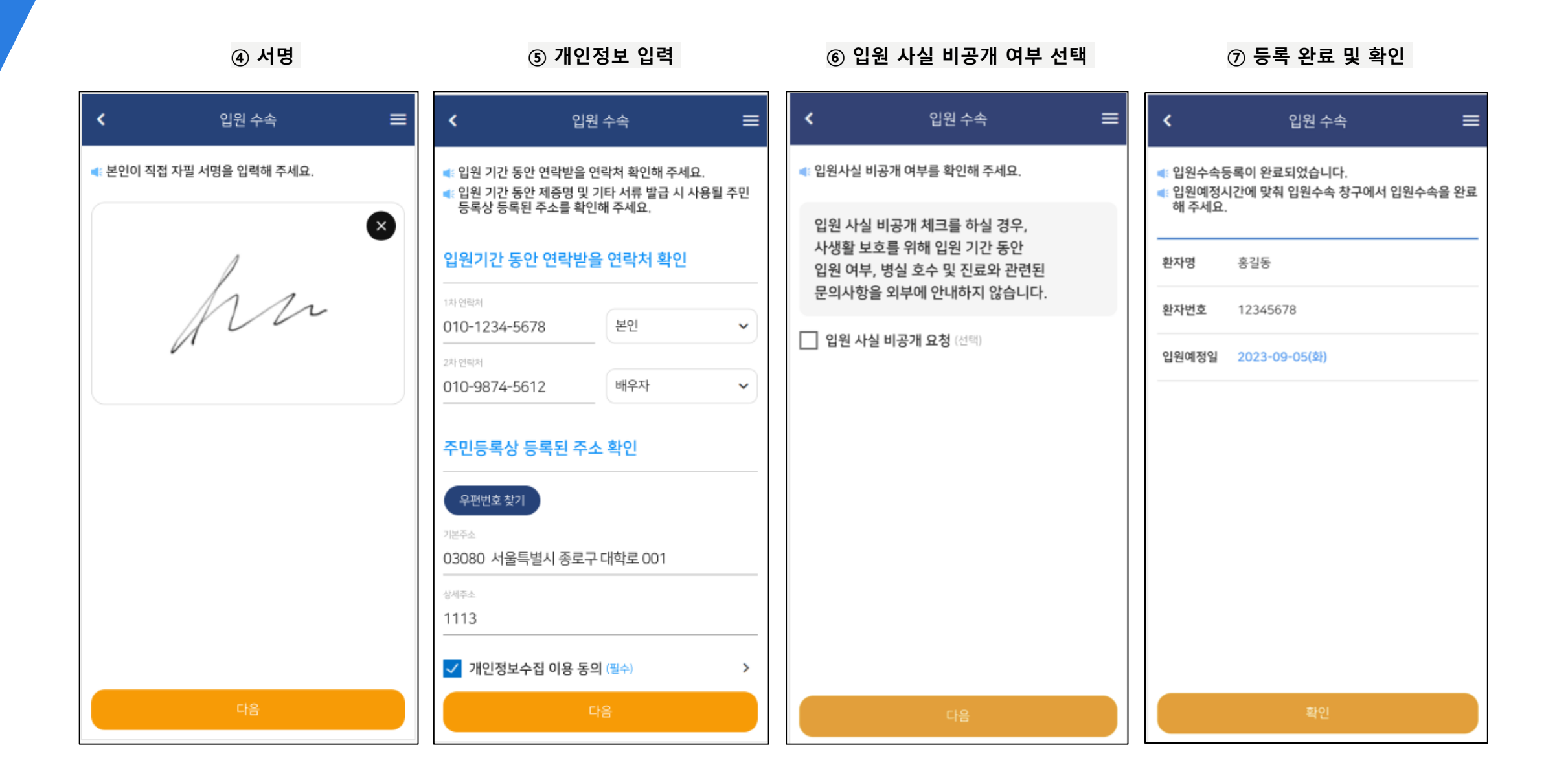

입원서비스-수속

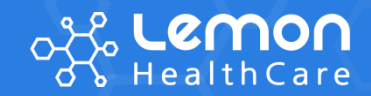

# 특화서비스

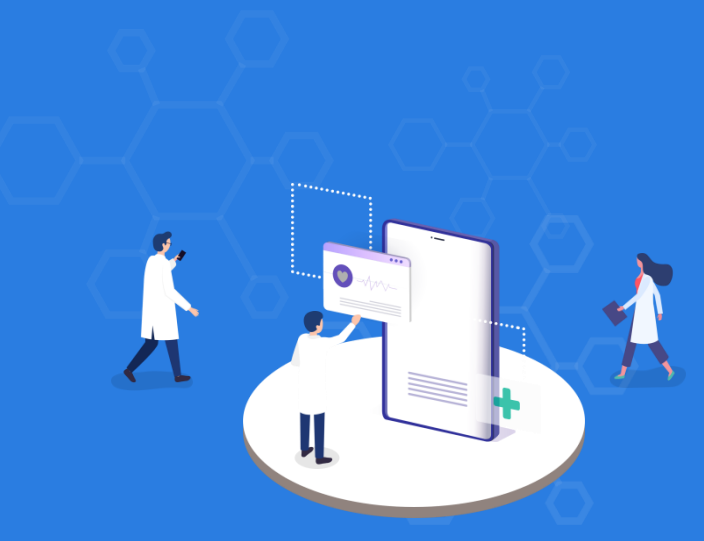

#### 아래 서비스는 병원의 입원환자 데이터 관리 및 프로세스에 따라 다를 수 있습니다.

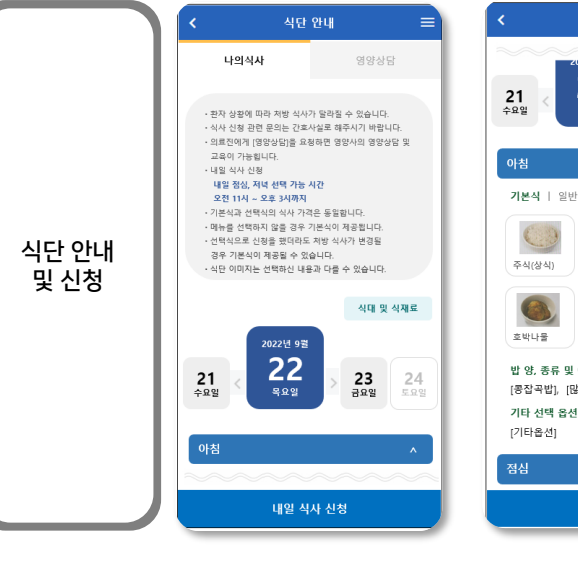

| 식단 안내 🛛 🚍                | < 식단 안내                                                            | E      |  |
|--------------------------|--------------------------------------------------------------------|--------|--|
| 20/21 95                 | 나의식사 영양성                                                           | 담      |  |
| 목요열 23 24<br>목요열 금요일 토요일 | 당일 <mark>1주일</mark> 1개월                                            | 3개월    |  |
| ^                        | 시작일 종료일<br>2022-09-20 🔜 2022-09-26 🗰                               | ٩      |  |
| 반식 - 상식                  | 의료자에게 [영양상담을] 요정하면 영양사의<br>교육이 가능합니다.<br>2019년 2월 1월 이후 내역만 조회됩니다. | 영양상담 5 |  |
| 열갈이국 고기전골                | 2022년 9월 26일 월요일                                                   |        |  |
|                          | 영양상담                                                               |        |  |
| 두부조림 깍두기 및 아침 음료 옵션      | 식사계획 간경변식<br>교육내용 * 식사요법의 중요성 및 질<br>과의 관계                         | 환      |  |
| 많이], [아침음료제외]<br>선       | 치료식 설명문                                                            |        |  |
|                          |                                                                    |        |  |
| Y                        | 2022년 9월 25일 일요일                                                   | ~      |  |
|                          | 2022년 6월 24일 트 6일                                                  |        |  |

입원 서비스

|                         | 내일 식사 신청                                          |                                           |
|-------------------------|---------------------------------------------------|-------------------------------------------|
| 점심                      |                                                   | 저녁                                        |
| 9월 23일 점심<br>4: 식단 선택 후 | 님 메뉴 선택<br>저장하기 버튼을 <del>:</del>                  | <sub>풀</sub> 러주세요.                        |
| ○ 기본식                   |                                                   |                                           |
| 주석(상석)                  | (100 년<br>19월 19월 19월 19월 19월 19월 19월 19월 19월 19월 | 고기전골                                      |
| 호박나물                    | 두부조림                                              | (이 아이 아이 아이 아이 아이 아이 아이 아이 아이 아이 아이 아이 아이 |
| ○ 선택식                   |                                                   |                                           |
| 08                      | (55)<br>버섯된장찌개                                    | ()<br>각두:                                 |
|                         |                                                   |                                           |
|                         | 저장하기                                              |                                           |

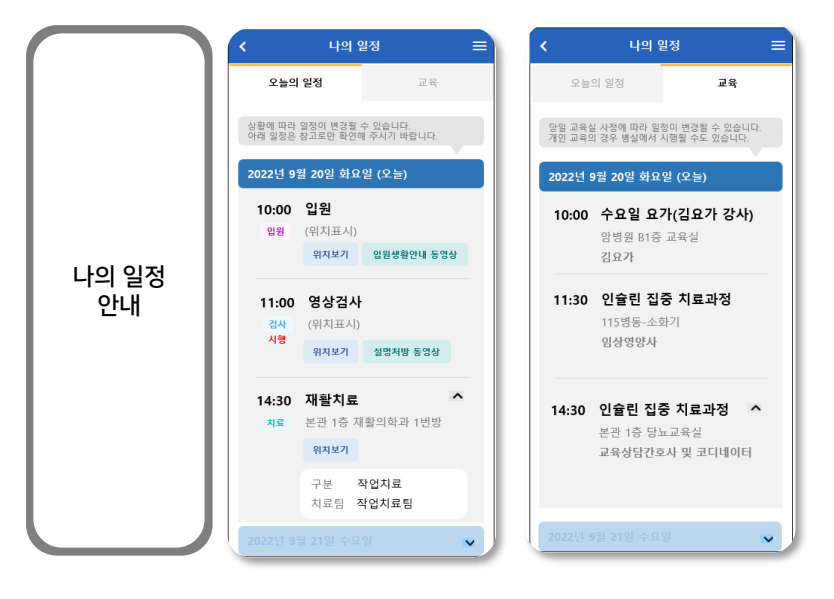

|            | 퇴원 후 안내문 🗙                                                                          | 퇴원 후 관리                                                                                             |
|------------|-------------------------------------------------------------------------------------|----------------------------------------------------------------------------------------------------|
|            | 퇴원 안내                                                                               | 퇴원일 2022-08-01                                                                                      |
|            | 퇴원일 <b>2022년 1월 28일 금요일</b>                                                         | 병동 065                                                                                              |
|            | 병동 065<br>진료과 신경내과                                                                  | 진료과 신장내과                                                                                            |
| 퇴원 후<br>안내 | 퇴원 후 관리 및 주의사항                                                                      | 퇴원시 상태<br>• 의식상태 - 양호<br>• 이동방법 - 도보<br>• 추후관리 - 외래                                                 |
|            | 진료일 2022-02-04 11:00                                                                | 퇴원후 건강관리<br>• 활동범위 - 안정<br>• 식사 - 치료식(폭악투석죽식1500)<br>• 묵욕 - 샤워                                      |
|            | 진료과 신경내과<br>진료의 김의원                                                                 | 퇴원 후 주의사형<br>• 지정해준 날짜와 시간에 검사를 하십시오<br>• 약물의 중단 및 변경은 꼭 의사와 상의하십시.<br>• 약물의 양, 복용 방법을 정확히 지켜서 북약 히 |
|            | • 진료예약 변경 ① 대표전화(1588-5700), ②모바<br>일앱, ③홈페이지(진료예약 변경 시 예정된 검사<br>일정도 함께 변경하셔야 합니다) | 십시오<br>• 약물을 거르지 않아야 하며 만일 거르더라도 -<br>배로 복약하지는 마십시오                                                 |
|            | - CT, MRI 등 예약검사 변경 : 대표전화(1588-5700)<br>로 만 가능                                     | 기타 안내사항<br>• 기타안내내용노즐                                                                               |
|            | • 다음 진료일                                                                            |                                                                                                    |
|            |                                                                                     |                                                                                                    |

|       | < 입원수속                        |
|-------|-------------------------------|
|       | 입원정보 확인 🛛 1 🌑 🌑               |
|       | 홍길동 님,<br>입원정보를 확인해 주세요.      |
|       | 입원예정일<br>2022년 9월 29일 (목)     |
| 입원 수속 | <sup>병실</sup><br>본관 1202호 2인실 |
|       | 진료과<br><b>가정의학과</b>           |
|       | 의료진<br><b>방의원</b>             |
|       |                               |
|       | 다음                            |

| C 입원수속                            |                  |
|-----------------------------------|------------------|
| 입원관련 동의 🛛 🔇 😢                     |                  |
| 입원수속을 위해<br>아래 약관에 동의해 주세요.       |                  |
| 개인정보수집이용등의서 (置수)<br>(전화번호/주소 수집)  | v                |
| 입퇴원약정서 (필수)                       | v                |
| · 간호간병통합서비스 병동입원 등의서 (굘           | <del>?</del> ) v |
| 입원전담전문의 병동입원 동의서 (필수)             | v                |
| ☐ 상급병실사용 등의서 (필수)<br>(1인실 입원인 경우) | v                |
| □ 신숙대용서비스 동의서 (선택)                | v                |
| □ 전체 동의합니다.                       |                  |
| 다음                                |                  |
|                                   | -                |

|                                                                     |                | <                            |
|---------------------------------------------------------------------|----------------|------------------------------|
| 연락처 확인                                                              | <b>V V</b> 3   | <mark>홍길동</mark> 님,<br>입원수속등 |
| 입원 기간 동안 연락받을<br>확인이 필요합니다.                                         | 연락처            | 입원예정시<br>빠른 창구어              |
| 1차 연락처 (필수)<br>010-1234-5678                                        | 본인 ∨           |                              |
| 2차 연락처 (필수)<br>"-"없이 입력                                             |                | 이름<br><b>홍길동</b>             |
|                                                                     |                | 환자번호<br>123450               |
| 입원기간 동안 제증명 및<br>발급시 사용될 주민등록<br>주소를 확인해 주세요.<br><sup>주소</sup> (필수) | 기타 서류<br>상 등록된 | 입원예정<br>2022년                |
| 우편번호 찾기                                                             |                | 입원예정                         |
| <sup>기본주소</sup><br>03080 서울특별시 종로-                                  | 구 대학로 101      | 포우 2                         |
| 상세주소<br>1112                                                        | ~~~~~          |                              |
|                                                                     |                |                              |

| ÷: | 기도 니                                   |
|----|----------------------------------------|
| 입  | 일당 ᆷ,<br>원수속등록이 완료되었습니다.               |
| 마  | 원예정시간에 맞춰 입원수속실<br>른 창구에서 입원수속을 완료해주세요 |
|    | 이름                                     |
|    | 옹실중                                    |
|    | 환자번호                                   |
|    | 12345678                               |
|    | 입원예정일                                  |
|    | 2022년 9월 29일 (목)                       |
|    | 입원예정일시                                 |
|    | 오후 2시                                  |

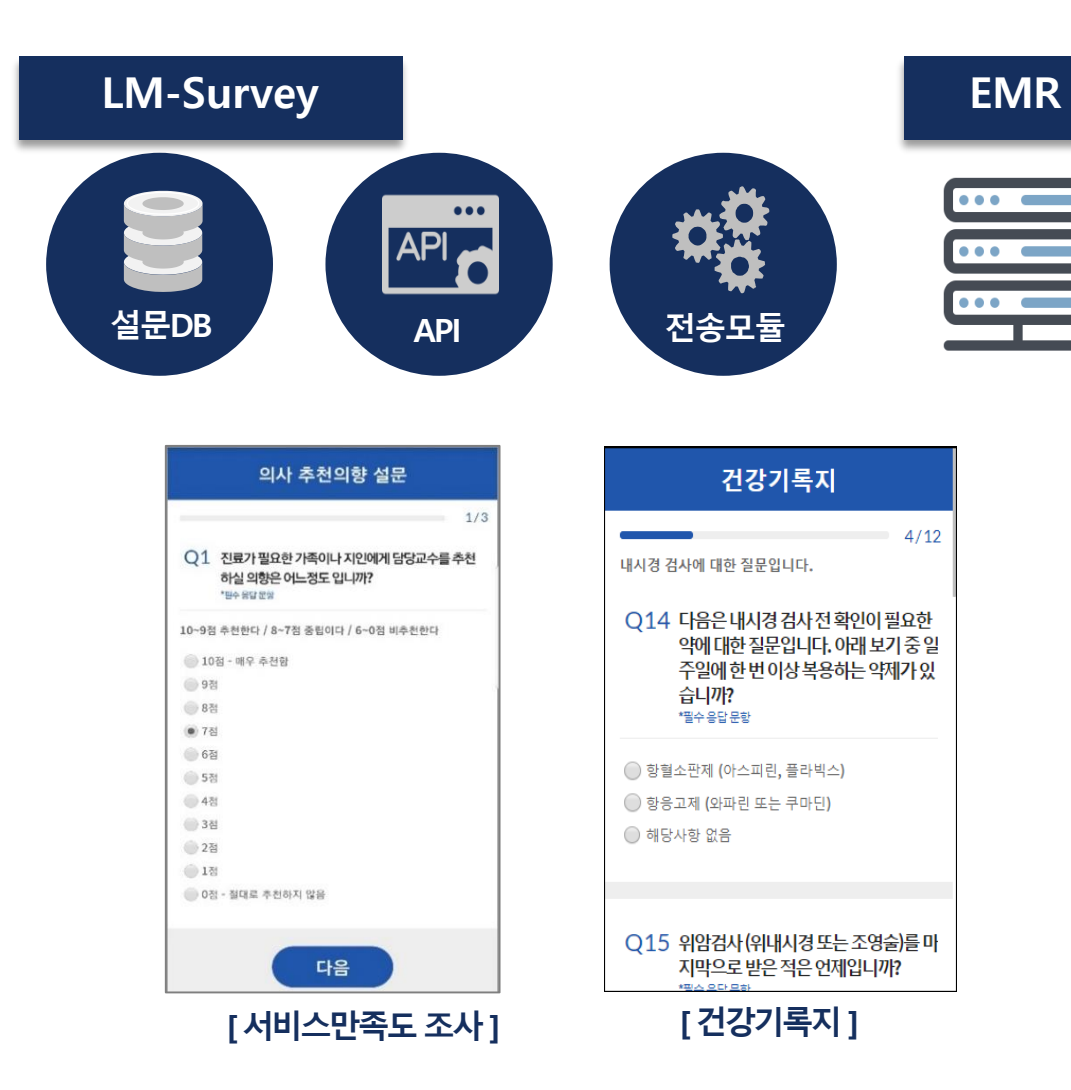

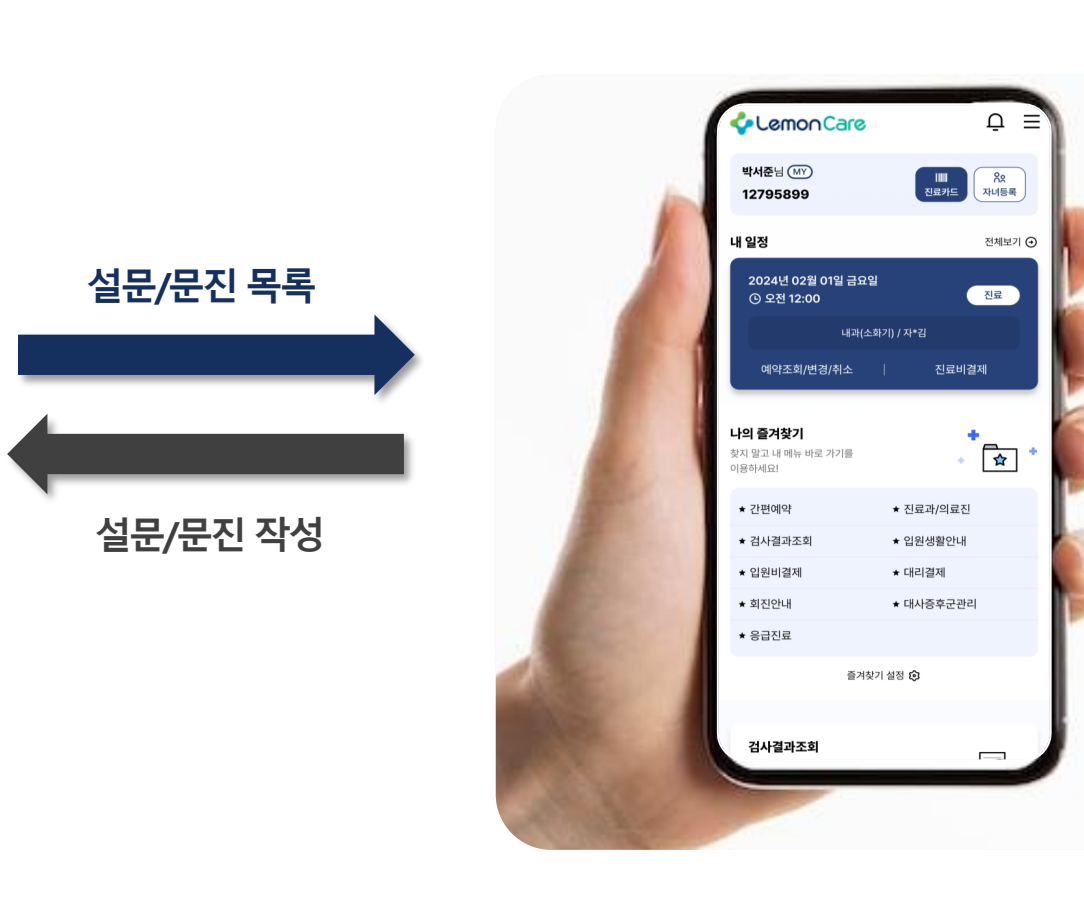

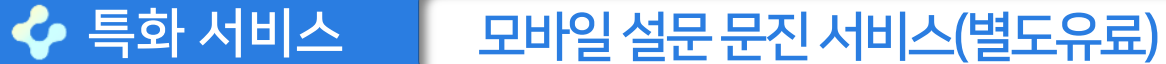

🐓 특화 서비스

#### 전자처방전 약국 전송

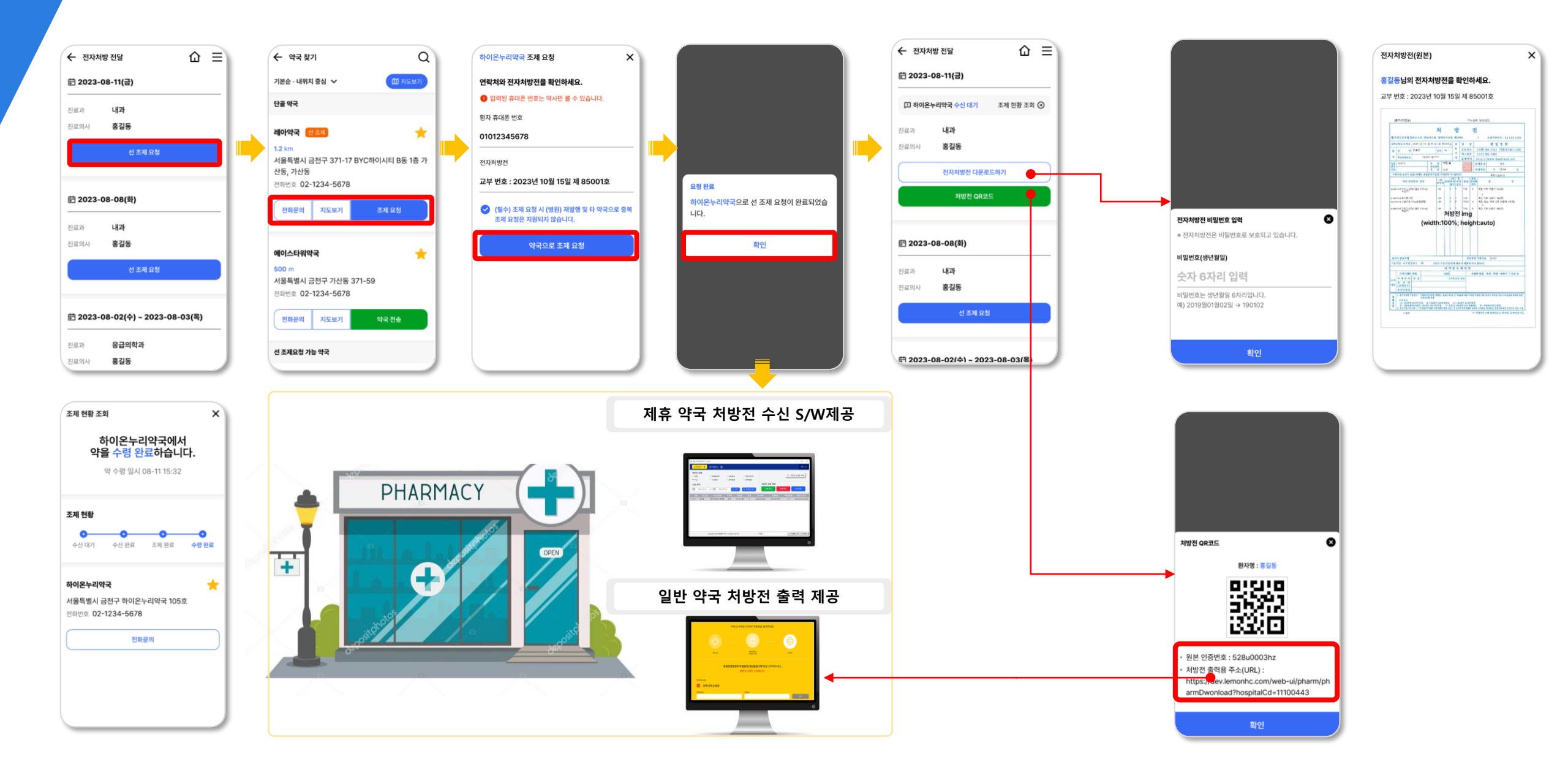

# \* 환자가 언제 어디서나 하이패스카드의 등록, 변경이 가능하여 환자/병원 모두에게 이점 제공 ※ 서비스 신청 환자에 한하여 이용 가능

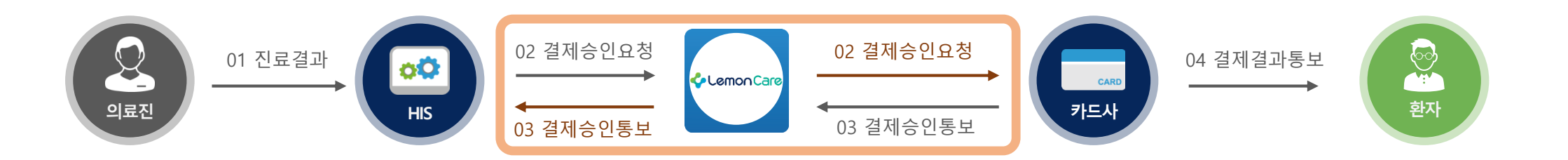

#### 레몬패스 결제 프로세스

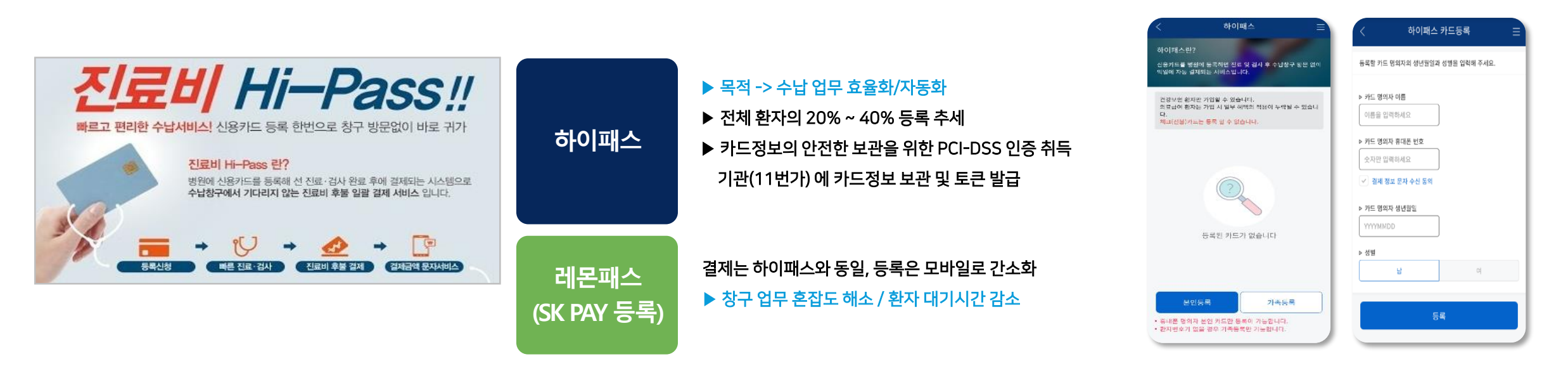

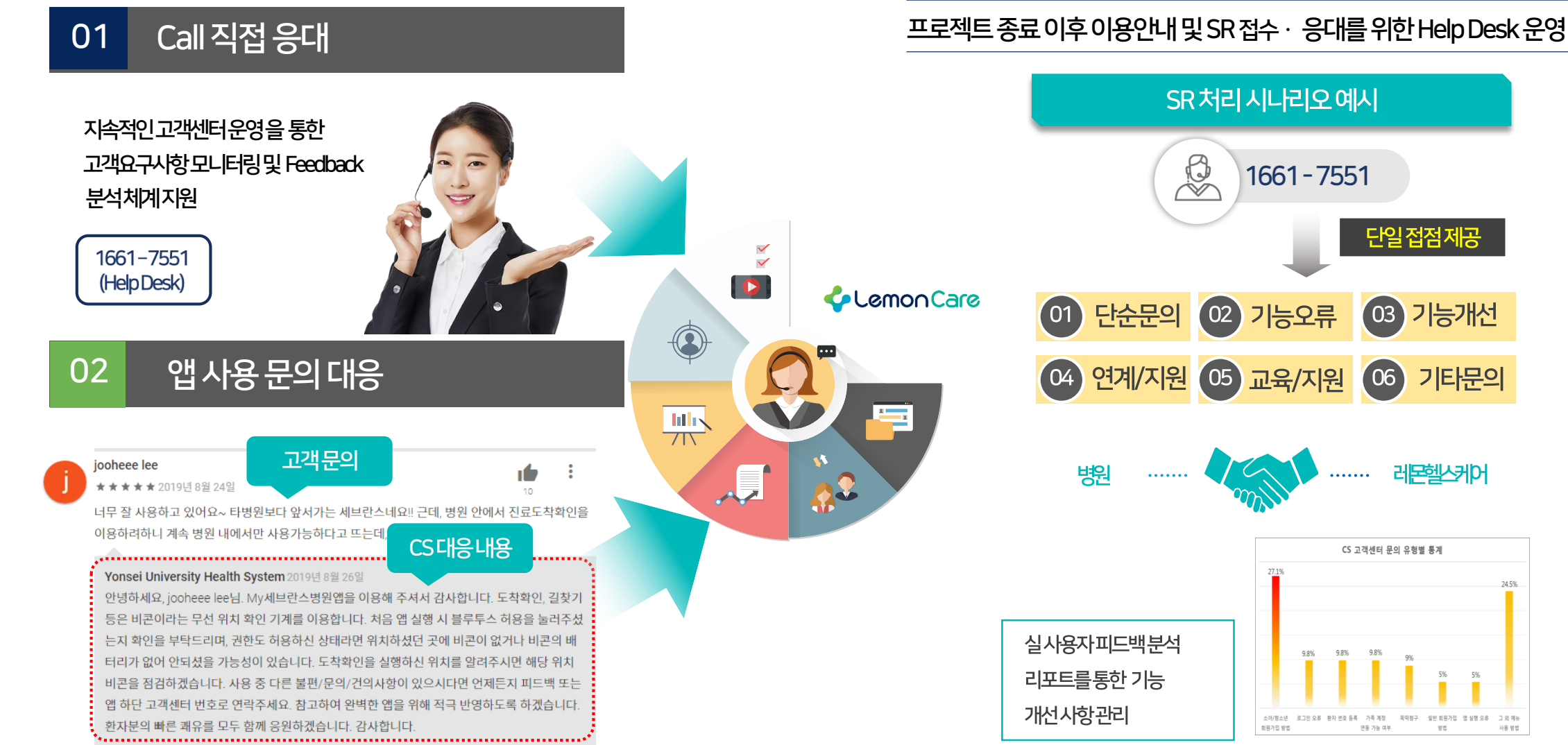

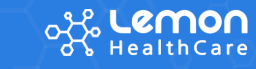

VOC(Voice of Customer) 서비스 운영

🐓 특화 서비스

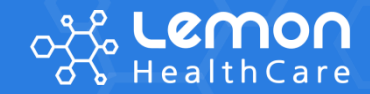

# 청구의신 소개

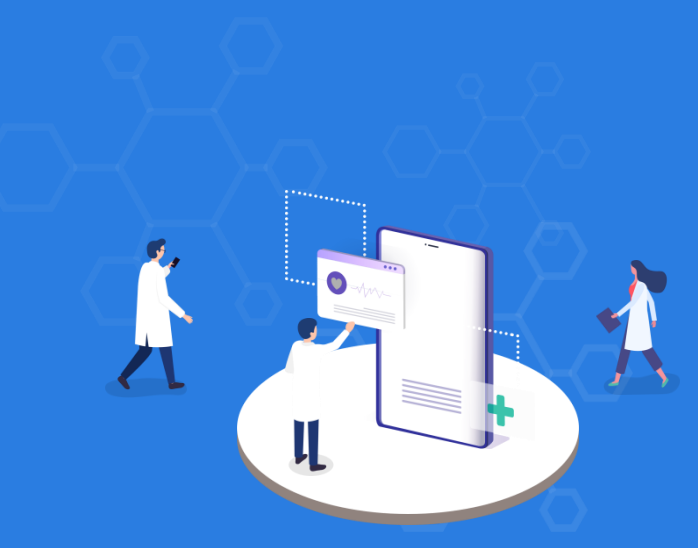

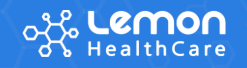

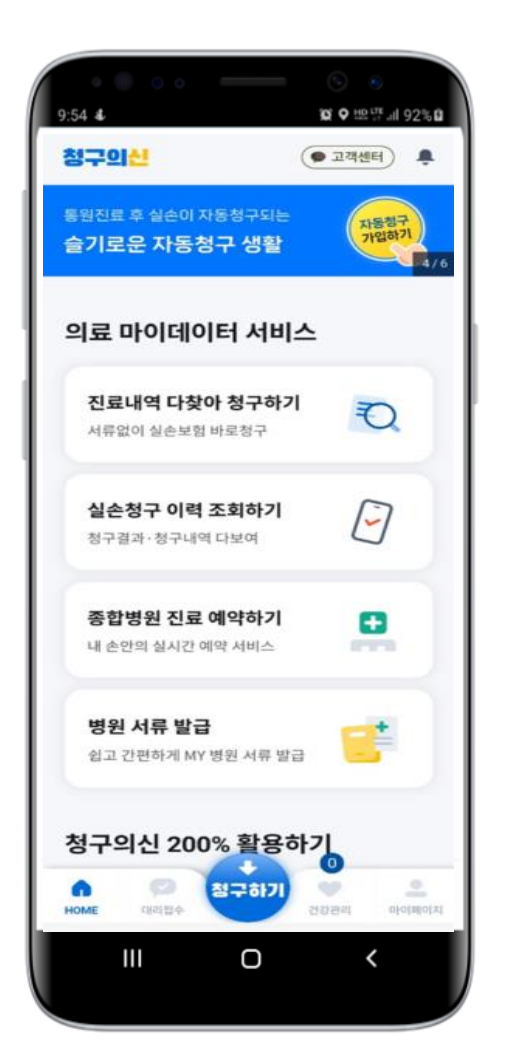

# 01 소개

청구의신 소개

<mark>"청구의신"</mark> 은 제휴된 상급/종합/병원/의원 대상으로 서류 없는 실손 보험금 청구가 가능하며, 의료제증명서 발급과 보험설계사용 실손 보험금 대리청구가 가능한 모바일 앱

## 02 서비스 통계

2024.12.31 기준

| 구분         | 수치                                 |
|------------|------------------------------------|
| 누적 다운로드 건수 | 1,882,322                          |
| 누적 가입 회원수  | 1,463,442                          |
| 누적 실손청구 건수 | 청구 건수 3,231,990<br>진료 건수 6,917,921 |

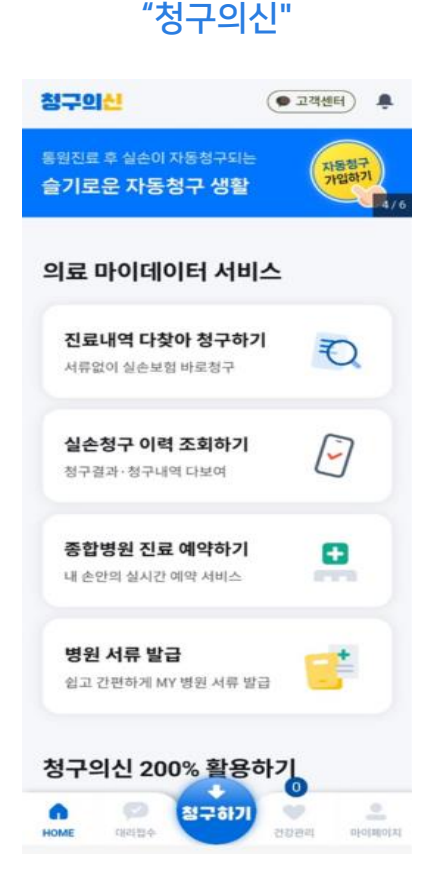

실손보험청구 모바일 서비스

#### 실손보험청구 전용 키오스크 "청구의신 키오스크"

모바일 서비스 및 실손청구 안내 지원 서비스 "청구의신 홍보부스"

**실손보험청구 전산화는 의료마이데이터 서비스 No.1 '청구의신'으로 연동** 다양한 환자들의 보험청구 편의를 위해 '청구의신' 모바일 서비스 연결과 디지털 소외계층을 위한 실손보험청구 전용 '청구의신 키오스크 ' 를 함께 제안 드립니다.

#### 

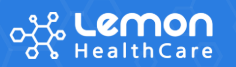

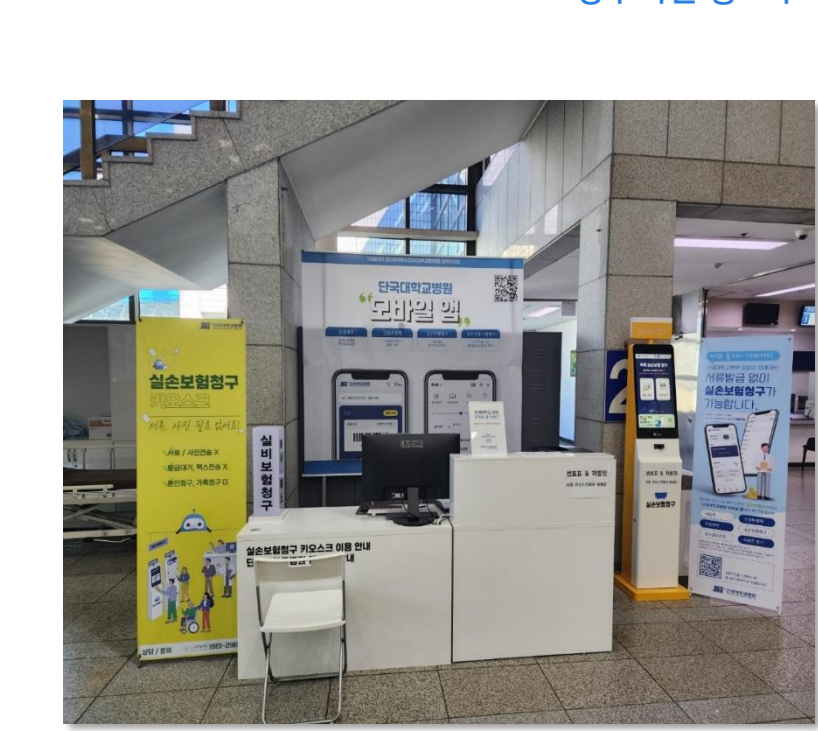

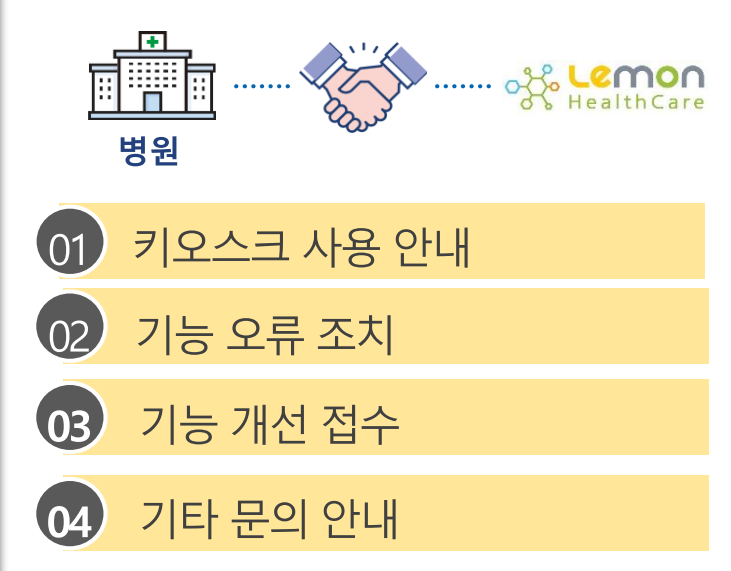

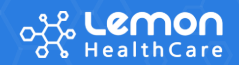

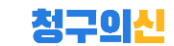

제증명 서류 발급

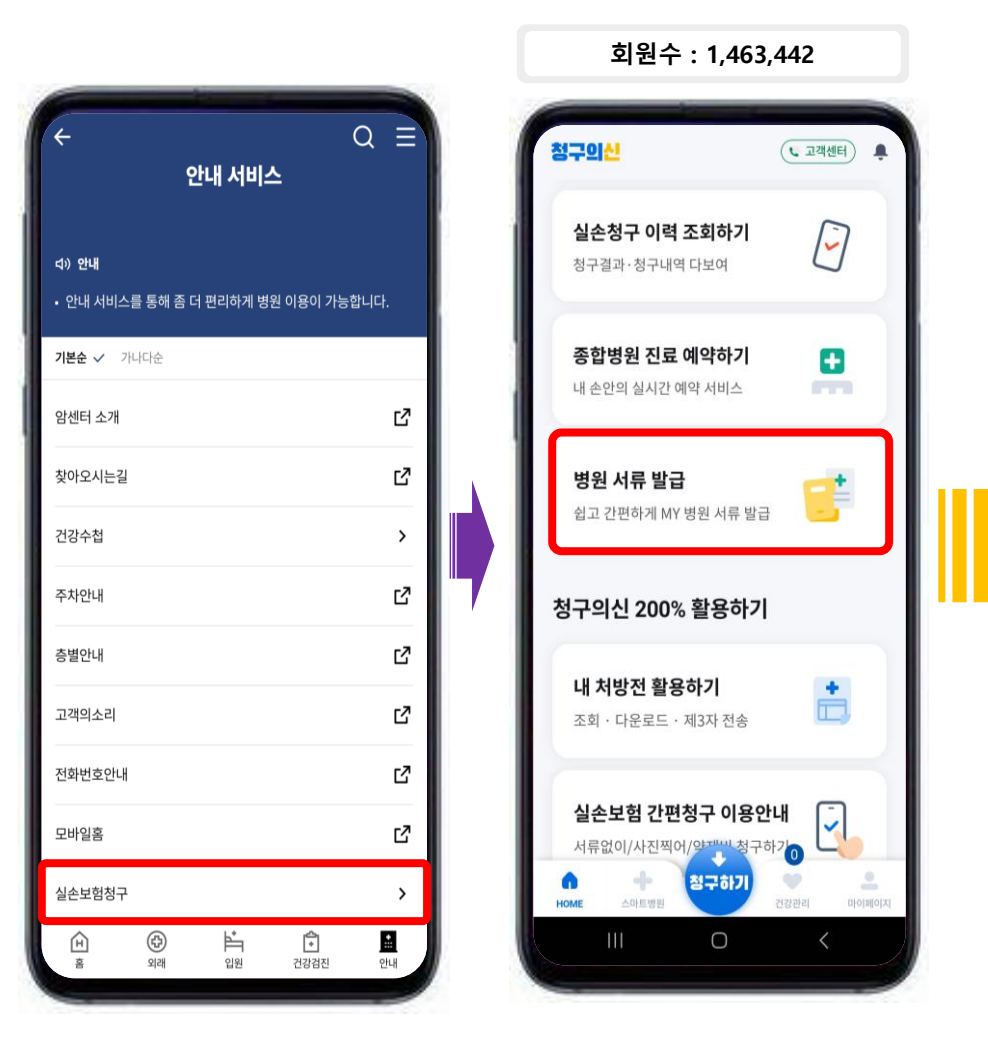

- × 장바구니 제증명 발급 제증명 발급 장바구니에 담은 내역은 발급 신청 보관함 내보내; 24시간 후에 자동 삭제! 서류 매수는 재설정 가능! 내보내기 할 제증명서를 중앙대학교병원 40 0 선택해 주세요! 료과 진료의 외과 | [C] 김민균 내보내기는 한 건씩 돼요. 선택 삭제 (1) 🥫 2020-02-03 2020-02-03 ~ 2020-07-01 🗌 중앙대학교병원 (2)  $\overline{}$ 중앙대학교병원 (2) 2020-07-01 장애인 증명서(소득공제용) 亩 3 매수 1매 일반 진단서 발급일자 2020-07-01 제 금액 21,100원 작성일자 2020-06-30 2020-06-30 진료일자 2020-06-30  $\overline{}$ 진료일자 발급비용 20,000원 진료과 | 진료의 외과|[C]김민균 진료과 | 진료의 방사선종양학과 | 나의사 대행 수수료 1,000원 남은 발급 매수 1매 (유효기간 89일 남음) 대행 수수료 부가세 100원 - ) 1매 ( + 발급 ( - ) 1매 ( + ) ( 🛛 🗋 🗋 🗋 확인 결제 금액 21,100원 🗸 소득공제용 납입 확인서 포인트 사용 0 보유 포인트 1,500P 발급일자 2020-07-01 21,100원 결제하기 01 병원 추가 방문없이 앱을 통한 신청, 결제, 발급 **02 종이 서류 없이** 발급 가능 03 다양한 보안 및 인증 솔루션 적용
- **04 헬스케어 서비스** 확장

⊲) 안내

암센터 소개

찾아오시는길

건강수첩

주차안내

층별안내

고객의소리

전화번호안내

실손보험청구

۱ ŝ

(‡) श्रम

모바일홈

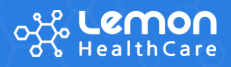

#### Q E 안내 서비스 • 안내 서비스를 통해 좀 더 편리하게 병원 이용이 가능합니다. 기본순 ✓ 가나다순 ď ď > Ľ ď ď

ď

Ľ

>

**::** 안내

() 건강검진

**\*** 입원

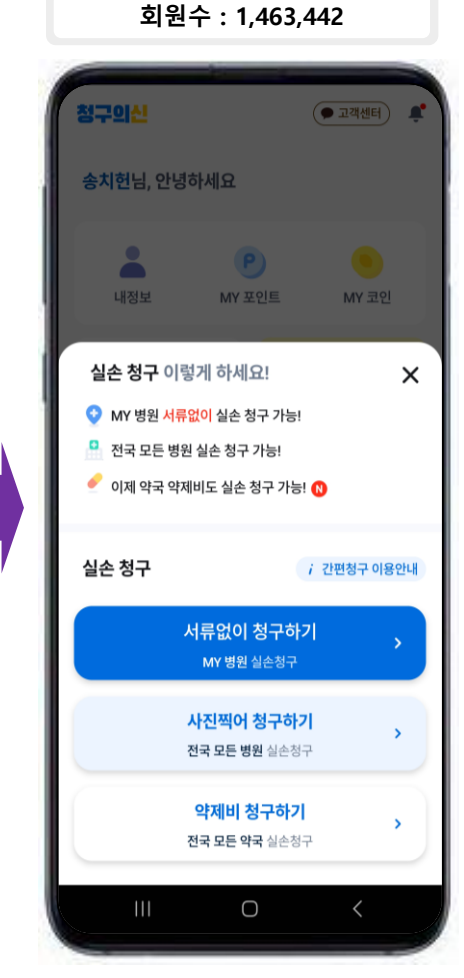

EDI to

#### 청구의신

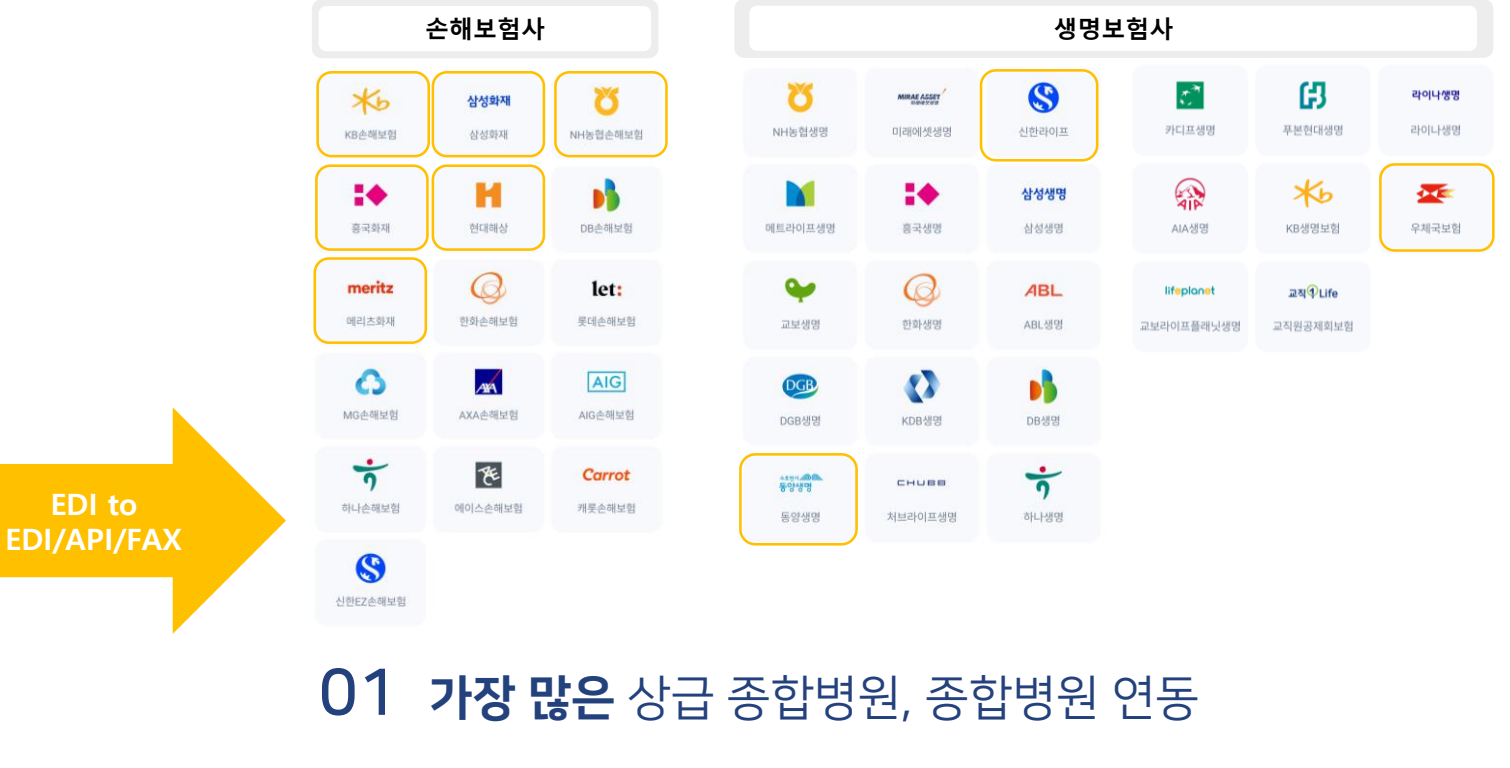

- 02 종이 서류 없이 청구 가능
- 03 다양한 보안 및 인증 솔루션 적용
- **04 헬스케어 서비스** 확장

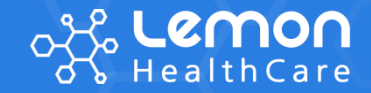

# 레몬케어플러스 소개

I

언제 어디서나 내 환자의 **검사결과**나 EMR 기록을 확인할 수 있습니다.

HINCHIL

모바일 EMR 조회

명동 간호사들은 투약이나 수혈을

정확하고 안전하게 수행하게 됩니다.

모바일 환자안전 관리

바코드 인식을 통해

Paperless 회진 지원

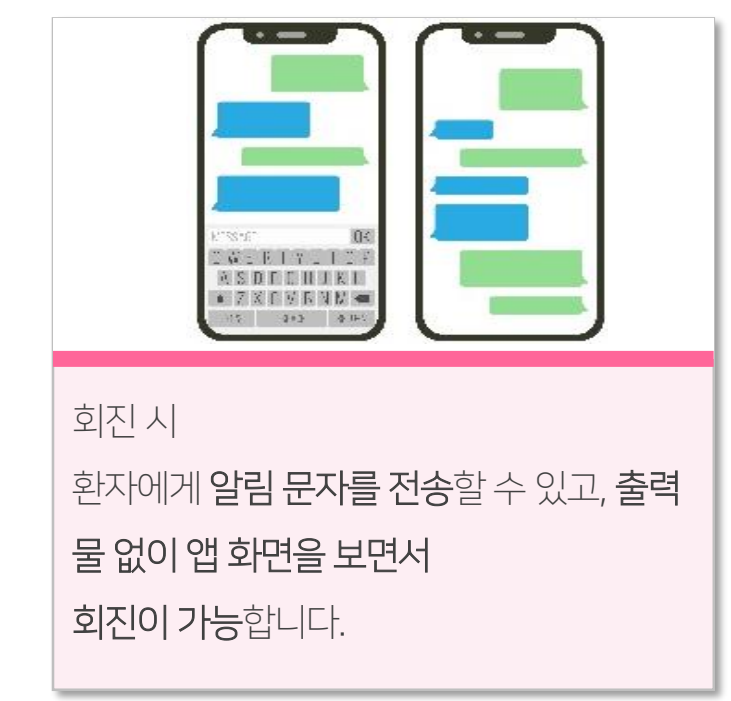

✓레몬케어플러스 의료진용 모바일 어플리케이션 서비스

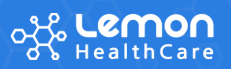

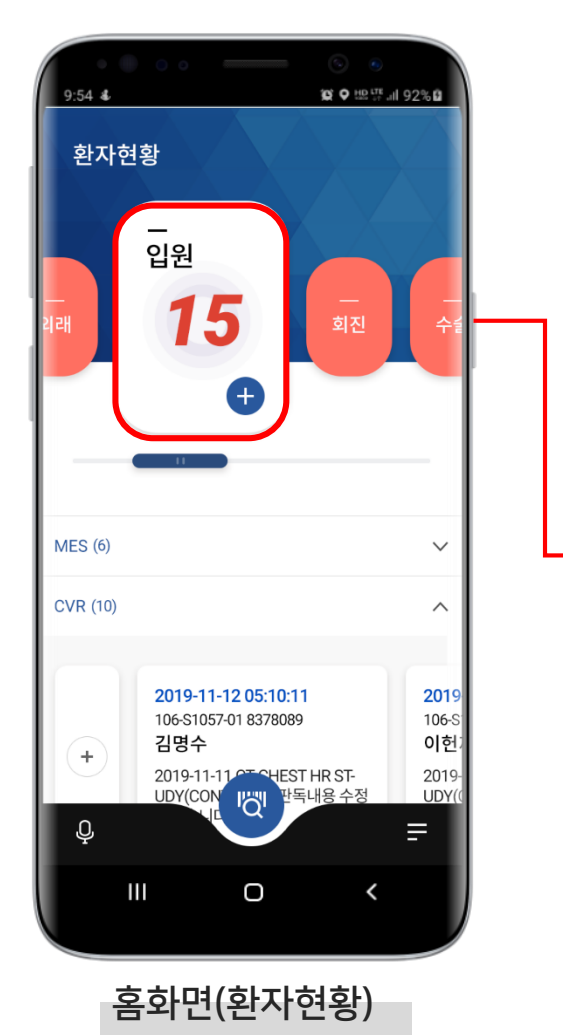

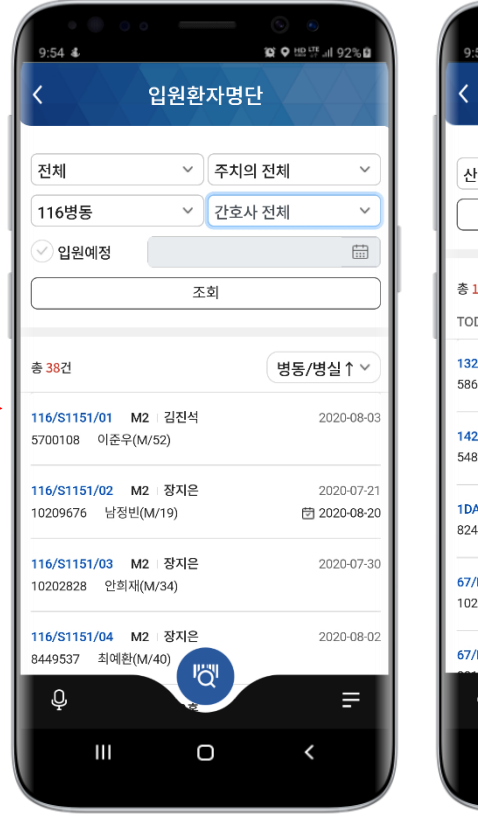

입원환자 명단

| • • • • • •                           |        | ⓒ ●<br>@ ● 뾰약 내 92% û        |
|---------------------------------------|--------|------------------------------|
| 회                                     | 진환자명   | 단                            |
| 부인과                                   | ~ 권지   | -영(S) ×                      |
|                                       | 조회     |                              |
| 12건                                   |        | 병동/병실↑ ∽                     |
| DAY 2020-08-21                        |        | ····) 회진SMS                  |
| 2 <b>/N1365/02</b><br>51651 양석은(F/38) | ов і . | 신규SMS전송<br>변경/취소 SMS전송       |
| 2 <b>/N1469/02</b><br>37772 정채영(F/37) | OB 권자영 |                              |
| <b>AYB/N751/16</b><br>13080 정유선(F/32) | OB 권자영 | g 2020-08-21<br>-            |
| <b>'P6702/01</b><br>200356 최지혜(F/34)  | OB 권자영 | g 2020-08-17<br>団 2020-08-21 |
| P6706/01                              | 0" The | g 2020-08-20                 |
| Ģ                                     | -Qr    | F                            |
| ш                                     | Ο      | <                            |
| 회진                                    | 환자     | 명단                           |

| A = A = A = A                                                          |                            |            |                     | $\Lambda$                     |
|------------------------------------------------------------------------|----------------------------|------------|---------------------|-------------------------------|
| 의뢰                                                                     |                            |            |                     |                               |
| 심장내과                                                                   | ~                          | 박철수        | (S)                 |                               |
| 전체                                                                     | ~                          | 전체         |                     |                               |
| 2020-05-01                                                             | Ť                          | 2020-05    | 5-19                |                               |
|                                                                        | 조                          | 회          |                     |                               |
| 총 2건                                                                   |                            |            | 의뢰업                 | 일시 1                          |
| 총 2건<br>OPD<br>10047726 노선솀(F/20                                       | M3<br>)) EY                | 박철수        | 의뢰(<br>2020         | 일시 1<br>-05-13<br>-           |
| 총 2건<br>OPD<br>10047726 노선셉(F/20<br>N1806/05<br>10021786 곽태국(M/8)      | M3<br>)) EY<br>M3<br>2) EY | 박철수<br>박철수 | 의로)<br>2020<br>2020 | 일시 1<br>-05-13<br>-<br>-05-13 |
| 총 2건<br>OPD<br>10047726 노선생(F/20<br>N1806/05<br>10021766 곽태국(M/8:<br>Q | ) M3<br>)) EY<br>2) EY     | 박철수<br>박철수 | 의로<br>2020<br>2020  | 일시 1<br>-05-13<br>-05-13      |

협진환자 명단

| $\checkmark$ | 외래 환자 명단<br>입원 환자 명단<br>회진 환자 명단<br>수술 환자 명단<br>시술 환자 명단<br>응급 환자 명단 |
|--------------|----------------------------------------------------------------------|
| $\checkmark$ | 승급 환자 명단<br>협진 환자 명단<br>관심 환자 명단                                     |
| <b>→</b>     | <b>다양한 환자 분류</b><br>관리 효과 증대                                         |

# ✓ 레몬케어플러스 의료진용 모바일 어플리케이션 서비스

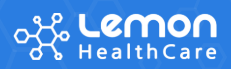

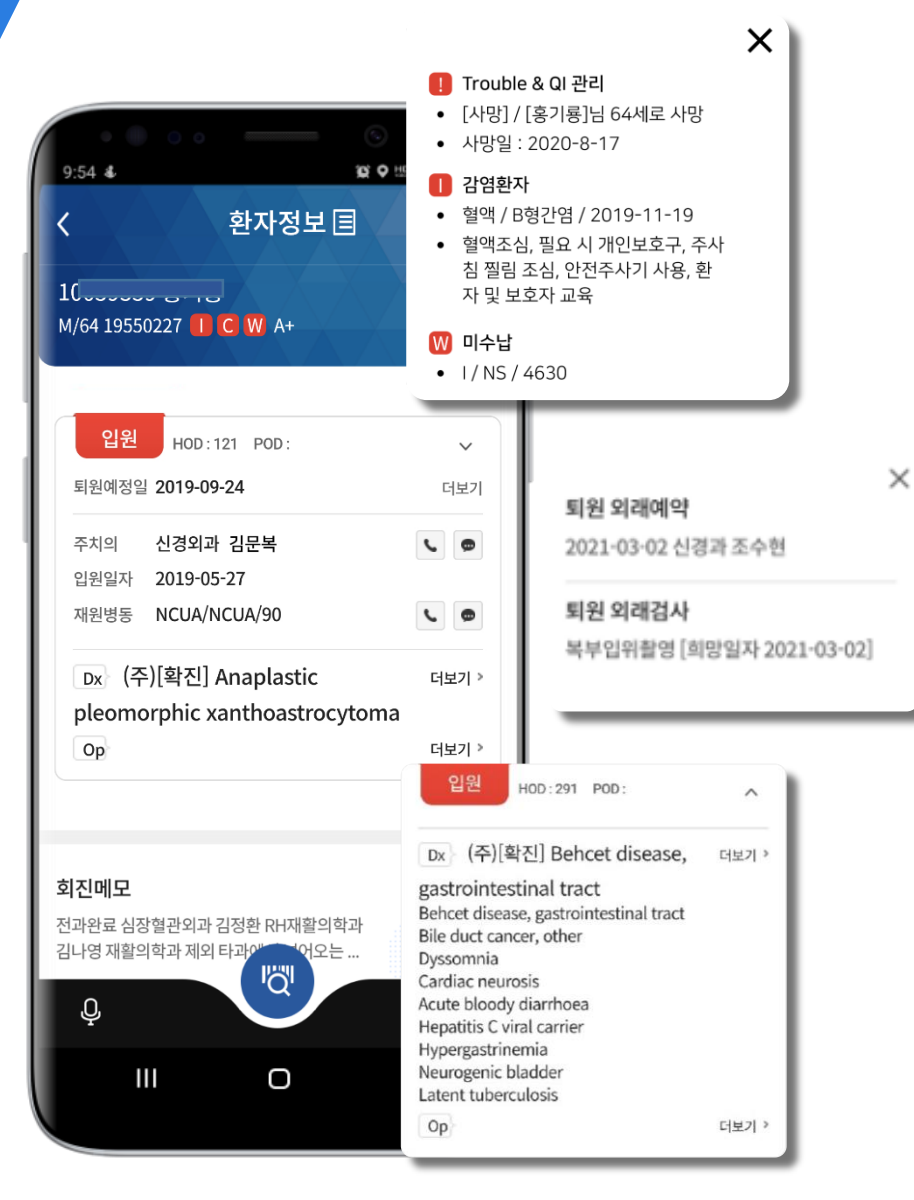

# 환자의 현재 정보를 알아서 보여주니 환자에 대한 의료진의 판단은 더 빠르게

환자 개인정보 · 상태정보 · 진료정보를 한눈에 요약

#### ✓ 환자의 입원·외래 관련 상태 정보

✓ 퇴원·처방 내역 조회

- ✓ 담당 주치의 전화 및 SMS(문자) 연결
- ✓ 입원 중 병동 전화 및 SMS(문자) 연결
- ✓ 환자의 담당 전공의 및 관련 의료진 조회 및 연결
- ✓ VIP/Trouble&QI/감염/의약품부작용/알러지 등 환자특이정보 표시

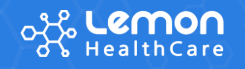

| im                                  |      |                 |
|-------------------------------------|------|-----------------|
| 검사명                                 | 결과   | 참고치             |
| -HIV I/II + Ag                      |      | Negative        |
| calcitonin                          | 0.09 | 0.00~0.50       |
| hilis reagin test(RPR)              |      | Non-reactive    |
| A                                   |      | Non-reactive    |
| / antibody IgG                      |      | Negative(<4)    |
| antibody IgM                        |      | Negative(<0.9)  |
| antibody IgM                        |      | Negative(<0.9)  |
| Antibody IgM to viral capsid<br>gen |      | Negative(<20.0) |

검사결과조회

19550227 🚺 C W A+

[Web발신]

712098 (홍기룡) 환자

2021-01-22 Abdomen Flat, Upright CVR (Critical Value

반드시 확인하시기 바랍니다.

Report) 판독결과를 빠른 시간 내에

Http://www.lhchospital.com

貿 ♥ 盟 際 訓 92%員

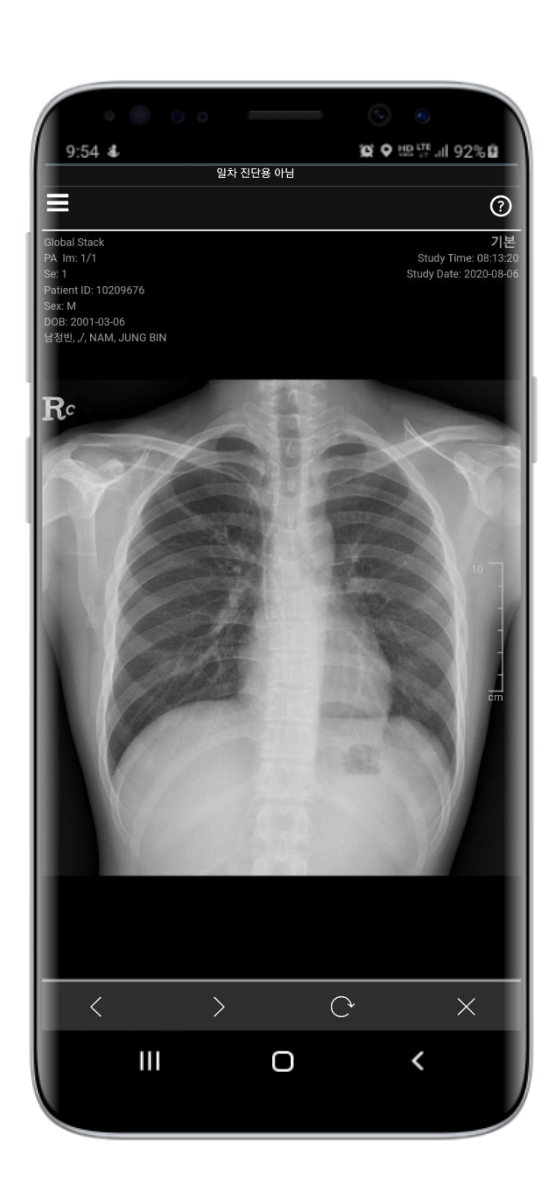

# 모바일로 언제 어디서나 검사결과 확인 쉽고 빠르게 환자 상태 체크

✓ 검사결과가 나오면 의료진에게 문자 알림 (기간계 인터페이스 필요)

✓ PACS 연계하여 조회 가능 (PACS 인프라 구성에 따라 원외망 접근 제

검사결과 상세

✓ 모든 검사결과 조회 가능 (수치형, 텍스트형\_판독결과, 서식형)

링크 클릭 시 검사결과 상세화면으로 연결

 $\checkmark$ 

한)

검사결과 상세내용을 빠르게 조회하고 미확인 내용 알림까지

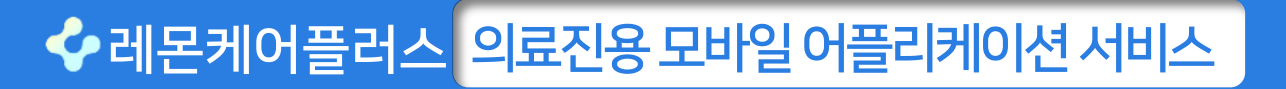

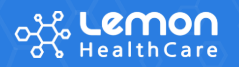

Pacs 사진보기

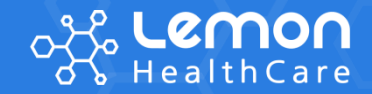

# Cloud 기반 운영 환경

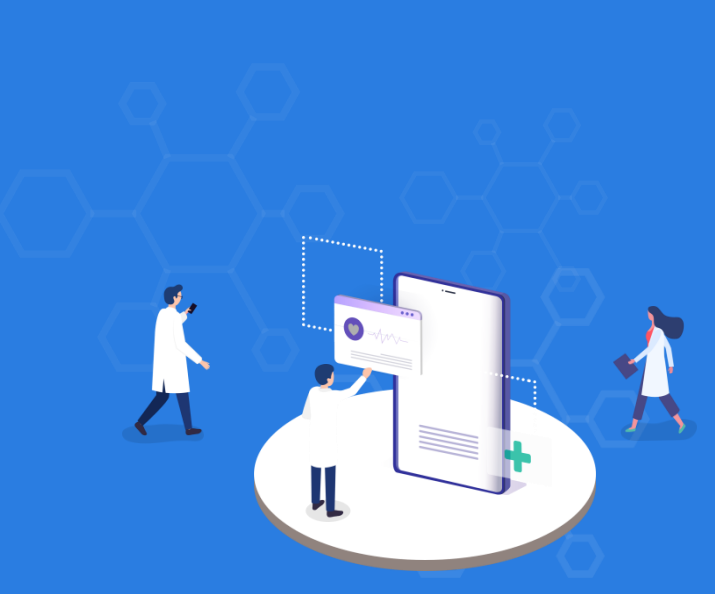

🐓 운영 환경

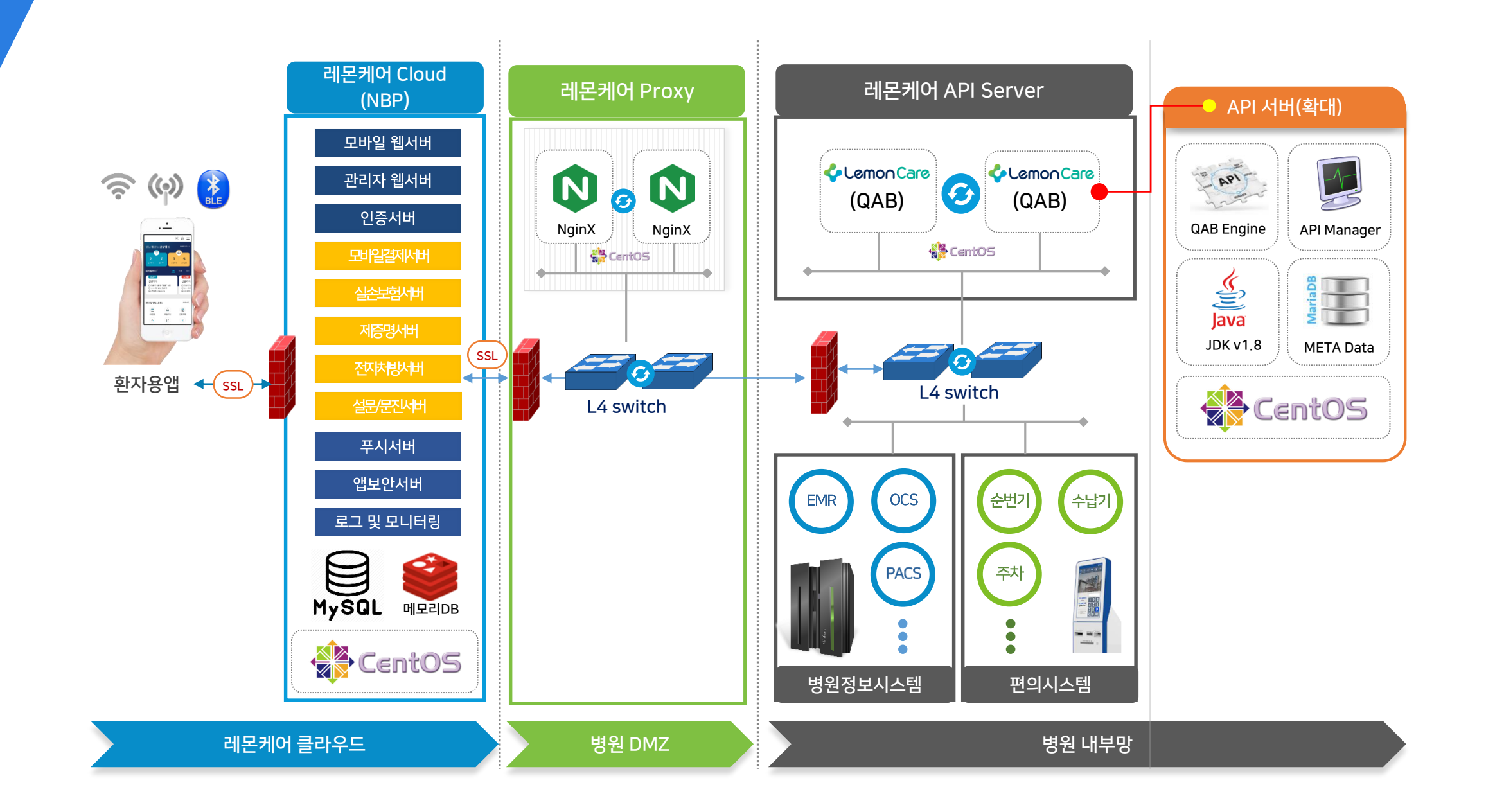

시스템구성도

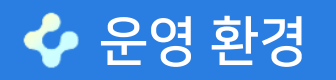

#### QAB(Quick API Builder)

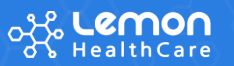

"QAB(Quick API Builder)"는 병원내부망에 설치되어 모바일 서비스와 병원시스템을 연결하는 미들웨어 다양한 환경의 병원 레거시와 접속하여 API 개발을 지원하는 개발도구 병원 내 내부망 위치 → 환자용 앱 서비스 외 원내 다양한 시스템 연동을 위한 RestfulAPI 개발 및 게이트웨이 서버로 활용

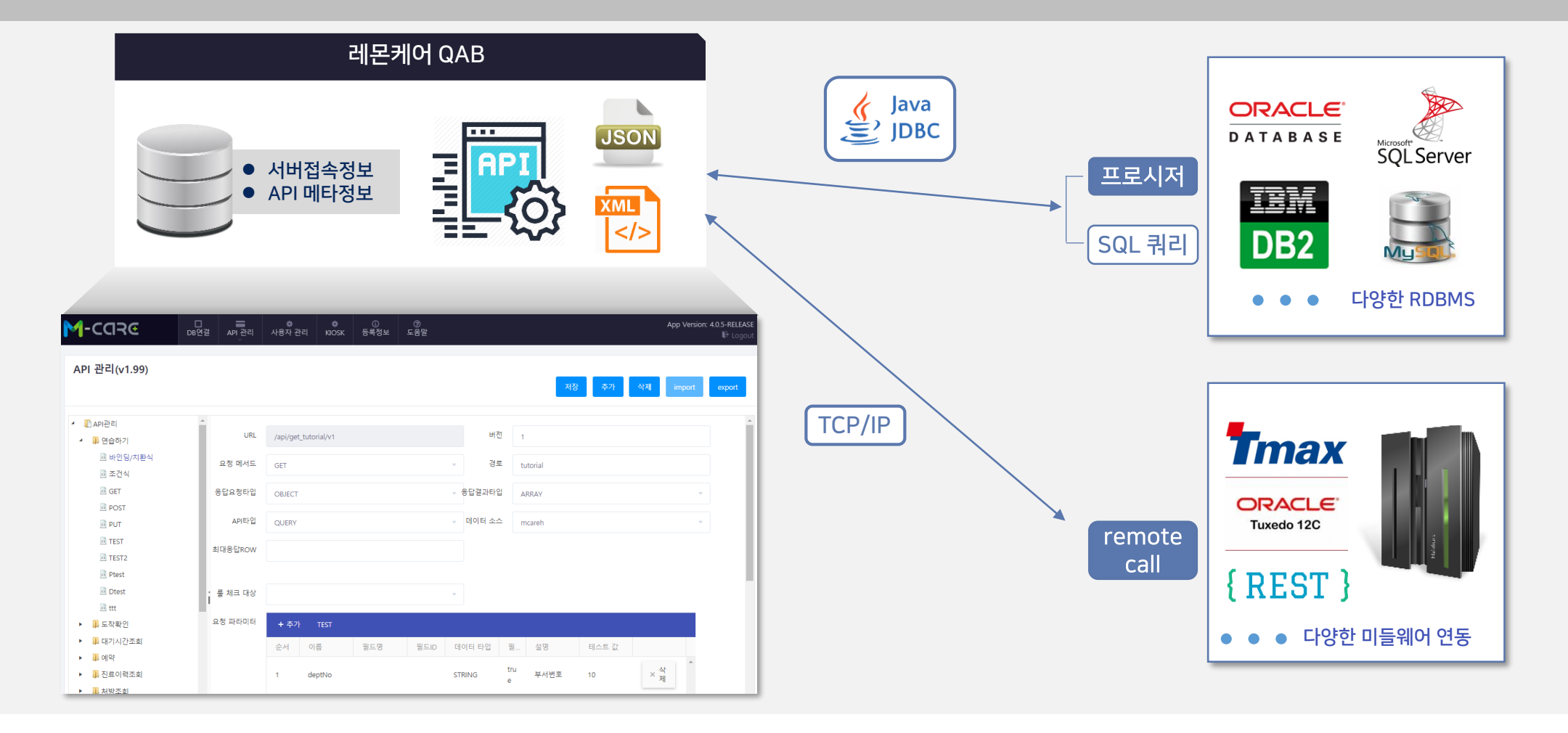

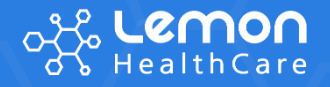

# **감사**합니다.

# 

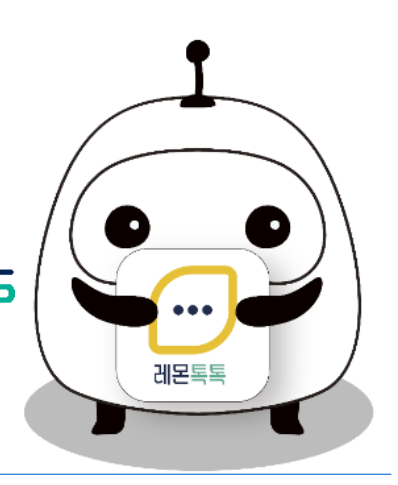